# SIGED CORPORATIVO

SISTEMA DE GESTÃO DE DOCUMENTOS

Manual do Usuário, 01/2015

Belo Horizonte, 13 de janeiro de 2015

Manual Usuário SIGED Corporativo Versão 3.5

01/2015

SECRETARIA DE ESTADO DE PLANEJAMENTO E GESTÃO - SEPLAG

### Helvécio Miranda Magalhães Júnior

Secretário de Estado de Planejamento e Gestão

Rodrigo Diniz Lara

Superintendente Central de Governança Eletrônica

Fabrício de Barros Salum

Diretor de Governança de Tecnologia de Informação e Comunicação

Danielle Mara Ferreira

Gerente do Projeto SIGED

Alexandre Parreira Gomes da Silva Daniel do Carmo Bento Edimilson Leonardo de Oliveira Equipe Técnica DCGTIC/SCGE

## ÍNDICE

| 1 - ACESSO AO SISTEMA                 | 5  |
|---------------------------------------|----|
| 2 - NOVO DOCUMENTO                    | 7  |
| 2.1 - Aba: Cadastrar Documento        |    |
| 2.2 - Aba: Gênero                     | 11 |
| 2.3 - Aba: Detalhamento               | 12 |
| 2.4 - Aba: Solicitante                | 13 |
| 2.5 - Aba: Dados do Dossiê            | 15 |
| 3 - OFÍCIO CIRCULAR                   | 21 |
| 4 - TRAMITAÇÕES EM LOTE               | 23 |
| 5 - DESMEMBRAMENTO                    | 24 |
| 6 - GUIAS E RECIBOS                   |    |
| 6.1 - Recibo de protocolo             | 26 |
| 6.2 - Guia específica e guia agrupada | 28 |
| 7 - DOCUMENTOS DO SETOR               |    |
| 8 - DOCUMENTOS DIGITAIS DO SETOR      |    |
| 9 - PESQUISAR DOCUMENTOS              |    |
| 9.1 - Ação Visualizar Assinatura      | 38 |
| 9.2 - Ação Assinar Documento          | 39 |
| 9.3 - Ação Dossiê                     | 39 |
| 9.3.1 - Aba Dados Do Dossiê           |    |
| 9.3.2 - Aba Documentos e Dossiês      |    |
| 9.3.3 - Aba Tramitações               |    |
| 9.3.4 - Aba Tramitações em Trânsito   |    |
| 9.3.5 - Aba Histórico                 | 41 |
| 9.4 - Ação Autenticar Documento       | 41 |
| 9.5 - Ação Editar                     | 41 |
| 9.6 - Ação Visualizar Dossiê          | 42 |
| 9.7 - Ação Visualizar detalhamento    | 42 |

| 9.8 - Ação Download do arquivo               | 42 |
|----------------------------------------------|----|
| 10 - MEUS DOCUMENTOS                         | 43 |
| 11 - DOCUMENTOS ENCERRADOS                   |    |
| 12 - DOCUMENTOS ENVIADOS PELO USUÁRIO        | 45 |
| 13 - DOCUMENTOS ENVIADOS PELO SETOR          | 46 |
| 13.1 - Cancelar Tramitação                   | 47 |
| 14 - SOMENTE LEITURA E SOMENTE LEITURA SETOR |    |
| 14.1 - Somente Leitura                       | 48 |
| 14.2 - Somente Leitura Setor                 | 48 |
| 15 - DOSSIÊ                                  | 49 |
| 15.1 - Gerir Dossiê                          | 50 |
| 15.2 - Juntar Dossiê                         | 51 |
| 15.3 - Desapensar Dossiê                     | 52 |
| 16 - RELATÓRIOS                              | 52 |
| 17 – OFÍCIOS E MEMORANDOS                    | 54 |
| 17.1 - Menu: Nova Minuta                     | 55 |
| 17.1.1 - Memorando                           | 55 |
| 17.2 - Menu: Gerir Caixa de Minuta           | 62 |
| 17.3 - Acessos Alternativos                  | 75 |
| REFERÊNCIA                                   | 76 |

### **1 - ACESSO AO SISTEMA**

O acesso ao **SIGED** está disponível através do navegador de acesso a Internet (Internet Explorer ou Mozilla Firefox) no seguinte endereço <u>www.siged.mg.gov.br</u>.

Os usuários do **SIGED** serão credenciados pelo Administrador de Segurança do sistema e serão identificados da seguinte forma: servidores públicos pelo número da matrícula (MASP) e funcionários de empresas públicas ou terceirizadas por um usuário seqüencial gerado pelo sistema de administração descentralizada de segurança, além da senha de acesso.

O acesso para operação no SIGED está vinculado a Grupos de Usuários e estes estarão hierarquicamente vinculados aos órgãos e setores e às funcionalidades permitidas no sistema.

A primeira tela exibida quando se acessa o sistema é a de identificação do usuário e senha de acesso.

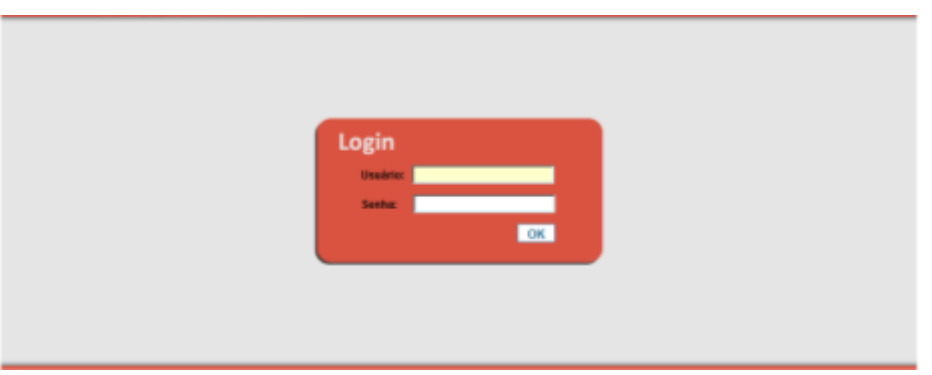

Figura 1 – Acesso ao sistema

- Digitar em "Usuário" sua identificação fornecida pelo administrador de segurança.
- o Digitar sua "Senha".
- Clicar em **"OK"**.

A próxima tela a ser exibida é a tela principal do Portal de Segurança Corporativo do Estado.

Cada usuário será previamente cadastrado no sistema de segurança com sua permissão de acesso vinculada às funcionalidades permitidas para operação do sistema.

| Trocar Senha   Contate   Desconect |
|------------------------------------|
|                                    |
|                                    |
|                                    |

Figura 2 – Portal de Segurança Corporativo

O ícone "**Trocar Senha**" possibilita ao usuário trocar a senha de acesso ao sistema. Ao clicar no link, o sistema mostra as regras de troca de senha.

### PADRÃO DE SENHA

Senha é a palavra chave que permite ou impede o acesso ao sistema.

A proposta de padrão para senha é a seguinte:

- A senha, quando reiniciada, é alterada automaticamente para SNHRCF, que deverá ser trocada
- no primeiro acesso;
- Prazo de validade inicial de 60 dias;
- A mesma senha só é reutilizável após quinze trocas;
- A senha é criptografada;
- Permite até 4 tentativas, antes de bloquear o acesso;
- Não é permitido o uso de números na primeira posição;
- Não é permitido o uso de caracteres especiais, nem vogais;
- Não é permitido semelhança da senha nova com a anterior;
- Tamanho mínimo de 6 dígitos e máximo de 8;
- Não é permitido repetir letras seqüencialmente;
- Senha de 6 caracteres, não poderá conter mais de 3 caracteres iguais consecutivos;
- Senha de 7 caracteres, não poderá conter mais de 4 caracteres iguais consecutivos;
- Senha de 8 caracteres, não poderá conter mais de 4 caracteres iguais consecutivos.
- O primeiro caracter é obrigatoriamente uma consoante.

#### EXEMPLO:

Ex<sup>1</sup>: Escolha uma palavra com 6 ou mais consoantes, corte as vogais. BRINQUEDOS  $\rightarrow$  sua senha será BRNQDS

Ex<sup>2</sup>: Intercale consoantes e algarismos: B1B2B3

Ex<sup>3</sup>: Escolha três consoantes e uma data: SGD2011

Clique na opção SIGED para acessar a primeira página do sistema.

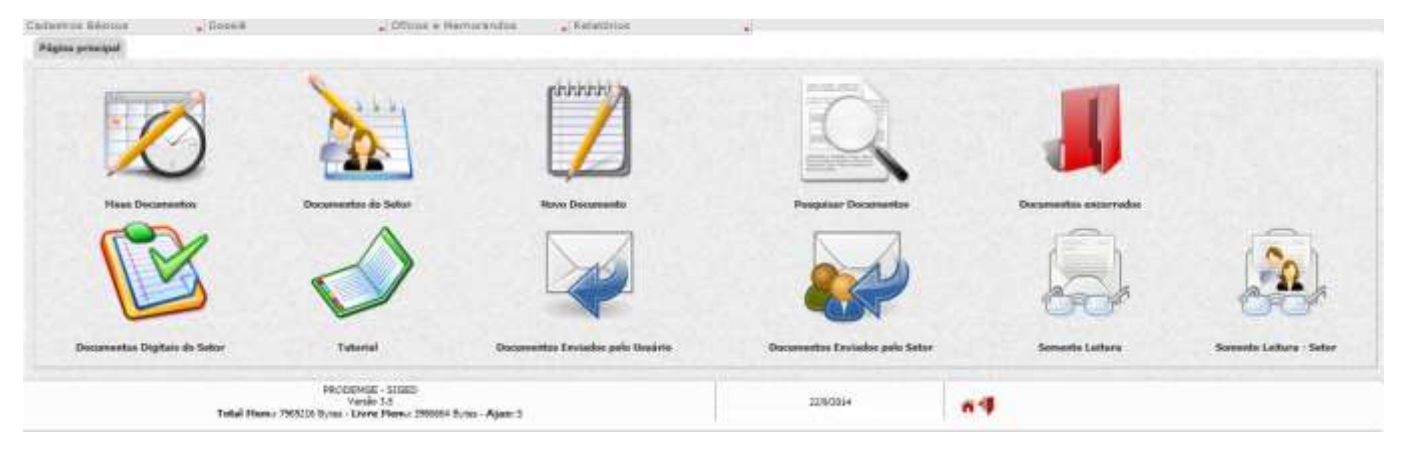

Figura 3 – Página Inicial do SIGED

Os ícones mostrados acima possuem funcionalidades específicas. Detalharemos a partir de agora suas funções e como elas podem ser úteis no dia-a-dia dos usuários SIGED.

### 2 - NOVO DOCUMENTO

Permite cadastrar um documento, registrar as informações da Origem, do Tipo de Documento, do Assunto, do Remetente do documento, o encaminhamento ao destinatário e registrar a tramitação do documento.

Permite também resgatar as informações quando o documento já tramita no Estado, através da interface com o sistema de Protocolo – SIPRO.

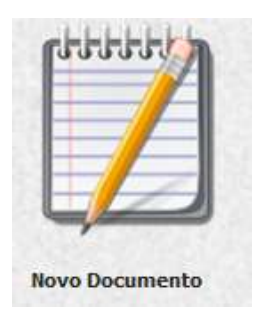

Acesso: Pelo ícone "Novo Documento" ou por meio do atalho "Novo Documento" Novo Documento existente nas diversas telas.

Ao clicar na opção "Novo Documento" o sistema exibe a tela "Cadastrar documento".

| Cadastros Básicos                       | <b>"</b> Dossiė        | 🖕 Oficios e Nemorandos  | Relatórios | *                                              |                                           |
|-----------------------------------------|------------------------|-------------------------|------------|------------------------------------------------|-------------------------------------------|
| Cadastrar documento                     | Gêsem Detalhamento Sol | citante Dados do Dossië |            |                                                | Fittions Fittions Fittions                |
| Número do SIGED (Etiq                   | ueta)<br>-[2015] -     |                         |            | Documento referenciado                         | Número do Documento referenciado no SIGED |
| Possui Nº no SIPRO?                     |                        |                         |            | N° do SIPRO                                    | Assunto                                   |
| Confidencial<br>C Sm 🖡 Não<br>+         |                        |                         |            | E.F.<br>Sml® Não                               | INFOPEN                                   |
| Órgão de criação<br>122 se <del>r</del> |                        |                         |            | Setor de criação<br>1217 AF/CARATINGA 2º NOVEL |                                           |
| Atividade<br>[Selecone]                 |                        | ٠.                      |            | Data do Documento                              |                                           |
| Descrição                               |                        |                         |            | Palavra Chave                                  |                                           |
| 80 caracteres restante                  | 5                      |                         |            | Street and a contract of                       |                                           |

Figura 4 – Aba Cadastrar Documento

### **PROCEDIMENTOS PARA PREENCHIMENTO:**

### 2.1 - Aba: Cadastrar Documento

### • Número do SIGED (Etiqueta)

Preencher o campo **Nº da Etiqueta**, através do número impresso na etiqueta (*as etiquetas de identificação do SIGED são fornecidas pelo protocolo Geral da Cidade Administrativa*). O número deverá ser preenchido obedecendo ao formato **"99999999-9999-9999"**, onde os quatro dígitos finais correspondem ao ano e os quatro dígitos intermediários correspondem à dotação orçamentária do órgão. O usuário deverá preencher somente o primeiro campo, digitando os números que aparecem antes da dotação orçamentária, não necessitando digitar os zeros à esquerda.

Ex.: se a etiqueta possui a numeração **001884915012014**, o sistema já preencherá os dois últimos campos automaticamente com a numeração "**1501**" e "**2014**", restando ao usuário digitar apenas os algarismos que aparecem antes da dotação orçamentária, nesse exemplo o usuário deveria digitar "**18849**". Com o primeiro campo preenchido, basta pressionar a tecla "Tab" do teclado. O sistema preencherá os três "O" que faltaram e o dígito verificador será disponibilizado pelo sistema. (O dígito verificador serve apenas para confirmar o cadastro dessa nova etiqueta, evitando assim, procedimentos equivocados como o da duplicação de etiquetas). O Nº da Etiqueta vai ser validado com o nº gravado no Banco de Dados. O número da etiqueta será identificado por um número seqüencial, definido por órgão e ano.

8

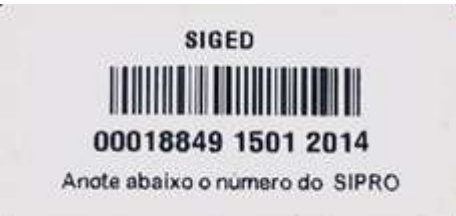

Neste momento o usuário deverá colar a etiqueta cadastrada no documento físico. (Obrigatoriamente)

### • Documento já possui Nº de SIPRO?

- Se sim, preencher com o "№ de SIPRO", sem hífen e sem barra. O SIGED traz as informações cadastradas por meio da interface com o SIPRO. (Após preencher o campo com o número de SIPRO do documento, pressione a tecla "Tab" do teclado);
- Se não, ao se criar um documento no SIGED, o sistema gera um número de SIPRO automaticamente.
   (Anote o número do SIPRO próximo a etiqueta.)

### • Confidencial

A funcionalidade **Documentos Confidenciais** permite ao criador de um documento <u>optar</u> por torná-lo sigiloso e, deste modo, privar a visualização do documento pelos usuários que não sejam seus detentores. Caso o usuário selecione a opção "<u>Não</u>", o documento poderá ser pesquisado e visualizado por qualquer usuário do sistema. Em contrapartida, se o usuário selecionar a opção "<u>Sim</u>", tornará aquele documento confidencial para todos os usuários, com exceção dos detentores do documento em futuras tramitações.

### **OBSERVAÇÕES**:

- O Criador do documento confidencial só o visualiza detalhadamente enquanto for detentor do mesmo.
- Caso o documento seja classificado como "Confidencial", o sistema não possibilitará a edição deste status futuramente.

Confidencial

Figura 5 – Documento Confidencial

### • Órgão de Criação

O sistema exibe automaticamente o órgão do usuário que está acessando o sistema.

### • Setor de Criação

O sistema exibe automaticamente o setor do usuário que está acessando o sistema. (Os campos Órgão de Criação e Setor de Criação já vêem preenchidos, portanto, o usuário não precisa selecionar outro setor)

| rgão de criação | Setor de criação |
|-----------------|------------------|
| 201 SEPLAG      | 5772 DOGTIC      |

Figura 6 – Órgão e setor de Criação

#### • Atividade

Selecionar a atividade a que se refere o órgão cadastrante.

| Atividade                                                           |   |
|---------------------------------------------------------------------|---|
| [Selecione]                                                         | , |
| [Selecione]                                                         |   |
| 1000 - 1000 -Administração Geral do Estado                          |   |
| 1100 - 1100 -Desenvolvimento Municipal e Políticas Urbanas e Rurais |   |
| 1200 - 1200 -Desenvolvimento Econômico e Social                     |   |
| 1300 - 1300 -Assistência Social e Saúde                             |   |
| 1400 - 1400 -Transportes e Obras Públicas                           |   |
| 1500 - 1500 -Gestão Tributária                                      |   |
| 1600 - 1600 -Educação, Esportes e Cultura                           |   |
| 1700 - 1700 -Ciência e Tecnologia e meio ambiente                   |   |
| 1800 - 1800 -Segurança Pública e Defesa Social                      |   |
| 1900 - 1900 -Eventos e Assuntos Transitórios                        |   |

Figura 7 - Atividade

### o Descrição

Preencher com a descrição do documento.

*Ex.: Ofício 001/2011, Memorando 048, Ofício Circular nº 42 etc.* 

OBSERVAÇÃO: O campo Descrição comporta, no máximo, 80 caracteres.

### • Documento Referenciado:

A funcionalidade **Documento Referenciado** permite ao usuário referenciar um documento a outro, ou seja, fazer menção a um documento já existente no sistema, com números de Etiqueta e SIPRO diferentes do que está sendo criado. *Ex.: Resposta a um ofício.* 

Caso o usuário deseje referenciar o documento que está sendo criado a outro já existente no sistema, basta marcar o campo de seleção no item *"Documento referenciado"* e digitar o número da etiqueta SIGED do documento sem o dígito verificador no campo "Número do documento referenciado no SIGED".

| Documento referenciado | Número do Documento referenciado no SIGED |
|------------------------|-------------------------------------------|
|                        | * * *                                     |

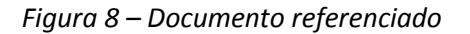

### • Registro – Correio

Campo de uso *preferencial* dos Protocolos. Neste campo, o criador do documento deve colocar, caso o documento esteja em envelope fechado, o número do registro (Sedex, Registrado Urgente).

Ex.: SZ123456789BR

### Registro - Correio sz123456789br

### Figura 9 – Registro - Correio

### • E.F - Envelope Fechado

Campo de uso preferencial dos Protocolos. Neste campo, o criador do documento deve optar por "**sim**" caso o envelope esteja fechado e "**Não**" caso tenha acesso ao documento.

### o Data do documento

O sistema retorna no campo "Data do Documento" o dia, mês e ano do cadastramento do documento.

Data do Documento

### Figura 10 – Data do Documento

### • Palavra Chave

Campo para a inserção de palavras relacionadas com o documento cadastrado. Utilizado para facilitar a pesquisas, posteriores.

### o Assunto

Campo para a inserção do assunto do documento. Como, por exemplo, férias prêmio e licença maternidade.

### o INFOPEN - Sistema Integrado de Informações Penitenciárias

Campo de uso exclusivo da SEDS – Secretaria de Estado de Defesa Social. Neste campo, o criador do documento deve inserir o número do INFOPEN no SIGED.

### 2.2 - Aba: Gênero

|                                                                     | F7Hovo F12-Gravar F8-Fechariz | 1 |
|---------------------------------------------------------------------|-------------------------------|---|
| Cadastrar documento Gênero Detalhamento Solicitante Dados do Dossiê |                               |   |
| Genêro<br>@ Papel () Digital () Hibrido •                           | Nº de Páginas                 |   |

Figura 11 – Aba Gênero

- Papel: Selecionar essa opção quando estiver tramitando um documento somente em modo físico;
- o Digital: Selecionar essa opção quando estiver tramitando um documento somente em modo digital;

· Property in the second second

- Ao escolher essa opção, o campo "Anexar Arquivo" será habilitado para que seja incluído o arquivo dentro dos parâmetros estabelecidos de formato: .pdf, .doc, .xls, .docx, .xlsx.
- Documentos digitais com imagens devem ser salvos no formato .pdf .

| Genêro<br>O Papel 🍯 Digi<br>Anexar Arqui | tal (Hibrido +<br>voc Tamanho Maximo: 10MB |                    |                   | Nº de Páginas   |             |       |              |
|------------------------------------------|--------------------------------------------|--------------------|-------------------|-----------------|-------------|-------|--------------|
| Γ                                        |                                            | Selecionar arquivo |                   |                 | <u></u>     |       | 11.          |
| TETSED.                                  | Desarção do Documento Digital              | Data de Inseqão    | Tatarin do Arquio | Tigo do Arapano | Includo Per | Setar | NP de Págnas |

Figura 12 – Anexar Arquivo

 Para anexar o arquivo, clicar no botão "Selecionar Arquivo" e escolher um arquivo de uma das pastas de seu computador, respeitando os formatos pré-estabelecidos.

| chastre         | ar documentar General Datallumente                   | s Solicitante Dados do Dos | 44                        |                  |               | #244mm | Sinne 🛛 75 fecha 🗎 |
|-----------------|------------------------------------------------------|----------------------------|---------------------------|------------------|---------------|--------|--------------------|
| itra<br>lapel i | a Oigtsi ⊡Hbrido. +<br>Arquivo: Tamanho Haximo: 1048 |                            |                           |                  | IP de Páginas |        |                    |
| exar /          |                                                      |                            | alactoriar arts put       |                  |               |        |                    |
| exar/           |                                                      |                            | eres en de la contrata de |                  |               |        |                    |
| skar /          | Description on Description                           | Data de Iron (As           | Tenante de Angalero       | Text do Analysis | Include Party | Seta:  | HIT ON FRANCISCO   |

Figura 13 – Documento anexado

• **Híbrido:** Selecionar essa opção quando estiver tramitando o documento nas duas formas: digital e físico. Para utilizar essa funcionalidade, deve-se seguir os mesmos procedimentos realizados para o documento digital.

### 2.3 - Aba: Detalhamento

| Cadastros Básicos                     | 🖕 Dossië                | 🖕 Relatórios             | -                        | F7.00m |
|---------------------------------------|-------------------------|--------------------------|--------------------------|--------|
| Cadastrar documento                   | Gênero Detalhamento Sol | leitante Dades do Dossiê |                          |        |
| Detalhamento:<br>Manual usuário SIGED |                         |                          |                          |        |
| L.                                    |                         |                          | 779 caracteres restantes |        |

Figura 14 – Aba Detalhamento

- A aba Detalhamento contempla o campo "*Detalhamento*". Neste campo, o usuário pode inserir 800 caracteres por vez e, à medida que o usuário digitar, o sistema informará quantos caracteres restam.
- O campo possui um contador decrescente de caracteres.
- Não há limites para a inserção de detalhamentos no SIGED.
- $\circ$   $\;$  Somente o criador e o detentor do documento podem inserir caracteres ao detalhamento.

Veja abaixo um exemplo do campo detalhamento:

| the deserver shows hereits                                                                                                    |                          | Toronto Distance Distance of |
|----------------------------------------------------------------------------------------------------|--------------------------|------------------------------|
| Defaillannentin<br>Maraal analyse latelat                                                                                                    |                          |                              |
|                                                                                                    | 775 caracteres restantes |                              |
| Separate Californiane                                                                                                    |                          |                              |
|                                                                                                    | 779 caracteres restantes |                              |
| Tencence decid becarries Tencence de fail annexes de fail agres de fail annexes de carrier a decid beneret de Tencence<br>de la fair annexes Tencence de tablemente Tencence de fail annexes Tencence de la fair annexes de carrier de ca<br>Tencence de la fair annexes Tencence de la fair annexes Tencence de fail annexes. | 338 caracteres restantes |                              |
|                                                                                                    |                          |                              |

Figura 15 – Campo Detalhamento

### 2.4 - Aba: Solicitante

Nesta aba o usuário tem a opção de inserir pessoas físicas ou jurídicas que possuem algum envolvimento com o documento que está sendo criado. O sistema possibilita ao usuário classificar o solicitante por tipo de envolvimento: Remetente, Interessado e/ou beneficiário. Veja as diferenças:

- **Remetente:** pessoa física ou jurídica que envia um documento.
- Interessado: pessoa física ou jurídica a quem os procedimentos decorrentes de um documento repercutem em sua esfera pessoal ou profissional de alguma forma, geralmente é uma terceira pessoa.
- Beneficiário: é aquele que recebe ou usufrui benefício ou vantagem proveniente daquela solicitação.
- Impresso? Caso o usuário inclua um solicitante, o campo "Impresso?" torna-se obrigatório. Se o documento tiver mais de um solicitante é necessário marcar a opção impresso para o solicitante a ser impresso no Recibo de Protocolo ou na Guia de Tramitação, assim, basta ticar essa opção. Lembrando que apenas um solicitante poderá ser escolhido.

| Cadastros Básicos   | 📕 Dossiê                    | Cficios e Memorandos                         | Relatónos                  | -               | 1            | F74lovo        | a 🖥 🛛 F8-Fecture 🚺 👔 |
|---------------------|-----------------------------|----------------------------------------------|----------------------------|-----------------|--------------|----------------|----------------------|
| Cadastrar documento | Género Detalhamento Solicit | ante Dados do Dossiê                         |                            |                 | -            |                |                      |
| -                   |                             |                                              |                            |                 | -            | -              | Nova                 |
| L F Remetente       | ⊽ Interessado               | ☞ <sub>Beneficiário</sub> □ <sub>Impre</sub> | sso? Bento do Carmo Daniel | Advogado        | -            | +              |                      |
| 2. E Remetente      | T Interessado               | 🗆 Beneficiário 🛱 Impre                       | sso? rodrigo Diniz         | Superintendente | Hinas Gerais | Belo Horizonte |                      |

Figura 16 – Aba Solicitante

O primeiro solicitante sempre será, obrigatoriamente, classificado como Remetente.

• Para incluir um solicitante com o tipo de envolvimento "remetente", basta acionar o botão de

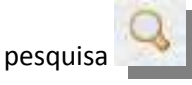

 A tela de pesquisa de solicitantes apresenta filtros como Tipo de Identificação, Nome, Cargo, Nome do Pai, Nome da mãe, Logradouro, Número, CEP, Complemento, Bairro, Estado, Cidade, Empresa e Setor (Dados já pré-cadastrados pela equipe de gestão do Sistema).

|                                                   |       |                              | T.         | mpar 🖉 F9-Pesquisar 🏦 F8-Fechar 🞽 😰 |
|---------------------------------------------------|-------|------------------------------|------------|-------------------------------------|
|                                                   |       | Pesquisar Solicitante        | •          |                                     |
| Tipo Identificação<br>O CPF (O RG (O MASP (O CNP) | Ic    | lentificação                 |            |                                     |
| Nome                                              | C     | argo                         |            |                                     |
| Nome do pai                                       | N     | ome da mãe                   |            |                                     |
| Logradouro                                        | N     | úmero Cep                    |            |                                     |
| Complemento                                       | B     | airro                        |            |                                     |
| Estado<br>[Selecione]                             | c     | idade                        |            |                                     |
| Empresa                                           | S     | etor                         |            |                                     |
|                                                   | 1     | Resultados da Pesquisa do So | olicitante |                                     |
| Nome                                              | Cargo | Estado                       |            | Cidade                              |

Figura 17 – Pesquisar Solicitante

Para pesquisar o solicitante desejado, basta que o usuário escolha um dos filtros. Neste exemplo, vamos utilizar o filtro "*Nome*".

|                                                |                               | Limpa        | r 🖉 F9-Pesquisar 🏥 🛛 F8-Fechar 🎽 😰 |
|------------------------------------------------|-------------------------------|--------------|------------------------------------|
|                                                | Pesquisar Solicitant          | 2            |                                    |
| Tipo Identificação<br>⊙ CPF ⊙ RG ⊙ MASP ⊙ CNPJ | Identificação                 |              |                                    |
| Nome<br>Rodrigo Fernandes                      | Cargo                         |              | 2                                  |
| Nome do pai                                    | Nome da mãe                   |              |                                    |
| Logradouro                                     | Número Cep                    |              |                                    |
| Complemento                                    | Bairro                        |              |                                    |
| Estado<br>[Selecione]                          | Cidade                        |              |                                    |
| Empresa                                        | Setor                         |              |                                    |
|                                                |                               | Pg: 1 🗸      | <b>1</b> até 1 de 1                |
|                                                | Resultados da Pesquisa do S   | olicitante   | 3                                  |
| Nome                                           | Cargo                         | Estado       | Cidade                             |
| Rodrigo Fernandes dos Santos                   | Analista de Sistemas diversos | Minas Gerais | Conselheiro Lafaiete               |

Figura 18 – Utilização de filtros/Pesquisar Solicitante

Veja, na imagem acima, que a primeira ação foi digitar o nome desejado no campo "*Nome*" e a segunda ação foi clicar no botão "*Pesquisar*". O sistema apresentou o resultado da pesquisa, respeitando os filtros preenchidos.

Para inserir o solicitante que aparece no resultado da pesquisa, basta clicar na linha correspondente:

|                                                                     |                                                                                                    |          |        | F74mal F | 12 Grane 7 | 78    | Fedure 🌬 |         |
|---------------------------------------------------------------------|----------------------------------------------------------------------------------------------------|----------|--------|----------|------------|-------|----------|---------|
| Cadastrar documento Género Detalhamento Solicitante Dados di Dossió |                                                                                                    |          |        |          |            |       |          |         |
|                                                                     |                                                                                                    |          |        |          |            | 1000  | 1        | Marriel |
| (manifestering                                                      | There are a second and a second and a second and a second and a second and a second and a second and a second a | Corps.   | Tabala | plan     |            | Aples |          |         |
| L 🖗 Remetente 🔽 Interessado 🖾 Beneficiário 🖾 Impresso?              | Bento do Carmo Daniel                                                                                           | Advogado |        | ÷.       |            | 5     | 5 4      | 9       |

Figura 19 – Inclusão solicitante

Caso o usuário queira incluir um novo solicitante, basta clicar no botão "*Novo*". Uma nova linha será disponibilizada ao usuário para a inserção de novo solicitante.

- Para visualizar os dados do solicitante inserido, basta clicar no botão
- Para limpar os dados do solicitante, basta clicar no

### 2.5 - Aba: Dados do Dossiê

Nesta aba o sistema possibilita ao usuário a inserção do documento em um dossiê já existente no sistema e que esteja em posse do usuário ou do setor ou, se o usuário preferir, pode criar um novo dossiê. É também na aba "Dados do Dossiê" que o usuário classifica o Tipo do Documento que está sendo criado.

| Cadastros Básicos                          | • Dussił                 | <ul> <li>Relatórios</li> </ul> |                   |         | 224mm 🕽 2246mm 🖬 154mm 🍛 |
|--------------------------------------------|--------------------------|--------------------------------|-------------------|---------|--------------------------|
| Cadastrar documente                        | Génere Detalliamente Sal | Dados de Dossiê                |                   |         |                          |
| Colocar en un Dossiè est     Criw Dossiè + | istente                  |                                | Dossie<br>        | 1+ 1000 |                          |
| Tipe de Dussiê                             |                          |                                | Tipe de Documento |         |                          |
|                                            |                          |                                |                   |         |                          |

Figura 20 – Aba Dados do Dossiê

Para inserir o documento em um dossiê já existente no sistema e que esteja em posse do usuário ou do setor,
 basta selecionar a opção "Colocar em um dossiê existente";

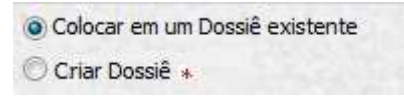

Figura 21 – Colocar em um dossiê existente

• Clique na opção sinalizada na figura abaixo;

| Dossiê | the second second second second second second second second second second second second second second second s |
|--------|----------------------------------------------------------------------------------------------------|
| rr     |                                                                                                    |
|        | 4                                                                                                    |

Figura 22 – Selecionar Documento Existente

• Aparecerá na tela conforme figura abaixo, escolha a opção onde o documento será alocado;

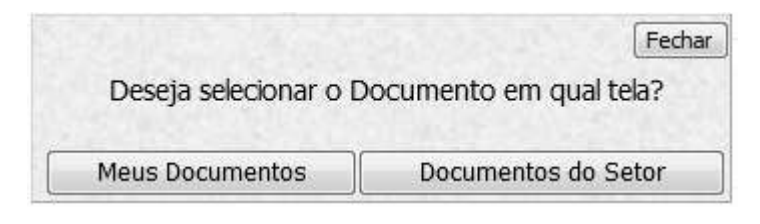

Figura 23 – Selecionar Documento em qual tela

- o Informe o número da etiqueta SIGED ou SIPRO do Dossiê existente.
- Clicar em pesquisar.
- $\circ~$  O sistema a presentará o resultado da pesquisa, selecione o resultado.

|                                                               | Caixa de Men     | sagens - Pendências do Setor |            |     |
|---------------------------------------------------------------|------------------|------------------------------|------------|-----|
| tatus<br>Aceito Em Trânsito<br>Não Aceito Todos<br>Aguardando | Descrição Dossiê | Descrição Documento          | Data<br>De | Até |
| rgão de Origem                                                | Setor de Origem  | Enviado por                  |            |     |
| úmero do Sipro                                                |                  | Etiqueta                     |            |     |
|                                                               | *                |                              | 2<br><<    |     |
|                                                               |                  |                              |            |     |
|                                                               |                  |                              | 1          | 1   |

Figura 24 – Caixa de Mensagem – Pendências do Setor

Após selecionar a opção, clicar em "Gravar" F12-Gravar

• O sistema exibe a mensagem "Deseja tramitar o documento?";

| (a) Encommunic gravatilit marcana, com a namero de EURIO DECEST. 1188                                | 1/2013.0 Nimmen da 935831 (1991) 1993 - 1913 (maarada aa Do | +++10 3537/2017z                         |
|----------------------------------------------------------------------------------------------------|-------------------------------------------------------------|------------------------------------------|
| fahren fannen ihner Brahanne Adrian                                                                  | Decesa tramilar o documento?                                | (1999) - Constant (1999) - Co            |
| Materian de Mildel (Prepartie)<br>Inner de Ville d'Ante des<br>Planes Milen (NIPELI)<br>Inner (Niede | Ск Сатоная                                                  | Minutes de Decemente sobremierte en 3000 |
| Confidence of                                                                                        | Heatelina - Company                                         |                                          |
| Beglin die senache<br>User, Terre As                                                                 | Setur de cração                                             |                                          |
| Altestade<br>[160: 100: Annexemble (see to break) [36]                                               | Data de Bransminis<br>Instancia III                         |                                          |
| Reschafte<br>Friende State - St. 2013<br>Complementer Deschafte                                      |                                                             |                                          |
| 32 samulares industra                                                                                |                                                             |                                          |

Figura 25 - "Deseja tramitar o documento?"

- Caso seja selecionada a opção "Cancelar", o documento será redirecionado para Caixa de Documentos do setor, para posterior tramitação;
- Ao selecionar a opção "OK" o sistema exibe a tela "Tramitação de Documentos".

| Cadastros Réstos                                                                                         | · Desirit         | · Ofices & Nemeralsities | Astaliyoun               | 4       |        | rillow d TStatute d 👔                                               |
|----------------------------------------------------------------------------------------------------|-------------------|--------------------------|--------------------------|---------|--------|---------------------------------------------------------------------|
|                                                                                                    |                   |                          | Tremitação de Osco       | mentios |        |                                                                     |
| Decemento<br>Internet una term<br>Tapa de Hardweetlagiles<br>Information<br>Talande / Despacha (Federega | ••••              | *                        | Massie<br>(Internet in a |         |        | Willian Hermagnite<br>[ <sup>™</sup> ] San[ <sup>™</sup> ] dan<br>* |
| 🖬 Tramitação                                                                                             |                   |                          |                          |         |        |                                                                     |
| Tao de Translação<br>Seta •                                                                              | Örgika de destina |                          | Setor de destavo         |         | thuinn |                                                                     |
| Ottomas Transitações:                                                                                    |                   |                          |                          |         |        |                                                                     |

Figura 26 – Tramitação de documentos

### PROCEDIMENTOS PARA PREENCHIMENTO – TRAMITAÇÃO:

### o **Documento**

O sistema preencherá este campo automaticamente.

### • Tipo de Movimentação

Preencher o campo conforme o andamento do documento.

*Ex.: Se o documento está sendo tramitado com a finalidade de conferir alguns dados, o usuário deverá selecionar a opção "Conferir".* 

### o Situação

Preencher o campo conforme a situação do documento.

Ex.: Se o documento foi tramitado com a finalidade de conferir alguns dados, o usuário poderá selecionar as opções "Conferido" ou "em análise".

### • Utiliza ou não Mensageiro

- Se Não, o próprio usuário se encarrega de entregar o documento utilizando seus próprios meios (Mensageiro interno do órgão ou o próprio usuário do órgão entrega o documento);
- Se Sim, o usuário estará escolhendo o mensageiro do protocolo, que recolherá a documentação na próxima janela de coleta e entregará os documentos ao setor destino na próxima janela de entrega.

Ex.: Se o usuário tramita um documento às 08h45min e seleciona "Sim" no campo "Utiliza mensageiro", o mensageiro do protocolo recolherá o documento às 9h00min e entregará ao setor destino às 11h00min.

**<u>OBSERVAÇÃO</u>**: O mensageiro a que o SIGED se refere não é o mensageiro interno do órgão e sim o mensageiro do protocolo (Exclusivo da CAMG - Camisa branca). O mensageiro do protocolo respeita janelas de entrega e coleta de documentos (9h, 11h e 15hras).

### • Trâmite/Despacho:

Preencher o campo com uma observação sucinta da tramitação.

Ex.: "Segue Ofício 001/2014 para análise" ou "Segue documentação para conferência de dados".

### • Tipo de Tramitação

Preencher se a tramitação é para Usuário **ou** Setor.

- <u>POR SETOR:</u> Caso a tramitação ocorra para o "Setor", todos os usuários vinculados àquele setor terão acesso ao documento.
  - Informe o "Órgão destino" e "Setor destino".
- <u>POR USUÁRIO</u>: Caso a tramitação seja feita para um "Usuário", apenas aquele usuário selecionado poderá ter acesso ao documento.

**OBSERVAÇÃO:** Somente preencha o campo "Usuário" caso tenha sido selecionado no campo "Tipo de tramitação" a opção "Usuário".

- Informe o "Órgão destino", "Setor destino" e usuário.
- Clicar no campo de pesquisa para selecionar o usuário que terá acesso ao documento (somente aparecerão usuários que estão vinculados àquele setor selecionado no campo anterior).
- Para selecionar o usuário desejado, basta clicar em cima dos dados do usuário.

### • Órgão e Setor Destino

O usuário deverá clicar no campo de pesquisa localizado ao lado de "Setor destino". Uma nova janela (pop-up) será aberta com os campos "Está na CAMG?", "Secretaria" e "Setor".

| http://www.siged.mg.gov.br/g2sg/f/t/gerirorgaosel                                     |                                     |                    |
|---------------------------------------------------------------------------------------|-------------------------------------|--------------------|
|                                                                                       | Linpar 🖉                            | F9-Pesquiser#1 🐸 👔 |
|                                                                                       | Pesquisar Órgão/Setor               |                    |
| tá na CAHG?<br>Sim C Não<br>Externo ao poder executivo estadual<br>ecretaria Selecone |                                     |                    |
|                                                                                       |                                     |                    |
| a Descrição S                                                                         | Pesquisar Órgão/Setor<br>Sestetaria | Stehn              |
| ja Descrição s                                                                        | Pesquisar Órgão/Setor<br>Secretaria | Siste              |
| gia Descrição s                                                                       | Pesquisar Órgão/Setor<br>Secretaria | Status             |
| çe Descrição s                                                                        | Pesquisar Órgão/Setor<br>Secretaria | Status             |

Figura 27 – Órgão e setor destino

- Está na CAMG?
  - Caso o setor destino da tramitação esteja localizado nas dependências da CAMG (Edifício Gerais, Edifício Minas ou Palácio Tiradentes), selecionar a opção "Sim";
  - Caso o setor destino da tramitação esteja localizado fora das dependências da CAMG, selecionar a opção "Não".

### Ex.: Defensoria Pública, DER, IEPHA, regionais dos órgãos, setores dos órgãos que estão fora da CAMG.

- Caso o setor destino da tramitação esteja fora do âmbito do poder executivo estadual, selecionar a opção Externo ao poder executivo Estadual.
- Após o preenchimento desse campo, o usuário deverá selecionar para qual "Secretaria" e, depois, para qual "setor" o documento deverá ser encaminhado.

Ex.: Prefeituras, Fornecedores, Poder Legislativo, Poder Judiciário, Poder executivo municipal e federal, Empresas públicas, Pessoa física.

**OBSERVAÇÃO:** Para visualizar os setores da secretaria selecionada, basta digitar a sigla ou parte da nomenclatura do setor no campo "Setor" ou deixar o campo "Setor" sem preenchimento e clicar em "Pesquisar", o sistema apresentará toda a lista de setores vinculados àquela secretaria selecionada. Para selecionar o setor destino, basta clicar na linha correspondente ao setor.

• Somente Conhecimento

#### "Essa funcionalidade está sendo atualizada e momentaneamente está desabilitada."

Quando o documento for tramitar para mais de um Órgão, Setor ou Usuário, apenas para o usuário principal a opção "Somente Conhecimento" deverá ficar em branco.

Se o usuário desejar enviar o documento para outro destinatário como "Somente leitura", ele deverá clicar em "Novo" e selecionar outro "Órgão destino" e "Setor destino". Se quiser incluir também um usuário específico para leitura, deverá selecionar um usuário.

#### • Últimas Tramitações

O campo "últimas tramitações" possibilita maior agilidade ao usuário no momento da tramitação. Neste campo, o sistema apresentará links com os setores que o usuário tramitou pelas últimas vezes. Caso o usuário deseje tramitar para o mesmo setor que tramitou das últimas vezes, basta clicar no link correspondente à unidade.

Últimas Tramitações:

Setor: SEPLAG - SCGE

### Figura 28 – Últimas Tramitações

Após preencher todos os campos, o usuário deverá clicar em "Gravar" F12-Gravar para tramitar o documento.

O sistema exibe a mensagem "Registro gravado com sucesso".

### **3 - OFÍCIO CIRCULAR**

O Ofício que for dirigido multidirecionalmente, ou seja, com o mesmo conteúdo e tramitado para vários destinos distintos ao mesmo tempo, deve se chamar Ofício Circular.

 Para cadastrar e tramitar um ofício circular, faz-se o mesmo procedimento do cadastro de um documento comum, com a exceção do campo "Tipo de Documento" que deverá ser, obrigatoriamente, preenchido com o tipo "Oficio Circular" ou a sigla "OFC".

| Cadaction Barris                                               | Oficiale Mainwandos                | Talahima 🗸                       | Azzania. (Azzaniania)                     |
|----------------------------------------------------------------|------------------------------------|----------------------------------|-------------------------------------------|
| Cadattar Assesseda Minere Delabarente                          | And a Country Desires des Dissosió |                                  |                                           |
| Minuero do SSGED (Efigureta)<br>[2017929 - [2114 - [2114 - [11 |                                    | Des annantis referenscialle      | Namero do Decemento referenciado se STACO |
| Poemai M <sup>2</sup> na SIPBO?                                |                                    | Nº de SIPRO                      |                                           |
| Confidencial                                                   |                                    | Registro - Corress               |                                           |
| Orgão de ortegão<br>201 - SEPLAS                               |                                    | Setor de crieção<br>Isra Escaric |                                           |
| Attribute                                                      |                                    | Data de Docemente<br>25/07/2014  |                                           |
| DescrigSe<br>[Ofess Occule: 000000 - 5006                      |                                    |                                  |                                           |
| 49 caracteres restantes.                                       |                                    |                                  |                                           |

Figura 29 – Cadastro de Ofício Circular

 Após preencher todos os campos da página inicial e clicar em "Gravar", o sistema apresentará a tela de tramitação. Para o "Ofício Circular", as etiquetas e os números de SIPRO dos ofícios serão gerados nesta tela.

| Cadatina Sárice . Direil                                          | _ Oficial & Mensiounding                | . Redatórios                         | 12                |                | Department former                    |  |
|-------------------------------------------------------------------|-----------------------------------------|--------------------------------------|-------------------|----------------|--------------------------------------|--|
|                                                                   |                                         | Translag                             | in de Dessenerles |                |                                      |  |
| Descrișiles Ofices Cinvaler 001/3014 - SCOR<br>Trânde de Despache |                                         | Tipe de Heviventaçãe<br>[[Selacione] | <b>a</b> -        |                | Utilitar Hexageine<br>© Ser © Nits - |  |
| Tromtações                                                        |                                         |                                      |                   |                |                                      |  |
| H* Elipartia                                                      | 8* 512500<br>10227056 171020 1/2014 1/1 | Órgilo Deutina                       |                   | Setier Deallos | -0                                   |  |

Figura 30 – Tramitação de Ofício Circular

• Preencher os campos "Tipo de Movimentação", "Trâmite de despacho" e "Utiliza mensageiro" normalmente.

### ATENÇÃO: As informações inseridas nesses campos serão válidas para todos os ofícios circulares.

Em "Tramitação", preencher o campo "Etiqueta" com o número da etiqueta de cada documento. O sistema irá gerar os números de SIPRO dos respectivos documentos automaticamente.

- Preencher os campos "Órgão destino" e "Setor destino" com o destino de cada Ofício Circular.
- Para acrescentar mais um destino, clique em "novo" Novo .

|          |                                                                            |                                                                               |                                                                                                    |                                                                                                    | niterini (araba 😂 😫                   |
|----------|----------------------------------------------------------------------------|-------------------------------------------------------------------------------|----------------------------------------------------------------------------------------------------|----------------------------------------------------------------------------------------------------|---------------------------------------|
|          |                                                                            |                                                                               | Tramitação de Documentos                                                                                                    |                                                                                                    | P12-Gener                             |
| Desc     | riçile: Oficia Gradar 021/3014 - SCG                                       | Tips<br>[Dis                                                                  | de Plovimuntação<br>ANDHAR DOCUMENTO                                                                                                    | T                                                                                                    | Utilizar Pansagetra<br>🗇 Sen (8,186 - |
| Trân     | ite de Despacha                                                            |                                                                               |                                                                                                    |                                                                                                    |                                       |
| 10 fists | Ornalier 001/2014-SCI2E act Galerierten de                                 | SEC, SERLAG, SEEL, SETUR, SETOP = AGE.                                        |                                                                                                    |                                                                                                    |                                       |
|          |                                                                            |                                                                               |                                                                                                    |                                                                                                    |                                       |
| 8 1      | ramitações                                                                 |                                                                               |                                                                                                    |                                                                                                    | Marry B                               |
| - 07     | N° Etiqueta                                                                | N" SIPRO                                                                      | Órgão Destino                                                                                                    | Setor Destau                                                                                                    |                                       |
| 1        | 00004036 11501 12014                                                       | 0001124 11190 /[2014 11                                                       | [390 ]MC                                                                                                    | Tiess GARISES                                                                                                    | 100 ·                                 |
|          | f000004075 -11501 -12014                                                   | 0001125 -[1190 /[2014 -[e                                                     | 201 SEPLAG                                                                                                    | CONTRACT ROLE                                                                                                    |                                       |
| 2        |                                                                            |                                                                               | and the second second s | and the second second se |                                       |
| * *      | 00004877 - 1501 - 2014                                                     | 0001126 -11190 X 2014 -12                                                     | (412 (BEE)                                                                                                    | 1725 GA8/SEC                                                                                                    |                                       |
| 2 3 4    | 00004877 -1501 -12014<br>00004878 -1501 -12014                             | 0001128 -1180 V18014 -12<br>0001127 -1180 V18014 -14                          | ALZ INTLA                                                                                                    | 11725 GAR/SEC                                                                                                    |                                       |
| 2 3 4 5  | 00004877 -[1501 -[2014<br>00004878 -[1501 -[2014<br>00004878 -[1501 -[2014 | 0011126 (1190 //3014 (1<br>0011127 (1190 //3014 (9<br>0001127 (1190 //2014 (9 | 412  BE5<br> 402  BTUR<br> 302  BTUR                                                                                                    | 11725 GARREC<br>11812 GAR<br>1142 SPC                                                                                                    |                                       |

Figura 31 – Tramitação de Ofício Circular II

- Clicar em "Gravar" para confirmar a tramitação.
- O sistema apresentará a mensagem "X documentos do tipo Ofício Circular foram tramitados para os seguintes destinatários".
- Se o usuário optar por um recibo de protocolo dos ofícios circulares, mesmo sabendo que os documentos já foram tramitados via sistema, basta clicar no botão

### 4 - TRAMITAÇÕES EM LOTE

O sistema possibilita ao usuário tramitar até 10 documentos de uma vez para o mesmo setor. Basta selecionar os documentos desejados através do campo 🔲 e clicar em "Tramitar". Esta ação pode ser realizada através da caixa de "Documentos do Setor" e da caixa "Meus Documentos".

| Heat Discovering Researcher 20 Million                                                                                                    | Designed that is included                                                                                                    | Printer of Personnel                                                                                                    |                  |                                         |                 | a service of |   | 50 1 | 13 |
|----------------------------------------------------------------------------------------------------|----------------------------------------------------------------------------------------------------|----------------------------------------------------------------------------------------------------|------------------|-----------------------------------------|-----------------|--------------|---|------|----|
| States<br>Solares<br>Solares<br>Digentation                                                                                                    | Presente Incode                                                                                                    |                                                                                                    | period time      | -                                       | teres and the   | <u>10</u>    |   |      |    |
| Ball it have                                                                                                    | ALL MARKS                                                                                                    |                                                                                                    | distantin        |                                         | _               |              |   |      |    |
| Allent is Specific and a second second secon | apisu par tedizar arta kartelaçle<br>Near                                                                                                    | ern lute Cannole në qost a tin                                                                                                    | ntiglik en tek o | converti annerette parta un Lanca Basan | alia bay        |              |   |      |    |
|                                                                                                    |                                                                                                    |                                                                                                    |                  |                                         |                 |              |   |      |    |
| X.8.10                                                                                                    | TRACTOR OF CALL                                                                                                    | www.unanajyj-                                                                                                    | -                | DRO THO HOUSE                           | Present         |              |   | -    |    |
| CT.B. S LT Seamers                                                                                                    | internet (Marcal)                                                                                                    |                                                                                                    |                  |                                         | attendance.     |              |   | -    | 5  |
| 0.81                                                                                                    | BARRIEL CO. WILL                                                                                                    | MANPAGE AND A                                                                                                    | -                | bes should a her                        | want.           | 141          | R | -    |    |
| V B + L manner                                                                                                    |                                                                                                    | No. of Concession, Name                                                                                                    | ALC: NO.         | Destance of the set                     | Margaret .      | (*)          |   |      | 6  |
| The Part New York Teaching Streams                                                                                                    | and the second second s | The supervision of the local division of the local division of the | MARGINE .        | new posterior large                     | when the        |              |   |      | 6  |
| T.B. Harrison                                                                                                    | And in case of the local diversion of the local diversion of the loc | WYNY CROBER                                                                                                    | -                | NY KALVEST                              | and the second  |              |   |      | 6  |
| T. S. Harren                                                                                                    |                                                                                                    |                                                                                                    | And in case      | Frank, & Street, & subject to be        | stunded /       |              |   |      | 6  |
| N. The Address of the Address of the | manual or other                                                                                                    | -                                                                                                    | mental.          | instant or working without an           | an other states |              |   | -    | b  |
| N.S. 412 YOR MANAGEMENT                                                                                                    | APPENDIX NUMBER OF                                                                                                    |                                                                                                    | MARKED.          | -                                       |                 |              |   | -    | 0  |
| R. B. Filland                                                                                                    |                                                                                                    |                                                                                                    | -ministi         | COMPANY OF THE OWNER.                   | animation of    |              |   | -    | 0  |
| P. T. F. L. Sale and Dill                                                                                                    |                                                                                                    | INCOMPANY.                                                                                                    | -                | Distance in succession.                 | and and         | -141         |   | 34   | 0  |

Figura 32 – Tramitação em lote

- Após clicar em "Tramitar", o SIGED exibirá uma tela com a mensagem: "Você optou por realizar uma tramitação em lote. Lembre-se que a tramitação em lote ocorrerá somente para um único destinatário. Deseja Continuar?"
- Clicar em "OK" para prosseguir com a tramitação.
- O sistema apresentará a tela "Tramitação de documentos". Basta preencher os campos "Trâmite/Despacho",
   "Tipo de Movimentação", "Utiliza Mensageiro", "Órgão Destino" e "Setor Destino" normalmente. As informações inseridas nesses campos valerão para todos os documentos a serem tramitados.

|                                                                                                    |                                                                                       |             | Triendische de Decementes                                                                                                    |                                                                                                    | HU-                                                                                                    | Fill Fastur 🕨 |           |
|----------------------------------------------------------------------------------------------------|---------------------------------------------------------------------------------------|-------------|----------------------------------------------------------------------------------------------------|----------------------------------------------------------------------------------------------------|----------------------------------------------------------------------------------------------------|---------------|-----------|
| po de Hovorentação<br>octanto-san Coccatebric<br>elemite/Despacho (Code<br>sentação en Ida contendo                                                                                                    | ereça)<br>12 decementas, venda 1 em fi                                                | anada Part. | Utika Honaphin<br>Chin & Nor -                                                                                                    |                                                                                                    |                                                                                                    |               |           |
| Tramitação                                                                                                    |                                                                                       |             |                                                                                                    |                                                                                                    |                                                                                                    |               |           |
| Tipe de Transfação                                                                                                    | Órgilo de destaso<br>Teos Termono                                                     |             | Setur de Austase<br>Isa Incres (crises)                                                                                                    | Usualities                                                                                                    |                                                                                                    |               |           |
|                                                                                                    |                                                                                       |             |                                                                                                    |                                                                                                    |                                                                                                    |               |           |
| ültmas Tramtaçães                                                                                                    |                                                                                       |             | Dados da Transfacio                                                                                                    |                                                                                                    |                                                                                                    | -             |           |
| Olinias Translaçãos<br>Disconesta                                                                                                    |                                                                                       |             | Dadus da Translação<br>19 da Sared                                                                                                    | ₩° do Sarro                                                                                                    | Formato                                                                                                    | 1000.2        |           |
| ültmen Trambajäne<br>Dacementa<br>1. luoin                                                                                                    |                                                                                       |             | Badus da Trastilação<br>Mº da Sigirá<br>Societa - (101 - 1/101)                                                                                                    | 18° dia Signo<br>Doce dia 111100 112012 1141                                                                                                    | Formato                                                                                                    | - CA          | 0         |
| Gilmon Tramilaçãos<br>Dacementa<br>L. Tracie<br>2. Tracie                                                                                                    |                                                                                       | =:          | Dodine dia Transittazian<br>M <sup>4</sup> da Siged<br>popolytika (1991) (1991)<br>popolytika (1991) (1991)                                                                                                    | 8* de Signo<br>(2001-08 - 1139) //2012 - 51<br>(2001-18 - 1129) //2012 - 11                                                                                                    | Formatio<br>G                                                                                                    | 0 Q<br>0 Q    | 00        |
| Ólimas Translaçãos<br>Documento<br>1. Travie<br>2. Travie<br>2. Travie                                                                                                    |                                                                                       |             | Dodine dia Transillação<br>10º do Signid<br>50001780 - (1911 - (1913<br>500019800 - (1911 - (1913)<br>50001981 - (1911 - (1913)                                                                                                    | 87 de Sero<br>Doortes (1199) /[2011 - 5<br>Doortes (1199) /[2012 - 5<br>Doortes (1299) /[2012 - 5                                                                                                    | Formatio<br>21<br>21                                                                                             |               | 000       |
| Ólimes Translaçãos<br>Docemento<br>L forên<br>2 forte<br>4 Frein 2012/02/20                                                                                                    |                                                                                       | 3           | Evolute dia Transmillação<br>10º da Signid<br>50001/08 - (1011 - (2012<br>50001/08 - (1011 - (2012<br>50001/08 - (1011 - (2012<br>50001/08 - (1011 - (2012                                                                                                    | 87 de Sere<br>500148 - 1199 /12012 - 4<br>700148 - 1199 /12012 - 4<br>500148 - 1199 /12012 - 4<br>500148 - 1199 /12012 - 4                                                                                                    | Formatio<br>D<br>D<br>D<br>D                                                                                     | 000           | 0000      |
| Ottomes Translagion<br>Docenestie<br>L. Inch.<br>3. Trans<br>4. Trans 2012/02/2<br>4. Trans 2012/02/2                                                                                                    | e<br>Portscionalitations                                                              |             | Evolute dia Transflação<br>19 da Siged<br>5001/108 - [1011 - [2013<br>5001000 - [1011 - [2012<br>5000100 - [1001 - [2012<br>5000100 - [1001 - [2012<br>5000100 - [1001 - [2012                                                                                                    | 87 de Sepre<br>10001-08 - 11199 - ИЗО12 - 44<br>10001-08 - 11199 - ИЗО12 - 47<br>10001-08 - 11199 - ИЗО12 - 44<br>10001-08 - 11199 - ИЗО12 - 44                                                                                                    | formate<br>G<br>G<br>G<br>G                                                                                      |               | 00000     |
| Offernes Translagies<br>Biscenesile<br>L. Incie<br>C. Incie<br>C | e<br>P.uradoriektizejes                                                               |             | Daufine dia Transfilação<br>10º do Sigeid<br>500012000 - (1001 - (2012)<br>50001200 - (1001 - 2012)<br>50001200 - (1001 - 2012)<br>50001200 - (1001 - 2012)<br>50001200 - (1001 - 2012)<br>50001200 - (1001 - 2012)                                                                                                    | 87 de Sepre<br>1000 (cle 1 (199) / 2012 - 41<br>1000 (cle 1 (199) / 2012 - 42<br>1000 (cle 1 (199) / 2012 - 44<br>1000 (cle 1 (199) / 2012 - 48<br>1000 (cle 1 (199) / 2012 - 48                                                                                                    | formate<br>G<br>G<br>G<br>G<br>G                                                                                 |               | 000000    |
| Offernes Translagies<br>Biscenesie<br>1. freie<br>2. freie<br>3. freie<br>4. freie 2012/02/2<br>8. freie 2012/02/2<br>8. freie 2012/02/2<br>9. freie<br>9. freie<br>9.       | e<br>Prurazioriektanjen                                                               |             | Danfine dia Transmitaglia<br>M <sup>21</sup> dia Signed<br>500012988 (1991) (2012)<br>50000000 (1991) (2012)<br>50000000 (1991) (2012)<br>500000000 (1991) (2012)<br>500000000 (1991) (2012)<br>500000000 (1991) (2012)<br>500000000 (1991) (2012)                                                                            | 87 de Sepre<br>1000 (classification d'10012 - d'al<br>1000 (classification d'10012 - d'al<br>1000 (classification d'10012 - d'al<br>1000 (classification d'10012 - d'al<br>1000 (classification d'10012 - d'al<br>1000 (classification d'10012 - d'al<br>1000 (classification d'10012 - d'al | formate<br>2<br>3<br>4<br>3<br>4<br>4<br>3<br>4<br>4<br>5<br>4<br>5<br>4<br>5                                    |               | 0000000   |
| Óltmen Translagian<br>Dacemente<br>1. forte<br>2. forte<br>3. forte<br>4. forte 2012/00/20<br>5. forte 2012/00/20<br>6. forte toto<br>6. forte<br>8. forte toto<br>6. forte 1015 Cock                                                                                                    | e<br>e<br>e Functionalitätelen                                                        |             | Dadine de Transflação<br>11º do Signid<br>50001786 - (1011 - (2011)<br>50001080 - (1501 - (2011)<br>50001081 - (1501 - (2012)<br>50001081 - (1501 - (2012)<br>50001081 - (1501 - (2012)<br>50001081 - (1501 - (2012)<br>50001081 - (1501 - (2012))                                                                            | 97-de Sepre<br>1001-148 - 1189 - 42012 - 41<br>1001-148 - 1189 - 42012 - 41<br>1001-148 - 1189 - 42012 - 44<br>1001-148 - 1189 - 42012 - 44<br>1001-148 - 1189 - 42012 - 45<br>1001-148 - 1189 - 42012 - 45<br>1001-148 - 1189 - 42012 - 45                                                  | Formate<br>2<br>3<br>4<br>3<br>4<br>4<br>5<br>5<br>5<br>5<br>5<br>5<br>5<br>5<br>5<br>5<br>5<br>5<br>5<br>5<br>5 |               | 00000000  |
| Ottomes Translagilar:<br>Decements<br>L. Invie<br>2. Invie<br>3. Invie<br>4. Trans.20.32,00,0<br>5. Trans.50.4.1000<br>6. Invie<br>8. Invie<br>9. Invie<br>9     | t<br>e Functionalitation<br>Punctionalitation<br>Source ten<br>AD4705 - AD21012104050 |             | Dadine die Transflagiles<br>10 <sup>-</sup> die Signed<br>500011786 - (1001 - (2011)<br>50011000 - (1001 - (2011)<br>50001100 - (1001 - (2012)<br>50001100 - (1001 - (2012)<br>50001100 - (1001 - (2012)<br>50001100 - (1001 - (2012)<br>50001100 - (1001 - (2012)<br>50001100 - (1001 - (2012)<br>50001100 - (1001 - (2012)) | 107 de Sepre<br>1000 rele 1100 Maria de<br>1000 rele 1100 Maria de<br>1000 rele 1100 Maria de<br>1000 rele 1100 Maria de<br>1000 rele 1100 Maria de<br>1000 rele 1100 Maria de<br>1000 rele 1100 Maria de<br>1000 rele 1100 Maria de<br>1000 rele 1100 Maria de<br>1000 rele 1100 Maria de   | formate<br>a<br>a<br>a<br>a<br>a<br>a<br>a<br>a<br>a<br>a<br>a<br>a<br>a                                         |               | 000000000 |

Figura 33 – Tramitação de documentos – Em lote

- Caso queira retirar um dossiê da lista de itens a serem tramitados, basta clicar na opção
- Se o usuário quiser pesquisar mais um documento para ser incluído nessa tramitação em lote, dentre os que estão na caixa de "Meus Documentos" e "Documentos do Setor", clicar na opção
- Após preencher todos os campos, o usuário deverá clicar em **"Gravar**" F12-Gravar para tramitar o documento.
- O sistema exibe a mensagem "Registro gravado com sucesso".

### **5 - DESMEMBRAMENTO**

Desmembramento é separação de parte da documentação de um ou mais processos para formação de novo processo.

| Cadastros Básicos                                            | 🖕 Dossië            | Relatórios          |                                          |                    |                                 |                       |
|--------------------------------------------------------------|---------------------|---------------------|------------------------------------------|--------------------|---------------------------------|-----------------------|
| Ø                                                            | 2                   |                     |                                          | â                  |                                 |                       |
| Meus Documentos                                              | Documentos do Setor | Documentos Enviados | Documentos Enviados para o Setor         | Somente Leitura    | Somente Leitura - Setor         | Documentos encerrados |
|                                                              |                     |                     | Novo Documento                           | Acetar Aguardar De | onenbrar Tranitar Encenar Linga | r 🖉 P9-Pesquisarf 🕴 🛜 |
|                                                              |                     |                     | Caixa de Mensagens - Pendências do Setor |                    |                                 |                       |
| Status<br>CAceto CEn Trânst<br>Não Aceto Todos<br>Aguardando | -                   | Descrição Dossiê    | Descrição Document                       | to                 | Deta<br>De Até                  |                       |
| Órgão de Origem                                              | _                   | Setor de Origem     | Enviado por                              |                    |                                 |                       |
| Número do Sipro                                              |                     |                     | Etiqueta                                 |                    |                                 |                       |
|                                                              |                     |                     |                                          |                    |                                 |                       |

### Figura 34 – Caixa de Pendência do Setor

| Satur                       |                 |                   | Calca d                                  | n Henragens - Perulientas de 1             |                | ine   Weatline Dates in Association | (Desmember)    |                     | -            | 8   |
|-----------------------------|-----------------|-------------------|------------------------------------------|--------------------------------------------|----------------|-------------------------------------|----------------|---------------------|--------------|-----|
| Acata<br>Nie Ara<br>Aguerte | ete<br>endo     | Todas Description | Desail                                   | Descriçãe Daos                             | mento          |                                     | niment Mariana |                     |              |     |
| Degilo de O                 | nigeni<br>Sipro |                   |                                          | tiniado por<br>Aliqueta                    |                |                                     |                |                     |              |     |
|                             |                 |                   |                                          |                                            |                | Pyle                                | 9 50           | -                   | 1 atri 20 da | 24  |
| Seattle seattle             | -               | Des final         | Distances West and County                | Service Rain Dealer                        | Sandada<br>Dat | 94                                  | Deges Come     | Thes. der<br>Rijsen | Alter .      |     |
| 11                          | 8               | +                 | 00002988-5141-2014                       | 0001230 - 3149 - 2014 - 8                  | -              | TATIANA CRISTONA DE AZENEDO         | BRODEWGE/SWE   |                     | 100          | 5 2 |
| 10<br>18                    | 00 OF           | +                 | 99000385 1001 2014<br>99000385 1001 2014 | 0022107-11/0-2014-0<br>0022107-11/0-2014-0 | 15/05/2004     | DANIELLE HARA PERMERA               | SERLAG/DOOTIC  |                     | 100          | 1 1 |

Figura 35 – Desmembramento

|                                                      | PERSONAL TRANSPORT                                                 | - 8 |
|------------------------------------------------------|--------------------------------------------------------------------|-----|
| Cadadray Research Given Delaframente Basis de Bennik |                                                                    |     |
| Namero do SINED (Singerta)<br>                       | Becareseta esfavenziado Minesen do Decamento reforenciado no SIGEB |     |
| Porseni M* eo S2PR0*<br>Sen ji NEz .                 | ar do stando                                                       |     |
| Confidencial<br>Service Nate +                       | Registers Carreis                                                  |     |
| finglie de unteglie<br>12m Collevier                 | Setter de catação<br>Terra (locario                                |     |
| Attvidede<br>[[Seaccose]                             | Bata do Despensario<br>Terrer 1994 - *                             |     |
| Pourske                                              |                                                                    |     |
| DD sanastantes restantes                             |                                                                    | -   |

Figura 36 – Cadastramento do Novo Documento

Ex: Sua secretaria recebe um Ofício cujo conteúdo abrange três setores diferentes. Para que a informação seja direta e específica para cada setor responsável, cria-se três documentos diferentes com conteúdos diferentes, cada documento terá somente o assunto pertinente ao seu setor, e, posteriormente, envia-se para os setores responsáveis.

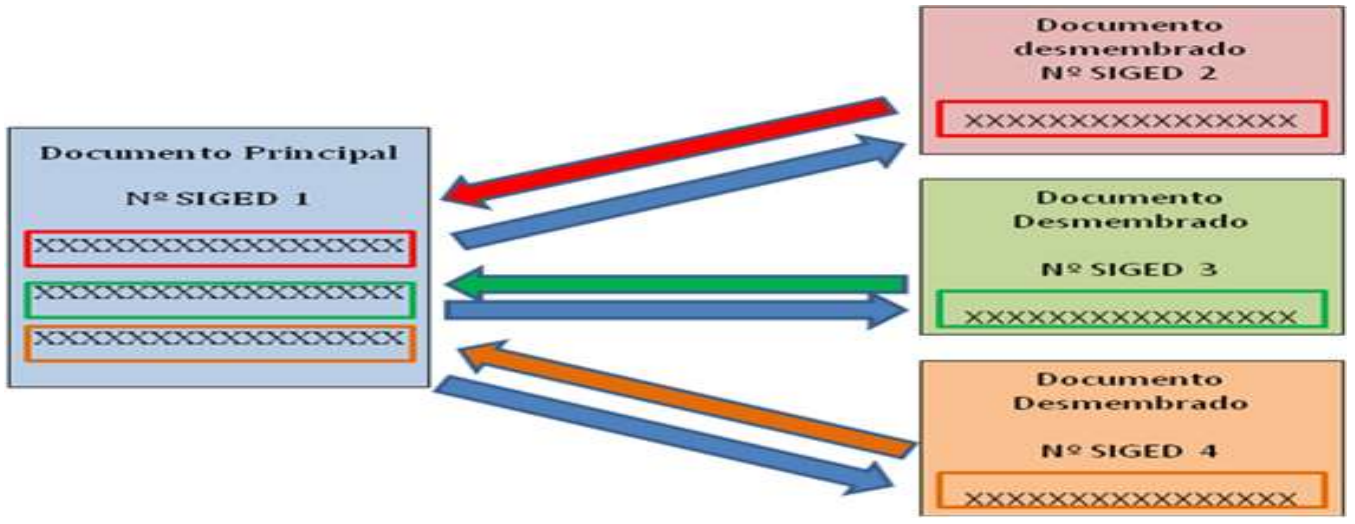

Figura 37 – Exemplo de Desmembramento

### 6 - GUIAS E RECIBOS

É facultada ao usuário a impressão de guias de recebimento através de um dos três itens existentes no sistema: "Recibo de Protocolo", "Guia Específica" e "Guia agrupada".

### **OBSERVAÇÕES:**

- Caso o documento tenha mais de um solicitante e no ato do cadastramento do documento o usuário ticou a opção "Impresso?", o solicitante selecionado aparecerá no Recibo de Protocolo ou na Guia de Tramitação.
- A impressão das guias de recebimento não é obrigatória, uma vez que o documento já foi tramitado no sistema.
- Caso o usuário tenha optado por utilizar o Mensageiro, não há a necessidade de imprimir guias de recebimento.

### 6.1 - Recibo de protocolo

Para imprimir o recibo de protocolo o usuário deverá clicar no item "**Cadastros básicos**", que aparece em todas as telas do sistema.

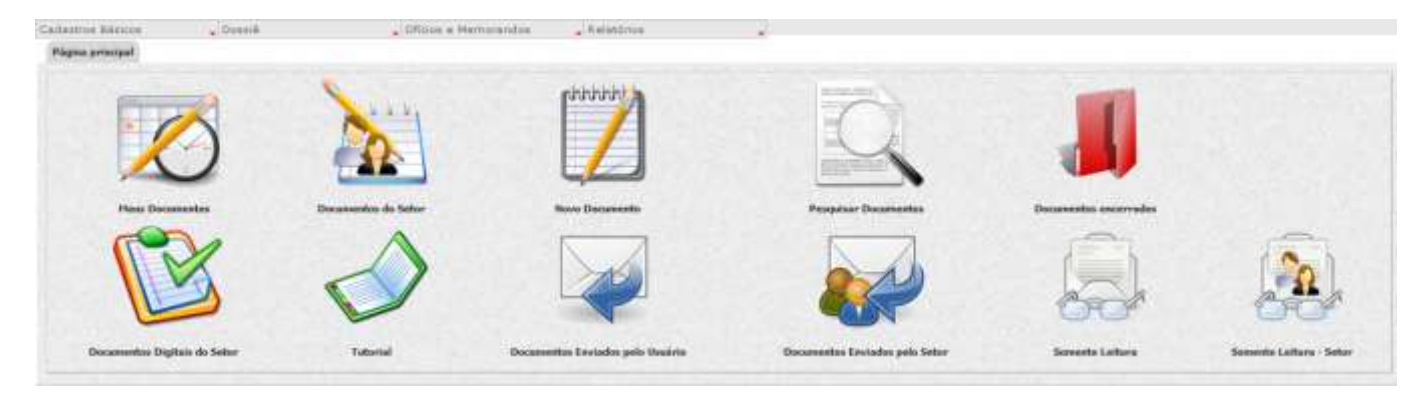

Figura 38 – Cadastros Básicos

o Escolher o item "Recibo de Protocolo"

| California Bassics Dunnik                                                                                                    | 🔓 Official e Methodendus | · Reistórius                     |                                 |                      |                         |
|----------------------------------------------------------------------------------------------------|--------------------------|----------------------------------|---------------------------------|----------------------|-------------------------|
| Ego de Docomento<br>Tipo de Docié<br>Tipo de Anoremento<br>Tipo de Correspondência<br>Orgânitănte<br>Managatel<br>Docomento<br>Managatel<br>Docomento |                          | (initial)                        | Q                               |                      |                         |
| Cosamentos para Recoltomento<br>Brette Ralatório da Entraga esa Correito<br>Techer Regulatas                                                          | Decasamina da Safar      | Note Declamento                  | Progetter Decompositor          | Daramentes guarrades |                         |
| Genriscal SISRO<br>Peopleter olutimos<br>Tigo de Matadiado<br>Plano de Classificação                                                                  | $\checkmark$             |                                  |                                 |                      | 2                       |
| Vintular Tipo de Documento ao Tipo de<br>Genr Classe<br>Pesquiser Recibo de Protocolo<br>Cedestrar Cargo                                              | Tutorial Doc             | anantian Enviadore pelo Unadorio | Decareertas Enviados pelo Sator | Sometic Leiture      | Screets Latters - Setar |

Figura 39 – Cadastros básicos - Recibo de Protocolo

- O sistema apresentará uma tela com os campos "Órgão", "Setor", "Etiqueta" e "Data".
  - Preencher os campos "Órgão" e "Setor" com as informações de destino do documento;
  - Preencher o campo "*Etiqueta*" com o número da etiqueta utilizada para tramitar o documento referido;
  - Preencher, opcionalmente, o campo "*Data*" com a data de trâmite do documento.

| Calatrine Monipe    | - Patatoo-is                   |                                |                                   |                                |                  |                       |        |        |               |                        |      |                         |
|---------------------|--------------------------------|--------------------------------|-----------------------------------|--------------------------------|------------------|-----------------------|--------|--------|---------------|------------------------|------|-------------------------|
|                     |                                |                                |                                   |                                |                  |                       |        |        |               | unge d                 |      |                         |
|                     |                                |                                |                                   |                                | Red              | er de Protecule       |        |        |               |                        |      |                         |
| Orgales<br>(TEPT,AG | Setter<br>(127)                | AG DAR ACIENTO Derr            | visris Adjuria                    |                                | _                |                       |        |        |               | Chipasta<br>Jonan 2794 | 1141 |                         |
| ( B)                |                                |                                |                                   |                                |                  |                       |        |        | Par[1.+)      |                        |      | Late 1 de 1             |
|                     | w                              |                                |                                   |                                | Witness Do       | capacitation ment. Se | tawes. |        |               |                        |      |                         |
| - 100               | receiver a construction of the | -                              | -                                 | -                              | Digite<br>Digite | Onto de Ones          | Den.   | Area . | - Include and | and the second second  |      | Inclusion in succession |
| 400408-1215/2011-1  | 00015789-1462-2015             | 0FICID 42/0911<br>116234/48470 | EDAME, A<br>PRIMIÇA<br>INCERIQUES | EZAMILA<br>FRANCA<br>HOSPEOLES | MPLAS            | 31/30/2014 -          | metal. | XIR    | -             | e adadaa               | -    |                         |

Figura 40 – Recibo de Protocolo

• Após preencher os campos, clicar em "Pesquisar".

O sistema apresentará, abaixo da linha vermelha, o documento pesquisado. Então, basta clicar no ícone
 "Imprimir"

### 6.2 - Guia específica e guia agrupada

A **guia específica** tem como finalidade imprimir o recibo de um documento específico ou de vários documentos aleatórios que foram tramitados para o mesmo setor destino. Já a **Guia Agrupada** tem a finalidade de imprimir, em uma única página, o recibo de vários documentos tramitados a um mesmo setor destino na mesma data.

Para ter acesso às guias, deve-se clicar em "Relatórios", que aparece em todas as telas do sistema, e na opção
 "Gerir Guia Agrupada".

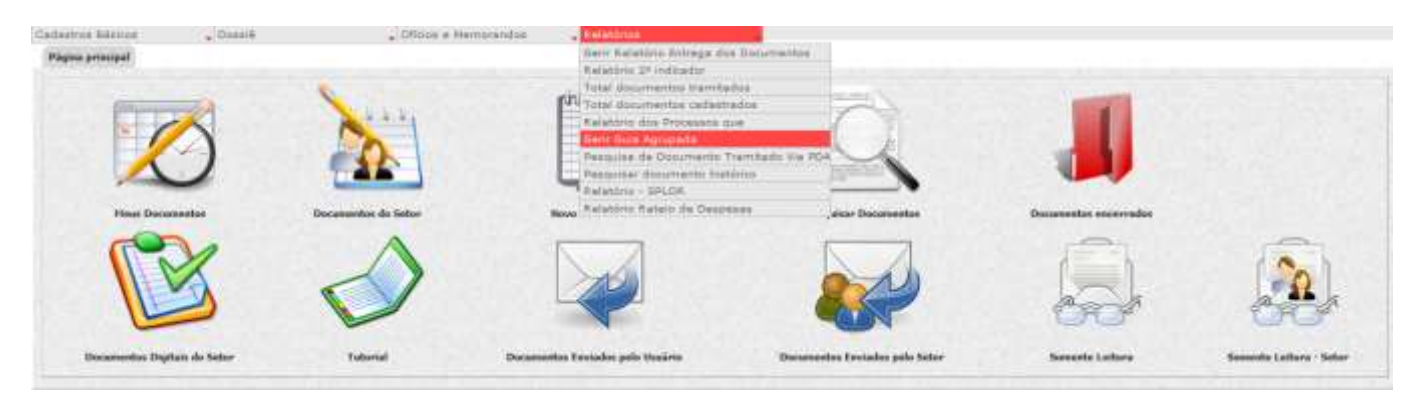

Figura 41 - Gerir Guia Agrupada

• Neste item, o usuário poderá escolher entre a Guia Específica e a Guia Agrupada.

|                                                        |                                                          | Rec            | ibe de Protecida        | (Contraction of the second second sec | er inne fitterane | A maintaire |
|--------------------------------------------------------|----------------------------------------------------------|----------------|-------------------------|----------------------------------------------------------------------------------------------------|-------------------|-------------|
| fare de Gases<br>ge Gas Específica<br>() Gais Agrapada | degite thestee                                           | Setter Destine |                         | ibata (                                                                                                    |                   | H           |
|                                                        | Pesquitar Per Spes os Hispetia<br>R <sup>e</sup> do Spec |                | * 1000rts               |                                                                                                    |                   |             |
|                                                        |                                                          | Rec            | iles de Protocole       |                                                                                                    |                   |             |
| C. 84 (944)                                            | tease and                                                | Rer<br>ande    | Re de Portucolo<br>Acta |                                                                                                    |                   |             |

Figura 42 – Guia Específica/Guia Agrupada

 Caso opte pela Guia Específica, o usuário deverá preencher os campos "Órgão Destino" e "Setor Destino" e o campo "Etiqueta" com o número da etiqueta do documento cujo recibo desejar imprimir. • Caso queira imprimir recibo de mais de um documento, utilizar as setas de inclusão 🔼

|                                                              |                                                             |                             |           |               |      | Increase Second States |            |
|--------------------------------------------------------------|-------------------------------------------------------------|-----------------------------|-----------|---------------|------|------------------------|------------|
|                                                              |                                                             | Bacito da I                 | traharaka |               |      |                        | F9-Fesquar |
| Type de Garan<br>§ Stan<br>Tegenifies<br>⊖ Tank<br>Agrapaile | Grigda Brothan<br>Latt Barkund                              | Better Bedies<br>Low Tables |           |               | Data |                        | - 10       |
|                                                              | Propinse Por Syre or Dispets<br>In da Syre<br>Internet Syre |                             |           | SSqueta       | -    |                        | Ĩ          |
|                                                              |                                                             | Restantes das 1             | -stanik   |               |      |                        |            |
| No. Color                                                    | Diset: Di                                                   | -iai                        | der .     | Second Second |      | Sec. Alignation        | _          |

Figura 43 – Pesquisa Guia Específica

 Caso opte pela Guia Agrupada, o usuário deverá preencher os campos "Órgão Destino" e "Setor Destino" e o campo "Data" com a data de tramitação do documento, cujo recibo desejar imprimir.

|                                                       |                              |                     |                        |             | Interes Second           | 19 August 1    |
|-------------------------------------------------------|------------------------------|---------------------|------------------------|-------------|--------------------------|----------------|
|                                                       |                              |                     | Bundles die Freshausle |             |                          | F9-Pesquiser   |
| Tipe de Gelan<br>Guia<br>Danoffos<br>Guia<br>Agrupeda | degle Destine<br>Son Tupe.es | Setur De<br>1204 Tr | diae<br>NOIT           |             | Data<br>Invocane 🗃 - 🗰 I | (WV 2004 ) ) . |
|                                                       | Pesquitar Per Spre ou t      | liquela             |                        |             |                          |                |
|                                                       | 10 Spre                      |                     | -                      |             |                          |                |
|                                                       |                              |                     |                        |             |                          |                |
|                                                       |                              |                     | Resilies de Protocole. |             |                          |                |
| of an large                                           | Diam                         | Derdi               | And a second           | transfer to | Distantion in Concern    |                |

Figura 44 – Pesquisa Guia Agrupada

• Clicar em **"Pesquisar"**. O sistema apresentará o retorno da pesquisa obedecendo aos critérios utilizados.

Após realizar a conferência dos dados, clicar em "Imprimir".

### **OBSERVAÇÕES:**

- Os documentos selecionados devem estar tramitados para o mesmo setor destino, tanto na Guia Específica quanto na Guia Agrupada.
- Para imprimir as guias agrupada e específica, os Pop-up's deverão estar desbloqueados.

### Como desbloquear pop-ups do navegador

- Caso você esteja utilizando o Internet Explorer, clique nos seguintes ícones:
- ➢ Ferramentas → Bloqueador de pop-ups → Desabilitar bloqueador de pop-ups
- Caso você esteja utilizando o **Mozilla Firefox**, clique nos seguintes ícones:
- ➢ Ferramentas → Opções → Conteúdo → Desmarque a opção "Bloquear Janelas pop-up".

### 7 - DOCUMENTOS DO SETOR

A caixa de Documentos do Setor receberá todos os documentos cujo remetente, no momento da tramitação, tenha selecionado a opção "*setor*" no campo "Tipo de tramitação".

O primeiro status do documento é "*Não Aceito*" para quem está recebendo. O usuário, a partir deste status, pode "*Aceitar*" assim que o documento chegar ou deixá-lo no status "*aguardando*" até que o documento físico chegue até ele.

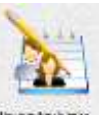

- Acesso: Pelo ícone "Documentos do Setor"
- Ao clicar na opção "Documentos do setor" o sistema exibirá a tela "Caixa de Mensagens Pendências do Setor".

| Cadaence Báinne                                                    | . Dussie            | . Offician + Marcuran        | daa "Halatóriee                                                                                                    |                              |                                |                               |                       |
|--------------------------------------------------------------------|---------------------|------------------------------|----------------------------------------------------------------------------------------------------|------------------------------|--------------------------------|-------------------------------|-----------------------|
| Ø                                                                  | 1                   | C                            |                                                                                                    |                              |                                | <u>(</u>                      |                       |
| Here Decements                                                     | Docamentes do Setar | Documentos Digitais do Setor | Decomentos Enviados pelo Usuário                                                                                                    | Decisionation Previadors per | o Selor Somershe Leituro       | Semente Letters - Seter       | Ducumentos emerrados  |
|                                                                    |                     |                              | turn Grounetta Agure                                                                                                    | e Autor Ophineria Autorica   | Weather Seden de Assentation D | amerikaan Trientier Exameri L | reper 🖡 👬 Pengana 🕯 🔐 |
|                                                                    |                     |                              | Caixa de Hernagers                                                                                                    | Productor du Selve           |                                |                               |                       |
| Status<br>El Aceto El De<br>El Milo Aceto El Te<br>El Aguardiación | n Trienatu<br>daa   | Oescrição Duevili            | -                                                                                                    | Descriçãe Documento          |                                | Duta<br>De Minimo g           | 9                     |
| Grgão de Origan                                                    | -                   | Setur de Origen              | -                                                                                                    | Emilado por                  |                                |                               |                       |
|                                                                    |                     |                              | -                                                                                                    |                              |                                |                               |                       |
| Ramers do Signo                                                    |                     |                              | -                                                                                                    | Itsports                     |                                |                               | -                     |
| L H M                                                              |                     |                              |                                                                                                    |                              |                                |                               |                       |
|                                                                    |                     |                              |                                                                                                    |                              |                                |                               |                       |
|                                                                    |                     |                              |                                                                                                    |                              |                                |                               |                       |
| Subject 1                                                          | Dec track           | transferred based in such    | And the Design of the local division of the local division of the | manufacture of               |                                | D Degar Barde                 | August August         |
|                                                                    |                     |                              |                                                                                                    |                              |                                |                               |                       |

Figura 45 – Caixa de Documentos do Setor

### PROCEDIMENTOS PARA PREENCHIMENTO – FILTROS DE PESQUISA:

#### • Status:

Preencher com o status do documento, que pode ser:

- Aceito Se o usuário já estiver com o documento aceito nesta caixa.
- Não Aceito Se o usuário ainda não aceitou o documento.
- Aguardando Se o usuário sabe da existência do documento e aguarda o recebimento em meio físico.
- Em Trânsito Se o documento estiver em trânsito (em posse do mensageiro).

#### • Descrição Dossiê:

Preencher com a descrição do Dossiê.

• Descrição Documento:

### Manual Usuário SIGED Corporativo Versão 3.5

Preencher com a descrição do documento.

### • Tipo de documento:

Preencher com o tipo de documento do dossiê.

### • Enviado por:

Preencher com o nome do usuário remetente (Para selecionar um usuário no campo "Enviado por", deve-se, antes, selecionar o órgão/setor origem do documento).

### • Órgão/Setor Origem:

Preencher com o órgão/setor de origem do documento.

### • Data – De Até:

Preencher com a data desejada ou selecionar através do calendário. Pode ser preenchida uma data ou um período. Para pesquisar apenas uma data específica preencher a mesma nos campos "De" e "Até".

### o Número de SIPRO

Pesquisar o documento pelo número de SIPRO (Deve-se digitar o número do SIPRO, respeitando os campos). Se desejar pesquisar por mais de um documento através dos números de SIPRO, basta digitar os números de SIPRO desejados e clicar no item sucessivamente.

### o Etiqueta

Pesquisar o documento pelo número da etiqueta do SIGED (Deve-se digitar o número da etiqueta do SIGED, respeitando os campos). Se desejar pesquisar por mais de um documento através dos números de etiqueta do SIGED, basta digitar os números desejados e clicar no item sucessivamente.

Após preencher um dos campos de pesquisa, Clicar em "Pesquisar".

ATENÇÃO: o usuário deve ter o número de etiqueta ou o número de SIPRO em mãos para efetuar a pesquisa. Caso não tenha esses dados, o campo "data" se torna um filtro obrigatório (para pesquisar utilizando o filtro "data", o intervalo "de" e "até" não pode ser maior do que 30 dias).

| Gelatris Bárina                                                                                                    | · Daand | · Calationa | 4                   |                               |
|----------------------------------------------------------------------------------------------------|---------|-------------|---------------------|-------------------------------|
|                                                                                                    |         |             | Synthesian Agamedia | Benadi Miscandell Monindeel M |
| Justification                                                                                                    |         |             |                     |                               |
|                                                                                                    |         |             |                     |                               |
|                                                                                                    |         |             |                     |                               |
| Data Mara                                                                                                    |         |             |                     |                               |
| 04305/2012 3-8-20:50                                                                                                    |         |             |                     |                               |
| Resolution International States of States of S | 183     |             |                     |                               |

Figura 46 – Justificar Aguardo

Novo Documento 📔 Aceitar 🛛 Aguardar Assinar Digitalmente Autenticar Visualizar Dados da Assinatura Desmembrar Tramitar Encerrar Limpar 🏹 F9-Pesquisar 👫

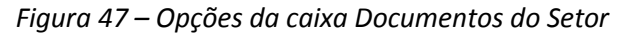

### • Opção: Novo Documento

Ao clicar na opção Novo Documento o sistema exibe a tela "Cadastrar documento".

### • Opção: Aceitar

- O status do documento será alterado para "Aceito" e o usuário se tornará detentor do documento.

**OBSERVAÇÃO:** Selecionar esta opção somente quando o documento físico estiver em sua posse.

### • Opção: Aguardar

- O sistema exibe a tela "Justificar Aguardo".
- Preencher no campo "Justificativa", o motivo do aguardo do documento. Clicar em "Gravar".

**OBSERVAÇÃO:** selecione esta opção sempre que o documento estiver tramitado no sistema e ainda não houver chegado fisicamente.

| Celastra Barna                                                            | . Drand | · datationa | - |                     |  | Internal Patricians | 2 |
|---------------------------------------------------------------------------|---------|-------------|---|---------------------|--|---------------------|---|
|                                                                           |         |             |   | Apatolikan Agamedia |  |                     |   |
| lastificative.                                                            |         |             |   |                     |  |                     |   |
| Data Nora<br>B4065/2012 14.20:56<br>Remotionity<br>IZARELA PLANCA MURRIQU | 6       |             |   |                     |  |                     |   |

Figura 48 – Justificar Aguardo

### • Opção: Assinar Digitalmente

- Permite o usuário assinar um Ofício e/ou Memorando Eletrônico por meio de token (Assinatura Digital)
- Selecionar o documento através do campo e clicar em
   Assinar Digitalment

#### • **Opção: Autenticar**

- Permite o usuário autenticar um Ofício e/ou Memorando Eletrônico por meio Usuário e Senha (Autenticação)
- Selecionar o documento através do campo e clicar em Autenticar

### • Opção: Visualizar dados da assinatura

- Permite o usuário verificar a autenticidade da assinatura digital.
- Selecionar o documento através do campo e clicar em

### • **Opção: Desmembrar**

- Desmembramento é separação de parte da documentação de um ou mais processos para formação de novo processo.
- Selecionar o documento através do campo e clicar em Desmembra
- Siga os procedimentos da página 23.

### • Opção: Tramitar

- O sistema exibe a tela "Tramitação de Documentos".
- Preencher os campos conforme "Procedimentos para preenchimento" da página 17.

### • Opção: Encerrar

- Selecionar o documento através do campo de "Status" e clicar em "Encerrar" Encerrar
- O sistema exibe a mensagem "Deseja realmente encerrar estes dossiês?"
- Clicar em **OK**, preencher a justificativa do Encerramento e clicar em "Gravar".
- O sistema exibirá a mensagem "Documento encerrado com sucesso". Neste momento, o documento é arquivado, encerrando todos os trâmites para o mesmo momentaneamente.

OBSERVAÇÃO: Para encerrar um documento seu status não pode ser diferente de "Aceito".

- **Opção: Limpar** 
  - Limpa os campos preenchidos no filtro de pesquisa.

| Cadamor Barros                                | w Dussie                                                                     | . Officies a Memoral                     | daa "Halatoree         | 1. Al                     |                     |                    |                          |                   |                        |
|-----------------------------------------------|------------------------------------------------------------------------------|------------------------------------------|------------------------|---------------------------|---------------------|--------------------|--------------------------|-------------------|------------------------|
| Ø                                             | 2                                                                            | C                                        |                        |                           | -                   | 1                  | 4                        | a                 |                        |
| Hers Decementas                               | Documentes do Setar                                                          | Documentor Digitals do Setor             | Decementes Enviation ( | de liminis - Decen        | entre Envisión pelo | Seler Susante Lat  | turu Seesenik            | e Lettera - Selar | Ducumentan encorrector |
|                                               |                                                                              |                                          | terro Garantera .      | uter Agarder Autom Dy     | tainente Automore   | Wullin Salu & Aund | te Cumunitrer 1          | Nexter Doorter La | nan 🖌 🕄                |
|                                               |                                                                              |                                          | Calua de               | Heinagers - Prodiction de | Beller              |                    |                          |                   |                        |
| Status<br>CAcato<br>Nilo Acato<br>CAguardando | En Trinuta<br>Tarka                                                          | Overcrigila Dowell                       | -                      | Descriçãe Des             | seserts             |                    | Data<br>De<br>DL/96/2014 | Ale<br>Ale        |                        |
| Örgås de Origere                              | =                                                                            | Setter de Origen                         | -                      | Enviado por               |                     |                    |                          |                   |                        |
| Namens do Signs                               |                                                                              |                                          |                        | Iliqueta                  |                     |                    |                          | 1                 |                        |
|                                               |                                                                              |                                          |                        |                           |                     | Parte              |                          |                   | 1 otti 20 do 22        |
|                                               | Des David                                                                    |                                          | name Based Start       | Northern Tales Treads     | Andrea o            |                    | 13                       | rten Der          | - 1 Harris             |
| 8 1                                           | <ul> <li>MEHO, DOSTIC +, 1059/34</li> <li>MEHO, DOSTIC +, 1059/34</li> </ul> | 1.1.1.1.1.1.1.1.1.1.1.1.1.1.1.1.1.1.1.1. | 90000163-1503-2014     | 0222027 - 1170 - 2014 - 9 | 10/00/2014          | MARA FERR          | EDAA SAAR                | LASIDOSTIC        | 200                    |

Figura 49 – Documentos do Setor/Ações

### • Ação Visualizar Dossiê

Na linha correspondente a cada documento, há o ícone de visualizar dossiê . Este ícone possibilita ao usuário visualizar e até imprimir os dados do dossiê. Basta clicar no ícone correspondente ao documento desejado e o sistema apresentará a tela "Dados do Dossiê" com as abas "Dados do dossiê", "Documentos e dossiês", "Tramitações", "Tramitações em trânsito" e o "histórico". Após a visualização da situação do dossiê, o usuário pode imprimir esses dados, acionando o botão 20 no canto esquerdo da tela. O sistema apresentará os "dados do dossiê" para a impressão.

|                                |                |                                                  |          | Dado                           | os do l    | Dossiê  |             |                            |                               |           |  |
|--------------------------------|----------------|--------------------------------------------------|----------|--------------------------------|------------|---------|-------------|----------------------------|-------------------------------|-----------|--|
| Núm                            | ero: 000       | 00009-12                                         | 10/2011- | 1                              |            |         |             |                            |                               |           |  |
| Descri                         | ção: OF        | ICIO 02/2                                        | 011 TRE  | INAMENTO                       |            |         |             |                            |                               |           |  |
| Criado                         | por: IZA       | ZABELA FRANÇA RODRIGUES Data: 26/10/2011 - 10:05 |          |                                |            |         |             |                            |                               |           |  |
| Orgão Orig                     | em: SE         | PLAG                                             |          |                                |            |         | Setor Orig  | em: so                     | CGE                           |           |  |
| Orgão Dest                     | ino: SE        | SEPLAG Setor Destino: SCGE                       |          |                                |            |         |             |                            |                               |           |  |
| Deter                          | itor: IZA      | ABELA FR                                         | ANÇA R   | ODRIGUES                       |            |         | Recebido    | em:                        |                               |           |  |
| Dos<br>Junta                   | slês<br>dos:   |                                                  |          |                                |            |         |             |                            |                               |           |  |
| Número<br>Documen              | s de<br>tos: 1 |                                                  |          |                                |            |         |             |                            |                               |           |  |
|                                |                |                                                  |          | Sc                             | olicita    | ntes    |             |                            |                               |           |  |
|                                |                |                                                  |          |                                | _          |         |             | _                          |                               |           |  |
|                                |                |                                                  |          | De                             |            | -       |             |                            |                               |           |  |
|                                |                |                                                  |          | Do                             | cume       | ntos    |             |                            |                               |           |  |
| OFICIO 02/20                   | 11 TREI        | NAMENT                                           | 0        |                                |            |         |             |                            |                               |           |  |
| Nº de Docum                    | entos :1       |                                                  |          |                                |            |         |             |                            |                               |           |  |
|                                |                |                                                  |          |                                |            |         |             |                            |                               | -         |  |
| 0000009-1210/20                | 11-1           | 00001785-1                                       | 461-2011 | OFICIO 02                      | 2011 18    | EINAMEN |             |                            | 26/10/2011                    | Papel     |  |
|                                |                |                                                  |          | Te                             | amitar     | hoes    |             |                            |                               |           |  |
|                                |                |                                                  |          |                                | airiicay   | 1063    | Data        |                            |                               |           |  |
| 01                             | gem<br>Sato    | Da                                               | ta envio | Dara                           | suno<br>ea | tor     | recebimento |                            | Tramite/Despach               |           |  |
| IZABELA<br>FRANÇA<br>RODRÍGUES | BCGE           | 27/1                                             | 0/2011   | IZABELA<br>FRANÇA<br>RODRÍGUES | SCGE       |         |             |                            |                               |           |  |
| ENOK<br>GONCALVES<br>DA SILVA  | PROGERA        | NS 26/1                                          | 0/2011   | IZABELA<br>FRANÇA<br>RODRIGUES | SCGE       |         | 26/10/2011  | SEGUE<br>A LIBER<br>PARA T | RAÇÃO DO SERVI<br>REINAMENTO. | DOR MÁRIO |  |
|                                |                |                                                  |          | Históri                        | ico do     | Dossi   | e           |                            |                               |           |  |
| Data                           | Realize        | ado por                                          |          | Orgão/Setor                    |            |         | Acão        |                            | Observacă                     | 0         |  |

Figura 50 – Dados do dossiê/Documentos do Setor

### • Ação Adicionar Documentos

 O ícone adicionar documentos permite o usuário a realizar a juntada, verificar procedimento na página 50 o item "Juntada de Dossiê".

#### • Ação Desvincular Documentos

Caso o usuário tenha ticado a opção "Colocar em um dossiê existente" na aba "Dados do Dossiê" no ato do cadastramento de um novo documento e queira desvincular esse documento posteriormente, basta clicar no ícone desvincular documentos correspondente ao documento desejado e automaticamente o sistema criará um novo dossiê. Ação Download

#### o Ação Dowload

O ícone download permite o usuário baixar os arquivos digitais.

### 8 - DOCUMENTOS DIGITAIS DO SETOR

A caixa de Documentos Digitais do Setor receberá todos os documentos digitais e/ou hibrido cujo remetente, no momento da tramitação, tenha selecionado a opção "*setor*" no campo "Tipo de tramitação".

Essa caixa possui apenas documentos cujo status seja "Não aceito".

O status do documento é "*Não Aceito*" para quem está recebendo. Para aceitar o documento basta selecioná-lo e clicar em aceitar.

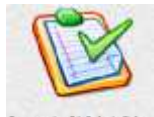

Acesso: Pelo ícone "Documentos Digitais do Setor" Decumentos Digitais do Setor".

 Após o aceite o usuário poderá realizar algumas ações com este documento, porém após encerramento dessa sessão, o documento estará disponível apenas na "Caixa de documentos do Setor".

### 9 - PESQUISAR DOCUMENTOS

Permite ao usuário pesquisar qualquer documento cadastrado no sistema. Exibe informações detalhadas sobre o documento. Na pesquisa será permitida a visualização do detalhamento do documento e edição do mesmo somente pelo seu detentor.

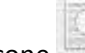

0

Acesso: Pelo ícone ...... que se encontra na página inicial do SIGED.

o Ao clicar na opção "Pesquisar Documentos" o sistema exibe a tela "Pesquisar Documento".

| Cadacitice Báccos                          | · Dunnik                  | a Oficite e Herrorandus   | . Hatatoree        | -                   |                          |                                 |
|--------------------------------------------|---------------------------|---------------------------|--------------------|---------------------|--------------------------|---------------------------------|
|                                            |                           |                           |                    |                     |                          | Laure Present Petringet C 🛛     |
|                                            |                           |                           | Press              | isar dasamenta      |                          | and the second second           |
| Descrição                                  |                           |                           | Deta de Cria<br>De | alao<br>Marai Marai | Peoplear referenciation  |                                 |
| Tipe de Doosië                             |                           | Topo de Decureente        |                    | -                   | Attridade<br>[[baiscore] |                                 |
| Criado para                                |                           |                           |                    |                     |                          |                                 |
| Órgán                                      | -                         | Setur                     | -                  |                     | Unadria                  |                                 |
| Registro - Correio                         |                           | Solicitante               |                    |                     |                          |                                 |
| Nimero de Sipes                            | -                         |                           | Biqueta            | 8                   |                          |                                 |
| Ginares<br>C Papel () Digitel () Hibrido ( | Officio / Mamonando Digit |                           |                    |                     |                          |                                 |
| Peoplear documents                         |                           |                           |                    |                     |                          |                                 |
|                                            |                           |                           | Person             | icar documente      |                          |                                 |
| Names of Concession,                       | Harts Press               | Designed Property Defines | Bearing Street and | Bergle Taxabarrent  | Silves Data Onde From    | Dearty Dischifters Crate States |

Figura 51 – Pesquisar documento

• O usuário pode utilizar vários critérios para filtrar a pesquisa através do preenchimento dos campos.

**OBSERVAÇÃO:** A recomendação é que o usuário pesquise pelo número da Etiqueta ou de SIPRO. Caso não possua, a pesquisa pode ser feita por um dos filtros mais o campo data (período máximo de pesquisa 365 dias).

### PROCEDIMENTOS PARA PREENCHIMENTO

o Descrição

Preencher com a descrição do documento.

o Tipo de Dossiê

Selecionar a pesquisa ao Tipo de dossiê através do ícone . O sistema exibe a janela "*Pesquisar Tipo de Dossiê*".

- No campo "Descrição", digitar o nome do tipo de dossiê. Exemplo: Pasta Funcional, processo.
- Número de SIPRO

Pesquisar o documento pelo número de SIPRO (Deve-se digitar o número do SIPRO, respeitando os campos). Se desejar pesquisar por mais de um documento através dos números de SIPRO, basta digitar os números de SIPRO desejados e clicar no item sucessivamente.

### Número de Etiqueta

Pesquisar o documento pelo número da etiqueta do SIGED (Deve-se digitar o número da etiqueta do SIGED, respeitando os campos). Se desejar pesquisar por mais de um documento através dos números de etiqueta do SIGED, basta digitar os números desejados e clicar no item sucessivamente.
#### o Registro – Correio

Para pesquisar o documento pelo número de registro do correio, basta digitar no campo os mesmos caracteres utilizados no momento do cadastro do documento.

### o Solicitante

Basta clicar no ícone para pesquisar o solicitante desejado através dos campos disponibilizados pelo sistema.

### o Tipo de Documento

Preencher com a sigla do documento ou selecionar a pesquisa ao Tipo de Documento através do ícone . O sistema exibe a janela "*Pesquisar Tipo de Documento*".

 No campo "Descrição", digitar o nome do tipo de documento (Exemplo: Carta, Certidão, Ofício, etc.) e clicar em "Pesquisar". Se preferir, o usuário pode pesquisar pela sigla do documento (Exemplo: CAR, CER, OFI, MEM, etc.). Selecionar a opção desejada.

| 🕑 Mozilla  | Firefox             | -            |                                       |
|------------|---------------------|--------------|---------------------------------------|
| 🏴 10.10    | 00.25.7:8080/9259/1 | /t/tipodocum | nentosel?&modoJanelaPIc=popup         |
|            |                     |              | Limper 🥔 P9 Peoguiser 👫 r8 Pechar 😂 📴 |
|            |                     | Persea       | pulsar Tipo de Oocumento              |
| Descricito |                     |              | Sigla                                 |
| 10         |                     |              | 1 - 20 de 20 de 21                    |
| Allyo      | Citra Stree         | distante -   | Gupsere Bo                            |
| Sim        | 1.4±                | ACA          | ACAO DIRETA INCONSTIT.                |
| Sim        | 210                 | ACI          | ACAO JUDICIAL                         |
| tillery    | 208                 | ADR          | ACAO ORDINARIA                        |
| mico       | 2                   | ACO          | ACORDAD                               |
| Thires.    | 6613                | ACU          | ACUMULO DE CARGOS                     |
| Sire       | 3                   | ABR          | AEROGRAMA                             |
| Sim        | 168                 | ALV          | ALVARA                                |
| Sim        | 1.44                | APO          | APOLICE                               |
| Sim        | 104                 | ARE          | APOSTILA RETIFICATORIA                |
| taino.     | 8.5019              | ART          | A.R.T                                 |
| manual .   |                     | 242          | 070                                   |

Figura 52 – Pesquisar tipo de documento

### o **Gênero**

Selecionar o formato em que o documento foi cadastrado: Papel, Digital ou Híbrido.

### Data de criação: De – Até

Preencher com a data de envio do documento podendo ser uma data específica ou um período máximo de 365 dias. Pode ser preenchida ou selecionada através do calendário.

### **OBSERVAÇÕES:**

- Para pesquisar apenas uma data específica preencha a mesma nos campos "De" e "Até".
- A pesquisa por data se limita a um período de 365 dias.

### • Por Atividade

Preencher com o Assunto correspondente ao documento, podendo selecioná-lo através da Lista de Seleção.

### • Órgão/Setor

Preencher com o órgão/setor de origem do documento.

### o Usuário

Preencher com o nome do usuário-autor do documento, ou pesquisá-lo através do Ícone

### o Detentor

Preencher com o nome do detentor do documento, caso o usuário tenha essa informação, ou selecionar a

pesquisa através do ícone

### Após preencher o filtro desejado, o usuário deverá clicar em "Pesquisar".

O sistema retorna o resultado da pesquisa obedecendo aos critérios utilizados.

|                                   |                        |                    |                       |                        |                                                                                                    |                    | and designed  |       |                         |         |                                      |   | Linear Fr                | New Treesant 🖓 🧐 |
|-----------------------------------|------------------------|--------------------|-----------------------|------------------------|----------------------------------------------------------------------------------------------------|--------------------|---------------|-------|-------------------------|---------|--------------------------------------|---|--------------------------|------------------|
| Descriptio                        |                        |                    | -                     |                        |                                                                                                    | Data de Cris       |               |       |                         | 1       | sapaisan noferenciador               | • |                          |                  |
| Tipe de Dossië                    |                        |                    | po de Documer         | de .                   |                                                                                                    |                    | - 101         |       |                         | AL<br>D | ividade<br>electros]                 |   |                          |                  |
| Criado por:<br>Óngãe              |                        | e<br>T             | etar                  | 2.55                   |                                                                                                    |                    |               |       |                         | 5       | adoria                               |   |                          |                  |
| Registra - Correio                |                        | ŝ                  | vicitante             |                        |                                                                                                    | Disarda            |               |       |                         |         |                                      |   |                          |                  |
| 1                                 | -                      |                    |                       |                        |                                                                                                    |                    |               |       |                         | 00      | 02950) 3001-2014<br>000544 1507-2014 |   | *                        |                  |
| Gênerol<br>© Papel © Dgtel © Hbri | to 🕘 Ofice / Memorendo | Digital            |                       |                        |                                                                                                    |                    |               |       |                         |         |                                      |   |                          |                  |
| Pempeisar documente               |                        |                    |                       |                        |                                                                                                    |                    |               |       |                         |         | Per 🐨                                |   |                          | 1 sté 2 de 3     |
|                                   | 1.6                    |                    |                       | 1                      |                                                                                                    | Pres               | eisay documen | eto   | 1                       |         |                                      |   | 1.                       | 1                |
| New Artiste                       | Built                  | Duris              | Deconarias<br>Rescari | Converse of Conversion | Decision in the Party of the Party of the Pa | Ounção             | Ten de        | Sines | Option into<br>Chicalar | Permata | Denter                               | 1 | Destruction de<br>Column |                  |
| 1217779 - 1170 - 2014 - 9         | 0009601-1001-2014      | DOCUMENTO<br>TESTE | \$int.                | nilo                   | Ma                                                                                                    | DOCUMENTO<br>TESTE | CAR           | 10    | 15/09/2014              | (F)     | GERLAG/SOGE                          | 3 | SEPLAGIDOSTIC            | TONO EL IS       |
| 8209406 · 1170 - 2014 - 8         | 90000044-2501-2014     | RENO.<br>DOGTIC A. | Sim                   | tuie                   | Nãe                                                                                                    | NEMO.<br>DOGTIC n. | NEM           | ¢     | 06/09/2014              | •       | SEPLA0/DC0/TIC                       | # | SEPLAG/DC811C            | 9 x 🖬 🖉 🔂 B . 5  |

Figura 53 – Ações/Documentos do Setor

Com o resultado da pesquisa, o sistema apresenta ao usuário algumas ações que podem ser realizadas com esse documento.

### 9.1 - Ação Visualizar Assinatura

Esse ícone permite ao usuário visualizar os dados da assinatura de um Ofício e/ou Memorando Eletrônico.

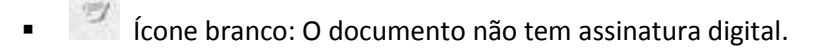

Ícone verde: O documento foi assinado digitalmente.

### 9.2 - Ação Assinar Documento 🎽

Esse ícone permite ao usuário assinar digitalmente um Ofício e/ou Memorando Eletrônico, caso ele seja o detentor do documento.

- Ofício e/ou Memorando Eletrônico.
- Demais documentos.

### 9.3 - Ação Dossiê 🛄

Esse ícone permite ao usuário visualizar todos os dados do documento, com as subfuncionalidades segregadas por abas. Veja o detalhamento de cada uma delas:

### 9.3.1 - Aba Dados Do Dossiê

Nesta aba, o sistema informa ao usuário os dados básicos do documento, tais como: Número da etiqueta SIGED, Criador, Usuário de SIGED do Criador, Órgão e setor de origem, Descrição, Data de Criação do dossiê, Status e Detentor.

|                      | F8-Fechar 🚈 🧏                                                      |
|----------------------|--------------------------------------------------------------------|
| ados do Dossi        | Documentos e Dossiês Tramitações Tramitações Em Trânsito Histórico |
| Número<br>do Dossiê: | 00001978-1501-2012                                                 |
| Criado<br>Por:       | IZABELA FRANÇA RODRIGUES                                           |
| Matrícula:           | M752300                                                            |
| Órgão:               | Secretaria de Estado de Planejamento e Gestão                      |
| Setor:               | SEPLAG SCGE Superintendência Central de Governança Eletrônica      |
| Descrição:           | Manual SIGED 3.0 - 2012                                            |
| Data do<br>Dossiê:   | 04/05/2012                                                         |
| Status               | NAO_ACEITO                                                         |
| Detentor             | IZABELA FRANÇA RODRIGUES                                           |

Figura 54 – Aba Dados do Dossiê

### 9.3.2 - Aba Documentos e Dossiês

Nesta aba, o sistema apresenta ao usuário os documentos pertencentes ao dossiê pesquisado. No exemplo da imagem abaixo, observamos que o Dossiê "Teste" possui dois documentos "Teste Manual 02/2012" e "Teste Manual 03/2012" (A informação aparece em ordem de vinculação dos documentos ao dossiê).

|                 |                        |             |                         |           |                                        |          | F8-Fechar | 四 | 2 |
|-----------------|------------------------|-------------|-------------------------|-----------|----------------------------------------|----------|-----------|---|---|
| Dados do Dossiê | Documentos e Dossiês   | Tramitações | Tramitações Em Trânsito | Histórico |                                        |          |           |   |   |
| Documentos      | pertencentes ao Dossiê |             |                         |           | 1-1-1-1-1-1-1-1-1-1-1-1-1-1-1-1-1-1-1- | 10.00    |           |   |   |
| 🖃 🧰 teste       |                        |             |                         |           |                                        |          |           |   |   |
| - 📋 tes         | ste Manual 02/2012     |             |                         |           |                                        |          |           |   |   |
| i te            | ste Manual 03/2012     |             |                         |           |                                        | S. Salar |           |   |   |

Figura 55 – Aba Documentos e Dossiês

9.3.3 - Aba Tramitações

Nesta aba, o sistema apresenta o histórico das tramitações do documento pesquisado. A tela apresenta, ainda, dados como hora de recebimento, nome completo dos usuários que fizeram algum procedimento com o documento, dentre outros.

| Cadasiroo Bésicas                                                             | . Onsult                          | Officios e Hernorandos     Pelatócios | 2                                   | M Patha 😂 💆                                                                                                    |
|-------------------------------------------------------------------------------|-----------------------------------|---------------------------------------|-------------------------------------|----------------------------------------------------------------------------------------------------|
| Dadas do Dessiel (Decommento                                                  | ren of Densels (Translagues) from | noðen fra Tránsstu Hladánsur          |                                     |                                                                                                    |
| Tramitação: 2                                                                 |                                   |                                       |                                     |                                                                                                    |
| Tipo de Tramitação: SETOR                                                     |                                   | Too de Hovimentação: ABRIA LEITAÇÃO   | Situação: ABAETECIMENTO DE AUMENTO  | Somente Conhecimentarhilis                                                                                                    |
| Det DAVIELLE MARA PERSEENA<br>Orgine: SEPLAG<br>Data/Mora: 15/01/2018 - 14/07 | Setter: DCGTIC                    |                                       |                                     |                                                                                                    |
| Paras DWIELE MARA FERRERA<br>Orgãn: SEPLAG<br>Bata/Hora: 15/01/2018 - 14/09   | Seton SOIE                        |                                       |                                     |                                                                                                    |
| Trâmite/Despachos testa                                                       |                                   |                                       |                                     |                                                                                                    |
| Transitical I                                                                 |                                   |                                       |                                     | 0.0110/110/01/0/01/01/01/01/01/01/02/01/02/00/02/00/02/00/02/00/02/00/02/00/02/00/02/00/02/00/02/00/02/00/02/00/02/00/02/00/02/00/02/00/02/00/02/00/02/00/02/00/02/00/02/00/02/00/02/00/02/00/02/00/02/00/02/00/02/00/02/00/02/00/02/00/02/00/00 |
| Tipo de Tramitação: USUARID<br>Des GRAZIBLE COSTA SANTOS                      |                                   | Tipo de Hovimentação: ABRJR LICITACAO | Situação: ASASTECIMENTO DE ALIMENTO | Somenta Conhecimento: Não                                                                                                    |
| Orgðar 5591.40<br>Osta/Noræ 15/01/2015 - 13/55                                | Setor DCODES                      |                                       |                                     |                                                                                                    |
| Paras OMUSLIS MARA PERHETRA<br>Orgân: 32PLAS<br>Data/Mora: 13/01/3013 - 12:57 | Selae: DCUTIC                     |                                       |                                     |                                                                                                    |
| Tràmite/Desgacha: taste datali                                                | e mara                            | *********                             |                                     | *****                                                                                                    |

Figura 56 – Aba Tramitações

### **OBSERVAÇÃO:**

Caso o usuário não queira tramitar o documento na mesma hora do cadastramento e cancele a tramitação, a primeira tramitação ficará do usuário para ele mesmo.

### 9.3.4 - Aba Tramitações em Trânsito

Nesta aba, o sistema apresenta ao usuário todas as movimentações realizadas pelos mensageiros do protocolo com o documento pesquisado, bem como o tipo de trânsito, data e hora da movimentação e o nome completo do mensageiro.

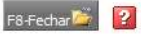

| Dados Bá | sicos Tramitações Tramitações em Trânsi | to         |       |                            |
|----------|-----------------------------------------|------------|-------|----------------------------|
| Ordem    | Tipo de Trânsito                        | Data       | Hora  | Mensageiro                 |
| 8        | Mensageiro para Ponto Focal             | 11/01/2012 | 11:19 | MARCIO LUCAS FONSECA PIRES |
| 7        | Protocolo para Mensageiro               | 11/01/2012 | 10:44 | MARCIO LUCAS FONSECA PIRES |
| 6        | Mensageiro para Protocolo               | 11/01/2012 | 10:25 | MARISA RODRIGUES SANTANA   |
| 5        | Protocolo para Mensageiro               | 11/01/2012 | 08:43 | MARCIO LUCAS FONSECA PIRES |
| 4        | Mensageiro para Protocolo               | 10/01/2012 | 16:05 | CHARLES ALVES DE OLIVEIRA  |
| 3        | Protocolo para Mensageiro               | 10/01/2012 | 15:40 | MARCIO LUCAS FONSECA PIRES |
| 2        | Mensageiro para Protocolo               | 10/01/2012 | 15:10 | CHARLES ALVES DE OLIVEIRA  |
| 1        | Ponto Focal para Mensageiro             | 10/01/2012 | 15:10 | LEONE PEREIRA PERRU        |

Figura 57 – Aba Tramitações em Trânsito

### 9.3.5 - Aba Histórico

Esta aba possibilita ao usuário visualizar as modificações realizadas ao longo da sua existência no sistema.

| Dados do Dossiê | Documentos e Dossiês | Tramitações | Tramitações Em Trânsito | Histórico | F8-Fechar 🞽 🧏 😰 |
|-----------------|----------------------|-------------|-------------------------|-----------|-----------------|
| HISTÓRICO DO DO | DSSIÊ                |             |                         |           | 1 até 2 de 2    |
| Data            | Log                  | gin .       | Tipo de Log             |           | Obs.            |
| 04/05/2012      | M7                   | 52300       | Criação de D            | ossiê     |                 |
| 04/05/2012      | M7                   | 52300       | Documento v             | inculado  |                 |

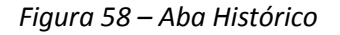

## 9.4 - Ação Autenticar Documento 🧖

Esse ícone permite ao usuário autenticar documento por login e senha de um Ofício e/ou Memorando Eletrônico, caso ele seja o detentor do documento.

- Ofício e/ou Memorando Eletrônico.
- Memais documentos.

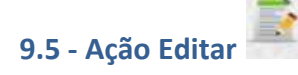

Neste ícone, o usuário pode acrescentar informações ao documento, desde que ele seja o seu detentor.

# 9.6 - Ação Visualizar Dossiê 🚺

Neste ícone, o sistema possibilita ao usuário uma visualização superficial dos dados do documento. A tela apresenta informações da última tramitação do documento.

|                              | Fecha                                                            |
|------------------------------|------------------------------------------------------------------|
|                              | Visualizar mensagem                                              |
|                              | Remetente                                                        |
| Secretaria:                  | Secretaria de Estado de Planejamento e Gestão                    |
| Setor:                       | SEPLAG SCGE Superintendência Central de Governança<br>Eletrônica |
| Usuário:                     | IZABELA FRANÇA RODRIGUES                                         |
| and we consider              | Destinatário                                                     |
| Secretaria:                  | Secretaria de Estado de Planejamento e Gestão                    |
| Setor:                       | SEPLAG SCGE Superintendência Central de Governança<br>Eletrônica |
| Usuário:                     | IZABELA FRANÇA RODRIGUES                                         |
| a state to se                | Interessados                                                     |
| Solicitante:                 |                                                                  |
| Interessado(s):              |                                                                  |
| Beneficiário(s):             |                                                                  |
|                              | Dados da última Tramitação                                       |
| Data/Hora do Envio:          | 04/05/2012 - 12:11                                               |
| Data/Hora do<br>Recebimento: | 04/05/2012 - 12:11                                               |
| Trâmite/Despacho:            |                                                                  |

Figura 59 – Ação Visualizar Dossiê

### 9.7 - Ação Visualizar detalhamento

Neste ícone, o sistema permite ao usuário visualizar o detalhamento inserido no documento, desde que ele seja o seu detentor.

### 9.8 - Ação Download do arquivo

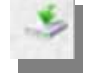

Esta ação permite ao usuário realizar o download do arquivo digital do documento pesquisado, caso existam arquivos disponíveis.

Caso não haja arquivos disponíveis para este documento, o ícone "Download do arquivo" estará desabilitado.

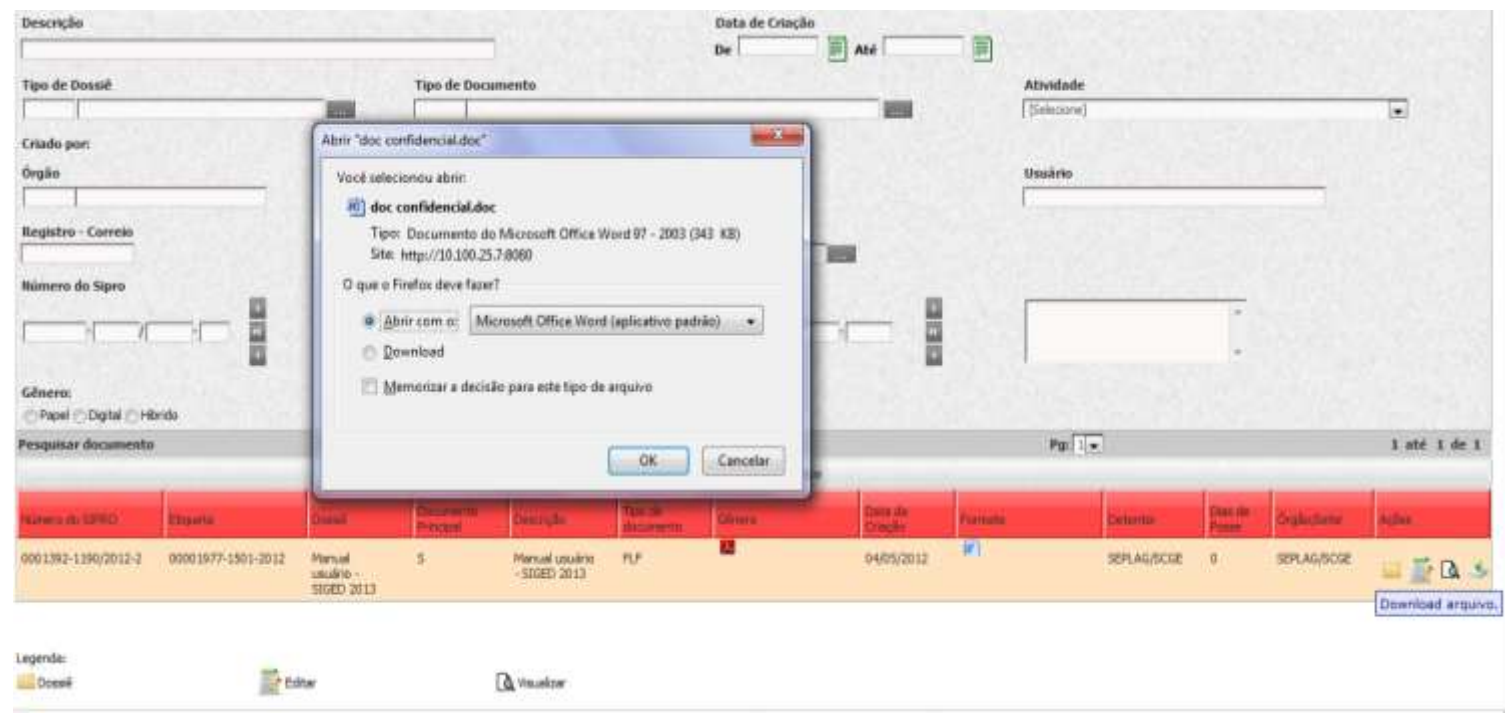

Figura 60 – Ação Download do Arquivo

### **10 - MEUS DOCUMENTOS**

A caixa "Meus documentos" receberá todos os documentos cujo remetente, no momento da tramitação, tenha selecionado a opção "*usuário*" no campo Tipo de tramitação.

O primeiro status do documento é "*Não Aceito*" para quem está recebendo. O usuário, a partir deste status, pode "*Aceitar*" assim que o documento chegar ou deixá-lo no status "*aguardando*" até que o documento físico chegue até ele.

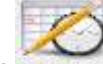

- Acesso: Pelo ícone Meus Documentos
- Ao clicar na opção "Meus Documentos", o sistema exibe a tela "Caixa de Mensagens Minhas Pendências".
- Para utilizar os critérios de pesquisa através do preenchimento dos filtros, verificar na página 29 o item "PROCEDIMENTOS PARA PREENCHIMENTO – FILTROS DE PESQUISA".
- Para tramitação, verificar o item "PROCEDIMENTOS PARA PREENCHIMENTO TRAMITAÇÃO" na página 17.

| Salaros insees                                                        | · Heteldriss                     |                                                                                                    |                 |                           |                                             |                             |                                 |               |              |
|-----------------------------------------------------------------------|----------------------------------|----------------------------------------------------------------------------------------------------|-----------------|---------------------------|---------------------------------------------|-----------------------------|---------------------------------|---------------|--------------|
|                                                                       | 2                                |                                                                                                    |                 |                           | F                                           |                             | 2                               |               | 1            |
| Heur Documentur                                                       | Documentos de Setor              | Documentos Leviados                                                                                                    | Decamen         | due Loviados para a Se    | las Saatakke La                             | Rare Summerity La           | stara - Setor                   | Documentos e  | ecorrados    |
|                                                                       |                                  |                                                                                                    |                 |                           | Petrop Comp                                 | www.h Acatar Aguarda        | Tanta Diarra                    | imperfe Party | annad k 🚺    |
|                                                                       |                                  |                                                                                                    | Cattor du f     | terrangerra / History Pre | ellectus                                    |                             |                                 |               |              |
| Status<br>D'Aceto Den Trinot<br>D'Ale Aceto D'Acetoato<br>D'Agantante |                                  | Desirição Dossié                                                                                                    | -               | Pesonção f                | nonesto                                     | Deta<br>De                  |                                 | - 8           |              |
| Órgilio de Origensi                                                   | -                                | Setter de Origen                                                                                                    | -               | Erovisado pro             |                                             |                             |                                 |               |              |
| Mimero du Sipro                                                       |                                  |                                                                                                    |                 | Itigaeta                  |                                             | 2.132.112                   |                                 |               |              |
|                                                                       |                                  |                                                                                                    |                 |                           |                                             |                             |                                 |               |              |
|                                                                       |                                  |                                                                                                    |                 |                           |                                             | Po. C.+                     |                                 |               | 1 444 3 44 3 |
| These and Dest. Deste                                                 | Distant Distant Street Print     | Name and Address of the Owner, Name of Street of the Owner, Name of Street of the Owner, Name of Street of the Owner, Owner, Owner | division in the | Hardbert Die Jeiner D     |                                             | Digestione Dian             | a line of the local division of | -             |              |
| El 🕉 📥 hanha<br>El 🕉 A 🖬 bacha                                        | 90009002-020-0<br>9000-020-020-0 | N13 0000039<br>013 0000594                                                                                                    | 1220/0011-0     | 1.52                      | CARLA PRANCA RODOLL<br>COMPLATINANCA RODOLL | RT 82145/00<br>RS 221045/00 | a                               | 論論            | 00           |

Figura 61 – Caixa de Meus Documentos

### **11 - DOCUMENTOS ENCERRADOS**

Todo documento que for encerrado é automaticamente redirecionado para a caixa de "Documentos Encerrados".

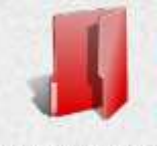

Acesso: Pelo ícone "Documentos Encerrados" Documentos encerrados.

- Ao clicar na opção "Documentos Encerrados" o sistema exibe a tela "Caixa de Mensagens Documentos Encerrados".
- O usuário pode pesquisar por documentos e utilizar critérios para filtrar a pesquisa através do preenchimento dos filtros. Verificar na página 29 o item "PROCEDIMENTOS PARA PREENCHIMENTO – FILTROS DE PESQUISA".
- Este ícone possibilita ao usuário visualizar e até imprimir os dados do dossiê. Basta clicar no ícone correspondente ao documento desejado e o sistema apresentará a tela "Dados do Dossiê" com as abas "Dados do dossiê", "Documentos e dossiês", "Tramitações", "Tramitações em trânsito" e o "histórico". Após a visualização da situação do dossiê, o usuário pode imprimir esses dados, acionando o botão <sup>1</sup>/<sub>2</sub> no canto esquerdo da tela. O sistema apresentará os "dados do dossiê" para a impressão.

### • Opção: Justificativa do Encerramento

- O sistema apresentará a tela "Justificativa do Encerramento" com os caracteres inseridos pelo usuário que encerrou aquele documento.

- Opção: Reativar
  - Para reativar um documento, basta selecioná-lo através do campo 
     e acionar o botão "Reativar"
     Reativar
  - O sistema apresentará a mensagem "Deseja realmente reativar este dossiê?", clicar em "Ok".
  - O documento será redirecionado para a caixa onde estava quando foi encerrado: Documentos do setor ou Meus Documentos.

### **12 - DOCUMENTOS ENVIADOS PELO USUÁRIO**

Permite pesquisar os documentos que foram enviados pelo usuário utilizando o tipo de tramitação "Usuário". Exibe informações pertinentes ao documento, identifica o destinatário e há quanto tempo o mesmo está de posse do documento. Cada usuário somente visualiza os documentos enviados por ele.

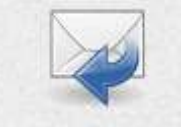

- Acesso: Pelo ícone "Documentos Enviados Pelo Usuário" Documentos terrados pelo Usuário".
- Ao clicar na opção "Documentos Enviados Pelo Usuário" o sistema exibirá a tela "Caixa de Documentos Enviados – Usuário".
- O usuário pode pesquisar por documentos e utilizar critérios para filtrar a pesquisa através do preenchimento dos filtros. Verificar na página 29 o item "PROCEDIMENTOS PARA PREENCHIMENTO – FILTROS DE PESQUISA".

| Catatries Exercise<br>Main Decementer                              | Dogenerite de Seter                          | 2 Officer e Marriagian       | tas Relativos<br>Galeria<br>Decanostas Enstados pelo Unaires | *<br>Decamentos Encludos pelo Saltar | Security    | Second Labor Sele                | Documentos escerredos   |
|--------------------------------------------------------------------|----------------------------------------------|------------------------------|--------------------------------------------------------------|--------------------------------------|-------------|----------------------------------|-------------------------|
|                                                                    |                                              |                              | Cetro de Nemagero / Br                                       | notadia Pada Dassirila               | Indiana     | Contraction in the second second | Annadalii Makanamaldali |
| Status<br>Ci Acato Ci A<br>Ci Nic Acato Ci A<br>Ci Aguardando Ci A | ter Tränste<br>Angelande<br>Sekelange Talita | Descripte Densie             | Peerty                                                       | e Docarnante                         | (           | nta<br>Da Mai                    |                         |
| Órgão de Destino                                                   |                                              | Setar de Dedisa              | Tipo de l                                                    | Dennill                              | 1           | ipo de Documento                 |                         |
| Número do Sipro                                                    |                                              |                              | ,<br>Eliqueta                                                |                                      | [           |                                  |                         |
| Envirada per                                                       | -                                            |                              |                                                              |                                      |             |                                  |                         |
| NAMES OF TAXABLE                                                   | -                                            | North Manual Deale Principal | Name Spectrum Propa                                          | terren fr                            | 14. Distant | the local data                   | in trans                |

Figura 62 – Caixa de Documentos enviados pelo usuário

Na linha correspondente a cada documento, há o ícone de visualizar dossiê E. Este ícone possibilita ao usuário visualizar e até imprimir os dados do dossiê. Basta clicar no ícone correspondente ao documento desejado e o sistema apresentará a tela "Dados dos Dossiê" com as abas "Dados do dossiê", "Documentos e dossiês", "Tramitações", "Tramitações em trânsito" e o "histórico". Após a visualização da situação do dossiê, o usuário pode imprimir esses dados, acionando o botão 2 no canto esquerdo da tela. O sistema apresentará os "dados do dossiê" para a impressão.

### **13 - DOCUMENTOS ENVIADOS PELO SETOR**

Permite pesquisar os documentos que foram enviados **por qualquer usuário do setor** utilizando o tipo de tramitação *"Setor"*. Exibe informações pertinentes ao documento, identifica o destinatário e há quanto tempo o mesmo está de posse do documento.

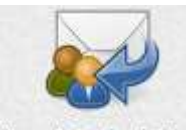

- Acesso: Pelo ícone "Documentos Enviados pelo Setor" bocumentos tratelos pelo Setor"
- Ao clicar na opção "Documentos Enviados pelo Setor" o sistema exibirá a tela "Caixa de Documentos Enviados pelo Setor".
- O usuário pode pesquisar por documentos e utilizar critérios para filtrar a pesquisa através do preenchimento dos filtros. Verificar na página 29 o item "PROCEDIMENTOS PARA PREENCHIMENTO – FILTROS DE PESQUISA".

| Cadateres Bassies . Bristeries                           |                             |                         |                       |                    |       |               |            |              |                                                                                                    | -    |
|----------------------------------------------------------|-----------------------------|-------------------------|-----------------------|--------------------|-------|---------------|------------|--------------|----------------------------------------------------------------------------------------------------|------|
| View Decements                                           | Decarement for              |                         | atters Excluding part |                    | -     |               |            |              |                                                                                                    |      |
|                                                          |                             | Cation du P             | torrangeme - Crister  | the Pare is Setter |       |               |            |              |                                                                                                    |      |
| Nortes<br>Electron Electronic<br>Electronics Electronics | Queerição Oseat             |                         | 1                     | learright Daraman  | fin.  | -             | Data<br>De |              |                                                                                                    |      |
| degilis de beigen                                        | Seine de Origens            | -                       |                       | lan de Bennd       | 12763 | -             | * 600 1    | to Operation |                                                                                                    |      |
| Namero do Samo                                           | -                           | 1                       | 1                     | 1990-19            | -     | 800           | Γ          |              | 1                                                                                                    |      |
|                                                          |                             |                         |                       |                    |       | Hall Ital     |            | 14           | (1.1.) 8 and                                                                                                    |      |
| Anna San San San San San San San San San                 | States and States Street of | Strength Tarty Strength | Man Constitution      | Rental Law         | -     | the second    | Trans.     | COLUMN I     | One of the local division of the local division of the local divis | -    |
| T S OF PORCH AND A SHOW OF THE SHOW                      | 101010677-1411-10107        | 9900000-0000-0000-0     | - ihi                 | AArupyoolise       | 1.0   | INTERODECIA   | PRODUCTION | -            | THERE OF CHERRISTS                                                                                                    | 10 A |
| 12 - S                                                   | monains mite mit            | 0000001-011012010-0     |                       | 24/11/2014         |       | ormobicia     | PRODUCTION | 355          | THEADD CHILDREN                                                                                                    | 1    |
| C                                                        |                             | 0000010-120010011-A     | in the                | 1006/0011          |       | PERSONAL IN   | PROPERTAIL |              | THEADD CHEVALER                                                                                                    | 10   |
|                                                          | 10000000-1003-0011          | 000001+1000/2011-0      | di-                   | 25/59/2011         |       | with these    | PRODUCTION |              | Triado Cresauto                                                                                                    | - 15 |
| 1 5 - 05a 1202011 Several A. 1878                        | 00000007-1001-2011          | 0000010-1345(2011-8     |                       | 0000/0011          |       | presentation  | PROGRAM    |              | THEADO CHEVALER                                                                                                    | 12   |
| 🖄 🧏 - CAREERO ORIVIOLE ORIVIOLEM VALUEM MA               |                             | 0000017-0+40/2011-0     | 1                     | 01/00/0011         |       | Intercologia. | PROCESSIO  | - 10         | THEADD CHEVALIER<br>CONCILION ANTI PERM                                                                                                    | 122  |

Figura 63 – Caixa de Documentos enviados pelo Setor

Na linha correspondente a cada documento, há o ícone de visualizar dossiê E. Este ícone possibilita ao usuário visualizar e até imprimir os dados do dossiê. Basta clicar no ícone correspondente ao documento desejado, o sistema apresentará a tela "Dados dos Dossiê" com as abas "Dados do dossiê", "Documentos e dossiês", "Tramitações", "Tramitações em trânsito" e o "histórico". Após a visualização da situação do dossiê, o usuário pode imprimir esses dados, acionando o botão 20 no canto esquerdo da tela. O sistema apresentará os "dados do dossiê" para a impressão.

### 13.1 - Cancelar Tramitação

O sistema permite o usuário efetuar o cancelamento de uma tramitação.

- O usuário pode pesquisar os documentos e utilizar critérios para filtrar a pesquisa através do preenchimento dos filtros. Verificar na página 29 o item "PROCEDIMENTOS PARA PREENCHIMENTO – FILTROS DE PESQUISA".
- Após efetuar a pesquisa, basta selecionar o documento cujo status da tramitação seja "Não Aceito". e clicar na opção "Cancelar Tramitação".

|                                                     |               |              |                              |                                                              |                                                                                   |                                     |                                                        |               |                                     | Bern                                     | Cocumente  | Cancelet Translophy Language Ph-Passaular | 1. 😰                                    |
|-----------------------------------------------------|---------------|--------------|------------------------------|--------------------------------------------------------------|-----------------------------------------------------------------------------------|-------------------------------------|--------------------------------------------------------|---------------|-------------------------------------|------------------------------------------|------------|-------------------------------------------|-----------------------------------------|
|                                                     |               |              |                              |                                                              |                                                                                   | Caisa de Hom                        | agens - Envladus I                                     | Polo Setor    |                                     |                                          |            |                                           |                                         |
| Status<br>National<br>Status<br>National<br>Agenter | ulti<br>lande | En 1<br>Arab | nienito<br>rredo<br>ionertos |                                                              | Descrição Densió                                                                  |                                     | Descrit                                                | ção Documente | -                                   |                                          | Data<br>De | - H <sup>MI</sup> - H                     |                                         |
| Órgão de I                                          | oxtheo        |              | -                            |                                                              | Setur de Dectinu                                                                  | -                                   | Tipe de                                                | Doniil        |                                     |                                          | Tipo de l  | Decumento                                 |                                         |
| Miretre d                                           | o Sipro       |              |                              |                                                              |                                                                                   |                                     | Elique                                                 |               |                                     |                                          |            |                                           |                                         |
| -                                                   |               | -            | ΥĒ.                          | 5<br>0                                                       |                                                                                   |                                     | [abrew                                                 | nn (isin ) (i | 14 B                                |                                          |            |                                           |                                         |
| Enviado p                                           | or .          |              |                              | -                                                            | THE STREET                                                                        |                                     |                                                        |               |                                     |                                          | 100        |                                           |                                         |
| and the second second                               |               |              |                              |                                                              |                                                                                   |                                     |                                                        |               |                                     |                                          |            |                                           |                                         |
| 1                                                   |               |              | -                            |                                                              |                                                                                   |                                     |                                                        |               |                                     | Parla                                    |            | I ati                                     | 3.643                                   |
| Sector of                                           | -             | -            |                              | The second data and the second                               | Normen Gara brank Prompie                                                         | Tax Intel Tax Counters              | Municipal State                                        | -             | legit in cases.                     | Per l'a                                  | The second | T att                                     | 3 64 3                                  |
| National<br>Sector                                  | 1 10          | -            |                              | The Date of Date of Date of Processor<br>2007/2010-1221-2214 | 100000 Spin Souri Provpid<br>0227054-0170 - 2014 - 3                              | Ten Investige Decision              | Sec. 20,00,0004 (0.44                                  | Persona inc   | Arphana comu                        | Par T                                    | Data Pore  | 3 até                                     | 3.413                                   |
|                                                     | al ab 1       | -            | 10078<br>10078               | 5007929-1201-2014<br>3007929-1201-2014                       | Names Size Look Provide<br>4227954 - 11/0 - 2014 - 3<br>1127954 - 11/0 - 2014 - 2 | Ten Inner Ten Don were<br>ournos /- | Weinstein an<br>20,00,2014 (1),40<br>20,00,2014 (1),10 | Persona inc   | Argen in come<br>Service<br>Service | Par La<br>Innuna Datas<br>OCETIC<br>SCOE | Data Pore  | 3. até<br>Linear                          | 3 4 3 1 1 1 1 1 1 1 1 1 1 1 1 1 1 1 1 1 |

Figura 64 – Cancelamento de Tramitação

|                |            | F12-Gravar Cancelamento F8-Fechar 📴 🛜 |
|----------------|------------|---------------------------------------|
|                | Justificar | r Encerramento/Cancelamento           |
| Justificativa: |            |                                       |
| bi -           |            |                                       |
|                |            |                                       |
|                |            |                                       |
| Data           | Hora       |                                       |
| 25/09/2014     | 15:54:40   |                                       |

Figura 65 – Justificativa do Cancelamento de Tramitação

### **14 - SOMENTE LEITURA E SOMENTE LEITURA SETOR**

### "Essas funcionalidades estão sendo atualizadas e momentaneamente estão desabilitadas."

#### 14.1 - Somente Leitura

Permite pesquisar os documentos que foram encaminhados para o **usuário** somente para leitura e conhecimento.

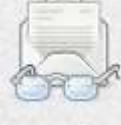

- o Acesso: Pelo ícone "Somente Leitura" sumente Leitura
- o O sistema exibirá a tela "Caixa de mensagens Somente leitura".

#### 14.2 - Somente Leitura Setor

Permite pesquisar os documentos que foram encaminhados para o Setor, somente para leitura e conhecimento.

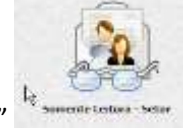

- Acesso: Através do ícone "Somente Leitura Setor"
- O sistema exibirá a tela "Caixa de pendências Somente leitura Setor".

Para ter acesso aos documentos recebidos como somente leitura e somente leitura setor é necessário realizar pesquisas através dos filtros disponíveis e terá opção de aceitar tais documentos.

| 10                                                           | To I                                                                                                    |                                                                                                    |                        | 3                   |                    | (m)                        |                           |
|--------------------------------------------------------------|----------------------------------------------------------------------------------------------------|----------------------------------------------------------------------------------------------------|------------------------|---------------------|--------------------|----------------------------|---------------------------|
| Heas Decisionities                                           | Documentos da Setar                                                                                                    | Documentos trovindos                                                                                                    | Documentos Invia       | ka pera o Setor     | Summer Leitard     | Sessionir Lating Schor     | Decementar recorden       |
|                                                              |                                                                                                    |                                                                                                    | Camp de Hensinge       | a - Sevente Lettera |                    | transferrence and become   | a Constant Instanting and |
| Anton<br>Namo Dir Travin<br>Tila Anton Diranak<br>Gaganlaria |                                                                                                    | Bentrijka Danali<br>                                                                                                    | -                      | ben nçîn ben        | enento             | nata<br>Marcona - Mal      | ee<br>Arymaa 🗑            |
| rgile de Origens                                             | -                                                                                                    | Setor de Organi                                                                                                    | -                      | Tipes die Desseld   |                    | Thes de Documentin         |                           |
| oranic dia transi<br>                                        | -                                                                                                    |                                                                                                    | -                      | thereis             |                    |                            | -                         |
| avtado por                                                   |                                                                                                    |                                                                                                    |                        |                     |                    |                            |                           |
|                                                              |                                                                                                    |                                                                                                    |                        |                     | Pa                 |                            | L att I de                |
| and the basis                                                | Personal Property in the Person of the Person of the Perso | and the state of the state of t | Post Arriver - Die Des | diameter and        | internation de     | Cranchelin Ing             | m Planterment - Arbite    |
| B + IN TELE PRAGO.                                           | ENCKEDANES. 1800                                                                                                    | new side and and and and and and and and and and                                                                                                    | STRUIDID-7 Parks Fun   | chernal?            | - REDRECT PERIMIER | DOS SAMOS EMERGENCIA/RE    | 002548                    |
| Drand vile sente                                             | B Danie a carto                                                                                                    | Tossil agar brok                                                                                                    | We wanted the          | -                   | Alimne Decimentes  | O Chevrosidar Discovertion | C Exclusioner             |
| Dunit                                                        | Decamento em papel                                                                                                    | E Danamerita digital                                                                                                    | a Danewith             | hibrada.            |                    |                            |                           |

Figura 66 – Caixa de Somente Leitura

### 15 - DOSSIÊ

O SIGED apresenta, ainda, a seção "Dossiê". Esta funcionalidade é divida em três outras subfuncionalidades: Gerir Dossiê, Juntar Dossiê e Desapensar Dossiê.

De forma sumária, vamos apresentar algumas definições para melhor orientação do usuário:

• **Dossiê**: Relação de documentos referentes a um determinado assunto ou processo.

Ex.: Uma Folha De Freqüência é um documento e é vinculada ao Dossiê Pasta Funcional.

<u>OBSERVAÇÃO</u>: No SIGED, quando se cria um documento, ele é vinculado a um dossiê automaticamente. Não existe documento avulso no sistema. Portanto, o usuário sempre vai lidar com dossiês.

- Juntar Dossiê: O SIGED permite juntar dossiês de duas formas: por apensação e por anexação.
  - Juntada por Apensação: É quando dois dossiês são vinculados pelo usuário provisoriamente, de maneira que o usuário pode desfazer a junção desses dossiês a qualquer momento, desde que esteja de posse dos mesmos.
  - Juntada por Anexaçao: É quando dois dossiês são vinculados pelo usuário de forma definitiva, ou seja, nenhum usuário poderá desfazer tal junção.

**ATENÇÃO:** No Sistema Integrado de Protocolo – SIPRO existia somente a juntada por anexação e o usuário do sistema poderia desanexar os processos. No SIGED, que segue as diretrizes do CONARQ (Conselho Nacional de Arquivos), a juntada por anexação é permanente e a juntada por apensação é provisória.

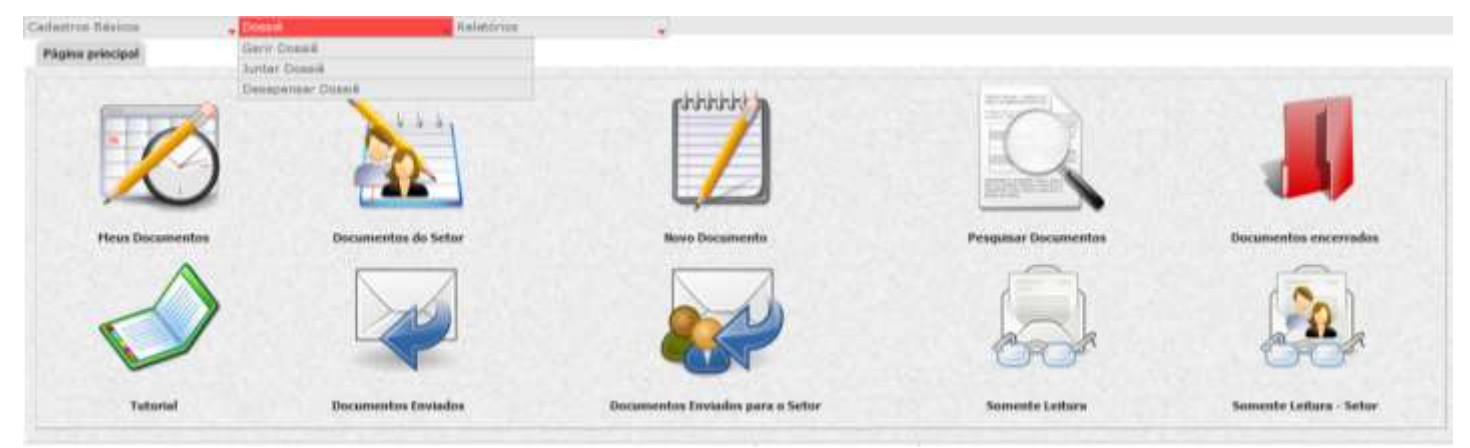

Figura 67 – Dossiê

### 15.1 - Gerir Dossiê

Nesta aba é possível pesquisar dossiês já existentes no sistema, visualizar os dados do dossiê e criar um novo dossiê.

| Cadastron Sasens                    | • Doese      | • Kalatóros             | *             |                                                                                                    |
|-------------------------------------|--------------|-------------------------|---------------|----------------------------------------------------------------------------------------------------|
|                                     |              |                         |               | States and States receiped to the second                                                                       |
|                                     |              |                         | Pesquisar Don | and a second second second second second second second second second second second second second second second |
| Description                         |              |                         |               | M <sup>ar</sup> do SIPRO                                                                                       |
| Tipo de Dossië                      |              |                         |               | Deta de Crisção<br>De Até                                                                                      |
| Assests<br>(Selectore)              | -            |                         |               | Hisperta                                                                                                    |
| Orgila<br>[[Selectore]              |              |                         |               | Setter<br>[[deseare] = ]                                                                                       |
| Autor<br>((telecione))              | ( <u>e</u> ) |                         |               | Determine .                                                                                                    |
| Boesië Ativo?                       |              |                         |               |                                                                                                    |
| Gertr Dessel                        |              |                         |               |                                                                                                    |
|                                     |              |                         | Proquinar Don | nul .                                                                                                    |
| This real Print of the local States | -            | Classes - Cresk Presser | Danker        | Televis in December Determine Determine Determine                                                              |

Figura 68 – Gerir Dossiê

- Para pesquisar, basta utilizar um dos filtros disponíveis na página e clicar em "Pesquisar". Após o dossiê desejado aparecer na página, abaixo da linha vermelha, basta selecioná-lo através do campo de seleção e clicar em "Visualizar".
- Para criar um novo dossiê, basta clicar no botão "Novo".
  - Cadastrar Dossiê Nesta tela, basta pesquisar o tipo de dossiê compatível com o desejado e inserir uma descrição para o novo dossiê.
  - Caso o usuário queira vincular documentos que estejam em sua posse ao dossiê que está sendo criado, basta preencher os campos situados no item "Vincular Documentos ao Dossiê" e clicar em "gravar".
  - O SIGED permite ao usuário vincular mais de um documento ao dossiê selecionado. Basta clicar em

"Novo" e depois no ícone 🛕 para pesquisar o documento na caixa de documentos do dossiê.

| Cadastros Basicos         | Dossie     Re | atonos 🗸                 |             |                                                                                                    |
|---------------------------|---------------|--------------------------|-------------|----------------------------------------------------------------------------------------------------|
|                           |               |                          |             | F7-Novo 🖡 F12-Gravar 🖥 F8-Fechar 🐸 🧉 💈                                                                           |
|                           |               | Cadas                    | trar Dossiê |                                                                                                    |
|                           |               |                          |             |                                                                                                    |
| Tipo Dossiê               |               |                          | Descrição   | and the second second second second second second second second second second second second second second second |
| 1 1                       |               |                          |             | Constant in the second second                                                                                    |
|                           |               | Vincular Documentos ao I | lossië      | Navo                                                                                                    |
| Ordenação                 | Nº do Sipro   | Etiqueta                 | Descrição   | Formato                                                                                                    |
| 1.                        |               |                          |             |                                                                                                    |
| 🗿 Papel 🛃 Digital 🏐 🔛 Hil | ondo          |                          |             |                                                                                                    |

Figura 69 – Cadastrar Dossiê

### 15.2 - Juntar Dossiê

Nesta tela, o sistema possibilita ao usuário fazer a junção de dois dossiês por apensação (caráter provisório) ou por anexação (caráter definido).

 Para escolher o primeiro item, selecione um dossiê que esteja em posse do seu setor no item "Dossiê superior".

| Dossiê superior: |  |  |
|------------------|--|--|
|                  |  |  |

Figura 70 – Dossiê superior

 Para escolher o segundo item, selecione um dossiê que esteja em posse do seu setor no item "Dossiê secundário".

| Dossiê secundário: | * |
|--------------------|---|
|                    |   |
|                    |   |

Figura 71 – Dossiê Secundário

• Em seguida, escolha o tipo de junção desejado: por apensação ou por anexação.

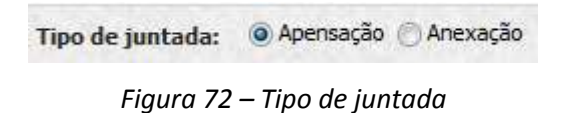

- Após escolher o tipo de junção, basta clicar em "Realizar Juntada".
- Um exemplo, abaixo, de uma pesquisa de dois dossiês apensados um ao outro:

|                 |                        |             |                         |           | F8-Fechar 🞽 🏂 👔 |
|-----------------|------------------------|-------------|-------------------------|-----------|-----------------|
| Dados do Dossiê | Documentos e Dossiês   | Tramitações | Tramitações Em Trânsito | Histórico |                 |
| Documentos      | pertencentes ao Dossiê |             |                         |           |                 |
| 🖃 🚺 Dossiê      | A                      |             |                         |           |                 |
| - 🖄 Do          | ssiê A                 |             |                         |           |                 |
| 🖃 🛄 Do:         | ssiê B                 |             |                         |           | Sector Sector   |
|                 | Dossiê B               |             |                         |           |                 |

Figura 73 – Documentos pertencentes ao dossiê

### 15.3 - Desapensar Dossiê

Neste item, o sistema possibilita ao usuário desfazer a junção por apensação, desde que os dossiês estejam em posse do seu setor.

|                    |                            | F12-Gaver 🖡 F8-Fedra 🎽 🛎 |
|--------------------|----------------------------|--------------------------|
|                    | Desapensação de dossiês    |                          |
|                    | Seleção de dossiê superior |                          |
| Dossië superior:   |                            |                          |
|                    | Seleção de dossiê inferior |                          |
| Dossië secundário: | *                          |                          |

Figura 74 – Desapensação de dossiê

 Para realizar a desapensação, basta selecionar o dossiê principal no campo "Dossiê Superior" e, logo depois, selecionar o dossiê secundário no campo correspondente.

### **16 - RELATÓRIOS**

O SIGED possui oito tipos de relatórios:

- o Gerir relatórios de entrega dos documentos (Exclusivo para o Protocolo Geral)
- o Relatório 2º indicador (Exclusivo para o Protocolo Geral)
- Total de documentos cadastrados (Essa funcionalidade está sendo atualizada e momentaneamente está desabilitada.)
- Total de documentos tramitados (Essa funcionalidade está sendo atualizada e momentaneamente está desabilitada.)
- Relatório dos processos que chegaram/saíram (Todos os usuários têm acesso)
- Gerir guia agrupada (Todos os usuários têm acesso)
- o Pesquisa de documentos tramitados via PDA (Exclusivo para o Protocolo Geral)
- Pesquisar documento histórico (Exclusivo para gestores do SIGED)

### Relatório dos processos que chegaram/saíram

O relatório dos processos que chegaram/saíram permite ao usuário do SIGED saber quantos e quais os documentos chegaram ou saíram do seu setor. O sistema possibilita que o relatório seja específico ou mais

abrangente, cabendo ao usuário filtrar por "Status", "Data", "Tipo de Dossiê", "Tipo de Documento", "Assunto", "Órgão e setor de origem", "Órgão e setor destino", "Criador", "Detentor", "Solicitante", "Estado" e "Cidade".

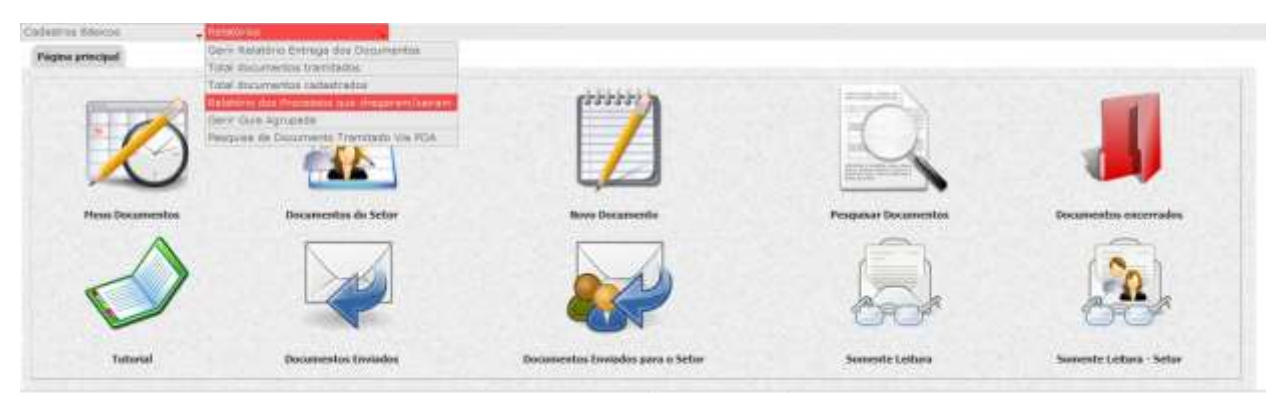

Figura 75 – Relatório de Processos que chegaram/saíram

No **exemplo** abaixo, queremos saber quantos e quais os documentos do tipo "*Memorando*", com os status "*Não Aceito*" e "*Aceito*", CHEGARAM para o setor oriundos do setor PROGERAIS do órgão INTENDÊNCIA do dia 01/01/2011 até o dia 31/10/2011. Após selecionar os filtros desejados, deve-se clicar em "*Pesquisar*".

| Carlantina Béloncia                                                                               | 104                                                                                                    |                                                                                                    |                             |              |               |                |                       |                |
|---------------------------------------------------------------------------------------------------|----------------------------------------------------------------------------------------------------|----------------------------------------------------------------------------------------------------|-----------------------------|--------------|---------------|----------------|-----------------------|----------------|
|                                                                                                   |                                                                                                    |                                                                                                    |                             |              |               | (Martin        | A received in         |                |
|                                                                                                   |                                                                                                    | Bedeluirin das Process                                                                                       | in an thigsean/simm;        | are a enter. |               |                |                       |                |
| Ten de Robellen<br>19. Documentes que desparen avié o Setar<br>21. Documentas que salver de Setar |                                                                                                    | Datar<br>12 Anno<br>23 Anno<br>24 Anno<br>24 Annotae<br>24 Annotae<br>24 Annotae<br>25 Annotae<br>25 Annotae |                             |              | De<br>hostin  |                | ne<br>rummi P         | •              |
| Yapo de Dessaid                                                                                   | -                                                                                                    | Tan de Datamento<br>Des Descolution                                                                          | -                           |              | Assession     | 0              |                       | TR             |
| Orgán de artgere<br>Es Terminencia                                                                |                                                                                                    | Setor de Orgens<br>(711 Incidents)                                                                           | -                           |              | Criterite des | e              |                       |                |
| Orgán de destine                                                                                  |                                                                                                    | petor de destino                                                                                             | _                           |              | Definition    |                |                       |                |
| Solkitaste                                                                                        |                                                                                                    | [stade                                                                                                    |                             |              | Calade        |                | -                     |                |
|                                                                                                   |                                                                                                    |                                                                                                    |                             |              |               | 1 (IF)         |                       | 3 att 16 de 18 |
|                                                                                                   |                                                                                                    | Har                                                                                                    | estisto da Pesquina         |              |               |                |                       |                |
| Name of Cold Street of Cold                                                                       | and in case of the local division of the local division of the loc |                                                                                                    | and the Disease of Female 1 | Suma la      | Two is treed. | Data in Avenue | and the second second | In plantation  |

Figura 76 – Relatório de Processos que chegaram/saíram - Filtros

O sistema retorna a pesquisa obedecendo aos critérios selecionados.

| California Dissour                         | · Retectives                              |                                                 |                                                                                                    |                       |                  |                             |                                                    |                      |
|--------------------------------------------|-------------------------------------------|-------------------------------------------------|----------------------------------------------------------------------------------------------------|-----------------------|------------------|-----------------------------|----------------------------------------------------|----------------------|
|                                            |                                           |                                                 |                                                                                                    |                       |                  | 100                         | and meansh means                                   | S 7.43 4 🛛           |
|                                            |                                           |                                                 | Relabirie das Process                                                                                              | on the chemaranduat   | an pero a seber  |                             |                                                    |                      |
| Tale de Tarletine                          | geran paro o Soter<br>an ijo Sutor        |                                                 | Veter<br>V Aunte<br>Auster<br>Agaseterette<br>Agaseterette<br>Aspaneterette<br>Aspaneterette<br>Totalen<br>Totalen |                       |                  | De<br>Druhama III           | nie (m. 1994)<br>Distanti (m. 1994)                |                      |
| Tipe de Donaid                             |                                           | 100                                             | Tipe de Decaración<br>PEN DECOLORIO                                                                                |                       |                  | Antorna (Undersonal)        |                                                    |                      |
| Órgão de erigere<br>(2)   ivite-ce-cia     |                                           |                                                 | Settar de Urigers.<br>Les Journanaes                                                                               |                       |                  | Criedo por                  | -                                                  |                      |
| Orgila de destina                          |                                           |                                                 | Setter de destreo                                                                                                  |                       |                  | Perfeotur                   |                                                    |                      |
| Subcitante                                 |                                           | -                                               | (Johnson)                                                                                                    |                       |                  | Odale                       | -                                                  |                      |
|                                            |                                           |                                                 |                                                                                                    |                       |                  | Parlie                      |                                                    | 2 and 10 do 10       |
|                                            |                                           |                                                 |                                                                                                    | sufficie da Progada   |                  |                             |                                                    |                      |
| States in Spins                            | Taxante in Column                         | the state                                       |                                                                                                    | and the Property Pro- | and make in      | The in Case of Luce of Lots | Andrew                                             | (high-faither        |
| 0000031-1170/2011-0<br>00006-0-1170/2011-0 | 00000.007.0009-2010<br>00000074-0009-2010 | Testa in courcilo de des-<br>acocisio resources | naribe                                                                                                    | 10<br>10              | Acarla<br>Acarla | 48/18/2014<br>29/09/2014    | ENDERON AL HELEA SELVA<br>LEMIELA PRANÇA PEDREELAE | AREAGI<br>WPLALFACTE |
| 8008829-1228(2011-6                        | 80090033-1311-2811                        | laste                                           |                                                                                                    | - 10                  | Auto             | 20,000/2011                 | EHOL SON A (ES DA (5), VA                          | ADE/CT               |

Figura 77 – Relatório de Processos que chegaram/saíram - Resultado

O sistema possibilita ao usuário imprimir o relatório tanto em PDF quanto em XLS através dos ícones 🎴 e 🎒.

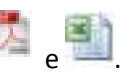

### **17 – OFÍCIOS E MEMORANDOS**

O acesso ao módulo se dá pelo menu superior da "Página principal" do SIGED, destacado abaixo.

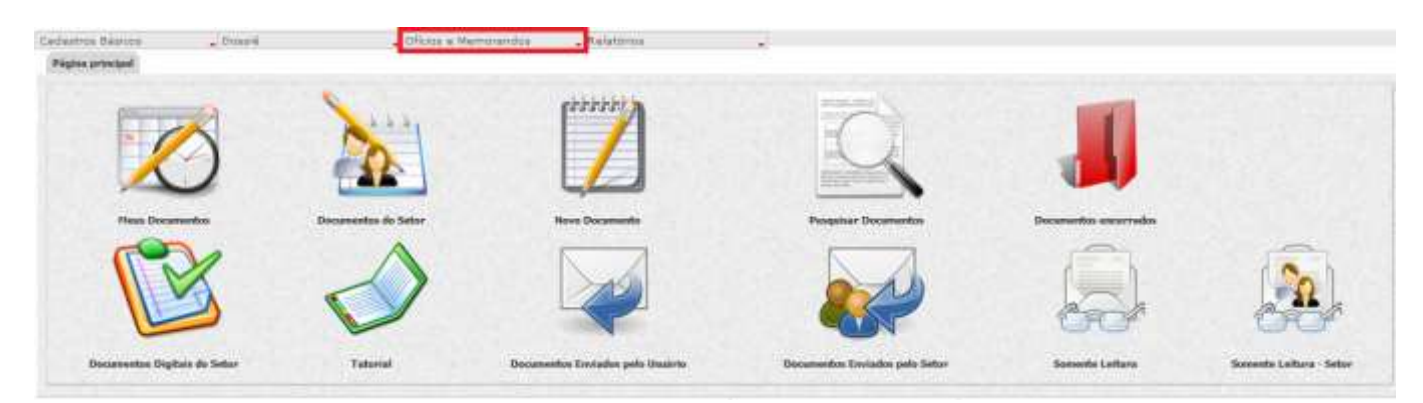

Figura 78 – Funcionalidade Ofícios e Memorandos

Ao clicar no menu, o usuário terá duas opções "Nova Minuta" e "Gerir Caixa de Minutas". A primeira funcionalidade será utilizada sempre que houver necessidade de redigir um novo memorando ou ofício.

Já a segunda funcionalidade, "Gerir Caixa de Minutas", é a principal forma de gestão das minutas elaboradas exclusivamente no SIGED.

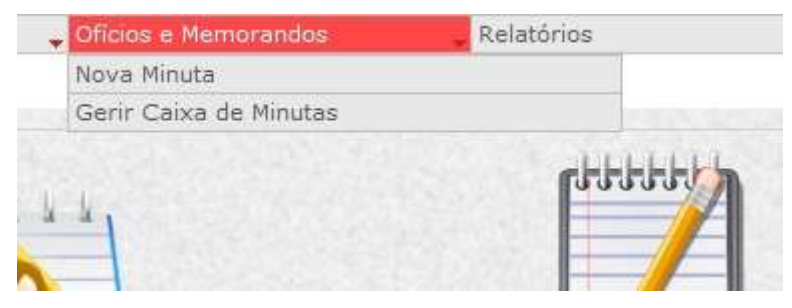

Figura 79 – Opções de Ofícios e Memorandos

Ambos os menus serão apresentados detalhadamente nos tópicos seguintes.

### 17.1 - Menu: Nova Minuta

Ao clicar no menu Nova Minuta, o usuário será redirecionado para o formulário abaixo:

| The of Demonstrate       Other Demonstrate         Verify       Image: Demonstrate         Verify       Image: Demonstrate         Verify       Image: Demonstrate         Verify       Image: Demonstrate         Verify       Image: Demonstrate         Verify       Image: Demonstrate         Verify       Image: Demonstrate         Verify       Image: Demonstrate         Verify       Image: Demonstrate         Demonstrate       Other Demonstrate         Verify       Image: Demonstrate         Verify       Image: Demonstrat                                                                                                    |                       |                                                                                                    |                                       |                 | Innettents Fillinger Parameter           |
|----------------------------------------------------------------------------------------------------|-----------------------|----------------------------------------------------------------------------------------------------|---------------------------------------|-----------------|------------------------------------------|
| The of Demonstration       Socialize         Notation       Socialize         Notation       Sociali                                                                                                    |                       |                                                                                                    | Collector Weats                       |                 |                                          |
| Aussite<br>References<br>Treese<br>Treese<br>T                                                                           | Tipe de Dessaverto    | Concentrate.                                                                                                    |                                       |                 |                                          |
|                                                                                                    | Asserto               | 1.                                                                                                    |                                       | Vocative [[]]   | TRI-                                     |
|                                                                                                    | Enforcement           |                                                                                                    |                                       |                 |                                          |
| verie<br>verie<br>ve | and the second        |                                                                                                    |                                       |                 |                                          |
| Image: Specific spectrum       Specific spectrum       Specific spectrum       Specific spectrum         Specific spectrum       Specific spectrum       Specific spectrum       Specific spectrum         Specific spectrum       Specific spectrum       Specific spectrum       Specific spectrum         Specific spectrum       Specific spectrum       Specific spectrum       Specific spectrum         Specific spectrum       Specific spectrum       Specific spectrum       Specific spectrum         Specific spectrum       Specific spectrum       Specific spectrum       Specific spectrum         Specific spectrum       Specific spectrum       Specific spectrum       Specific spectrum         Specific spectrum       Specific spectrum       Specific spectrum       Specific spectrum         Specific spectrum       Specific spectrum       Specific spectrum       Specific spectrum         Specific spectrum       Specific spectrum       Specific spectrum       Specific spectrum         Specific spectrum       Specific spectrum       Specific specific spectrum       Specific specific spe                                                                                                    | Teste                 |                                                                                                    |                                       |                 |                                          |
| B       J       U       S       A       A                                                                                                    |                       | 0 8 6 8 0 8 6 8 9                                                                                                | b ₩ 9- m = Ω +=                       |                 |                                          |
| Servetion     Servetion     Servetion <td></td> <td>8 I U 5 *, * I, # #</td> <td>· · · · · · · · · · · · · · · · · · ·</td> <td></td> <td></td>                                                                                                    |                       | 8 I U 5 *, * I, # #                                                                                              | · · · · · · · · · · · · · · · · · · · |                 |                                          |
| Image: Second Second                                                                                                    |                       | Eater + Formate + Forma + Ta                                                                                     | - A- Ø- 20                            |                 |                                          |
| Signature     Signature     Signature <td></td> <td></td> <td></td> <td></td> <td></td>                                                                                                    |                       |                                                                                                    |                                       |                 |                                          |
| Signature     Signature     Signature <td></td> <td></td> <td></td> <td></td> <td></td>                                                                                                    |                       |                                                                                                    |                                       |                 |                                          |
| Signature     Signature     Signature <td></td> <td></td> <td></td> <td></td> <td></td>                                                                                                    |                       |                                                                                                    |                                       |                 |                                          |
| Image: Second and and and and and and and and and a                                                                                                    |                       |                                                                                                    |                                       |                 |                                          |
| Inter a     Specified     Specified <td></td> <td></td> <td></td> <td></td> <td></td>                                                                                                    |                       |                                                                                                    |                                       |                 |                                          |
| Image: Image:                                                                                                    |                       |                                                                                                    |                                       |                 |                                          |
| tank     Mail       Spectrum     Image       Mail     Mail       Mail     Mail                                                                                                    |                       | made at                                                                                                    |                                       | 24              |                                          |
| Second Carlos Carlos Ca                                                                                                    | Extinte               |                                                                                                    |                                       |                 |                                          |
| Sgrativiti Career Career Caree                                                                                                    | the second second     |                                                                                                    |                                       |                 |                                          |
| Signature (and and and and and and and and and and                                                                                                    |                       |                                                                                                    |                                       |                 |                                          |
| Decktor         Control         Action           Farm         Control         Control<                                                                                                    | Signatariu            | 4.5 Common 2004 5.5 C                                                                                            |                                       |                 | Sec. 4                                   |
| Parte         Control         Control         Advent           One for a control of the control of the control                                                                                                    |                       | Corner :                                                                                                    | Protect                               |                 | ter Agles                                |
| Original         Same         Same         Same         Advent           Destituition         2000         2000         2000         2000         2000         2000         2000         2000         2000         2000         2000         2000         2000         2000         2000         2000         2000         2000         2000         2000         2000         2000         2000         2000         2000         2000         2000         2000         2000         2000         2000         2000         2000         2000         2000         2000         2000         2000         2000         2000         2000         2000         2000         2000         2000         2000         2000         2000         2000         2000         2000         2000         2000         2000         2000         2000         2000         2000         2000         2000         2000         2000         2000         2000         2000         2000         2000         2000         2000         2000         2000         2000         2000         2000         2000         2000         2000         2000         2000         2000         2000         2000         2000         2000         2000                                                                                                    | Harris                |                                                                                                    |                                       |                 |                                          |
| Destituitărio                                                                                                    | Card Mar.             |                                                                                                    | 1111 C                                |                 |                                          |
| Destitution         Common Column         Column                                                                                                    | -                     |                                                                                                    |                                       |                 | 6 2                                      |
| Name         Composition         Composition <thc< td=""><td>Desthubârio</td><td></td><td></td><td></td><td></td></thc<>                                                                                                    | Desthubârio           |                                                                                                    |                                       |                 |                                          |
| Visualizadorni/Editores<br>Docz dispetidier pre cenefizidarester<br>Osta toleres pre servecio                                                                                                    | Bent                  | - top                                                                                                    |                                       | 111 C           | hide Autors                              |
| Visculizadoros/Editoria<br><sup>12</sup> Oseza Aspenblicar para consulta (attractor<br>Osta industria para aprovedor                                                                                                    |                       |                                                                                                    |                                       |                 | 10 10 10 10 10 10 10 10 10 10 10 10 10 1 |
| Etracja ilugenbilitar pare consulta/ultrecko? Outo tolorem pare aprovecko                                                                                                    | Visualizadoros/Edit   | anni                                                                                                    |                                       |                 | 10                                       |
|                                                                                                    | Desets disposiblest p | are conside/afteregio?                                                                                           |                                       | Osta roleana pa | n aprovação                              |
| Contraction (Contraction Contraction Contr                                                                                                    |                       | and the second second second second second second second second second second second second second second second |                                       | Persetudan -    | (Antro)                                  |
| Theorem Theorem Headland Headland Headland                                                                                                    |                       |                                                                                                    |                                       | toolfer this    | Automate Viscontrar Barbon               |
| ANTANA OF VIDE BOOK STREAM STREAM STR                                                                                                    | ADDARD OF VED RECHA 1 | TITUTA                                                                                                    |                                       |                 | 7                                        |

Figura 80 – Nova Minuta/ Formulário

O primeiro campo a ser preenchido será o campo "Tipo de Documento", cujas opções são "Memorando" e "Ofício". A escolha do tipo de documento refletirá no layout do resultado final.

17.1.1 - Memorando

### • Tipo de Documento:

Ao selecionar a opção "Memorando" aparecerá no alto da tela o conceito de memorando, qual seja:

"Memorando é a modalidade de comunicação entre unidades administrativas de um mesmo órgão, que podem estar hierarquicamente no mesmo nível ou em níveis diferentes. Trata-se, portanto, de uma forma de comunicação eminentemente interna."

#### • Assunto:

O campo seguinte, e obrigatório, a ser preenchido é o campo "Assunto". É de extrema importância definir o assunto, uma vez que ele é o foco central do texto. O assunto é o resumo do objetivo da comunicação, preferencialmente em uma frase simples. Por meio do descrito neste campo poderá ser feita a pesquisa na tela "Gerir Caixa de Minuta", que será apresentado à frente.

#### $\circ$ Vocativo:

Em seguida deverá ser preenchido o campo "Vocativo". O vocativo é a pessoa a qual nos dirigimos quando do envio do Memorando. Considerando que o memorando é documento interno, os vocativos a serem utilizados estão disponibilizados no sistema, como por exemplo:

- Senhor, seguido do cargo respectivo;
- Magnífico Reitor, no caso da UEMG e da UNIMONTES.

### • Referência:

O campo seguinte é o campo "Referência", que não é obrigatório. E tem a função de registrar resumo do texto. O usuário deve ter em mente, ao utilizar este campo, que não é possível fazer qualquer tipo de busca por meio do descrito nele. Porém, se for preenchido aparecerá no memorando logo abaixo do "Assunto".

No sistema os quatro campos apresentados estão dispostos da seguinte forma:

| Carlantine Rismont .         | . Does           | <ul> <li>Dimar a Hammandol</li> </ul> | - Balanteres  |                   | and terms of the state of the state of the |
|------------------------------|------------------|---------------------------------------|---------------|-------------------|--------------------------------------------|
|                              |                  |                                       | Culturing the | ada               |                                            |
| Tipo de Decemento<br>Asserto | CONS. Chinesen * |                                       |               | Socatae (Joinson) |                                            |
| Belivensia                   |                  |                                       |               |                   |                                            |

Figura 81 – Inicio do formulário

#### • Texto:

O campo seguinte é o campo "Texto". Neste campo deverá ser escrito o texto do memorando. É possível que o usuário altere a formatação do texto por meio das ferramentas disponibilizadas, conforme figura 82.

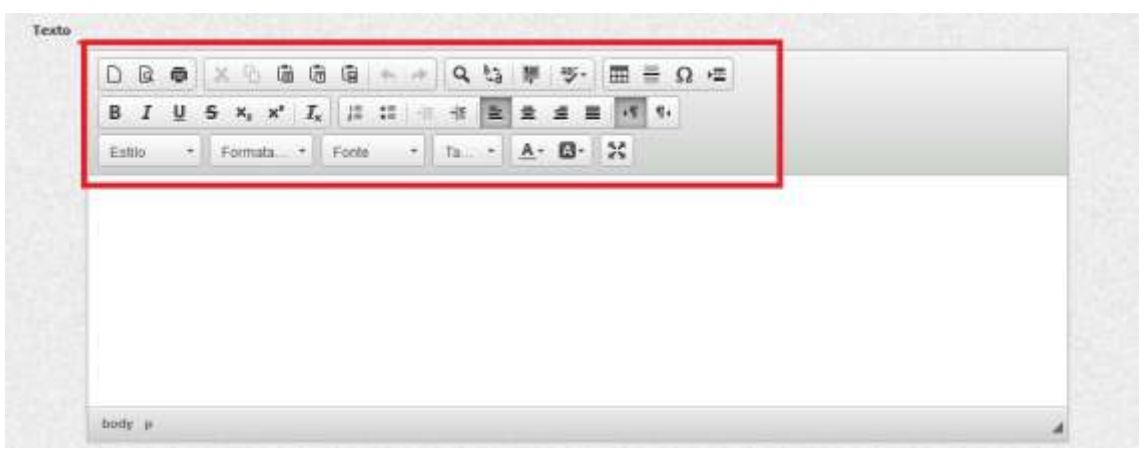

Figura 82 – Campo Texto

### • Cidade:

Logo abaixo deste campo encontra-se o campo "Cidade", que deve ser preenchido com a cidade onde redator e signatário estão.

• Ao clicar no botão abaixo destacado, será exibida uma tela de pesquisa.

| Cidade | *                                                                                                    |
|--------|----------------------------------------------------------------------------------------------------|
|        | and the second second second second second second second second second second second second second second second |

Figura 83 – Campo Cidade

 Na tela de pesquisa abaixo, o redator deverá digitar, no campo "Cidade", o nome da cidade em que está e clicar no botão "Pesquisar" ou, se preferir, selecionar o "Estado" e posteriormente o nome da "Cidade" que deseja incluir.

|                       | Limpar 🖉 F9-Pesquisar 🏦 F8-Fechar 🚝 🥝 2 |
|-----------------------|-----------------------------------------|
| 1                     | Pesquisar Cidade                        |
| Estado<br>[Selecione] | Cidade                                  |
| Resultados da P       | lesquisa                                |
| Estado                | Cidade                                  |

Figura 84 – Pesquisa no campo Cidade

 Após clicar no botão "Pesquisar", o resultado da pesquisa será apresentado conforme destacado na imagem abaixo:

|                       | ALC: STORES    | Limpar / F9-Pesquisar 🎁 F8-F | echar 📂 🥌 😰     |
|-----------------------|----------------|------------------------------|-----------------|
|                       |                | Pesquisar Cidade             |                 |
| Estado<br>[Selecione] | Cidade         |                              |                 |
| Resultados da P       | esquisa        | Pg:                          | 1 até 1<br>de 1 |
| Estado                | Cidade         |                              |                 |
| Minas Gerais          | Belo Horizonte |                              |                 |

Figura 85 – Resultado da Pesquisa no campo Cidade

Clique na linha da cidade e o campo "Cidade" estará preenchido.

| obchi | Belo Horizonte |  | * |
|-------|----------------|--|---|
|-------|----------------|--|---|

Figura 86 – Resultado do campo Cidade

### • Fecho:

O próximo campo obrigatório a ser preenchido é o "Fecho". Há duas opções, conforme imagem abaixo:

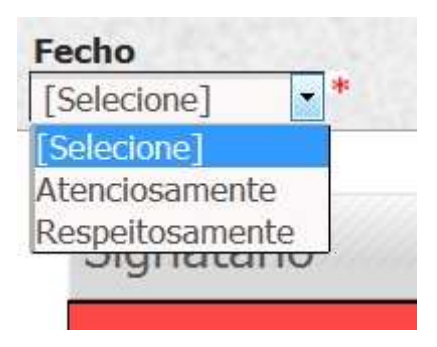

Figura 87 - Campo Fecho

- De acordo com o Manual de Redação Oficial do Estado de Minas Gerais, estes dois fechos devem ser utilizados da seguinte forma:
  - o Para autoridades superiores, inclusive o Presidente da República: Respeitosamente;
  - Para autoridades de mesma hierarquia ou de hierarquia inferior: **Atenciosamente**.

### • Remetente e Destinatário:

Os próximos dois campos se referem ao signatário, quem irá assinar o memorando, e ao destinatário.

| Signatário |       |                                                                                                    |            | Nova  |
|------------|-------|----------------------------------------------------------------------------------------------------|------------|-------|
| Usuário    | Cargo | Órgão                                                                                                    | Setor      | Ações |
|            |       |                                                                                                    | 1231122520 | 2     |
| Para       |       |                                                                                                    |            |       |
| Orgão      | Setnr | Usuário                                                                                                    | Cargo      | Ações |
|            |       | And a second second second second second second second second second second second second second second second |            | 6 2   |

Figura 88 – Remetente e Destinatário

### Signatário:

O campo "Signatário" será preenchido após o usuário clicar no botão localizar signatário será , localizar e escolher o usuário desejado. Ao clicar no referido botão, será aberta a janela abaixo que habilitará a pesquisa de usuário: por órgão/setor e nome ou login.

|                                                        |                   | Limpar 🔍 F9-Pesquisar 👫 F8-Fechar 🎽 😢                           |
|--------------------------------------------------------|-------------------|-----------------------------------------------------------------|
|                                                        | Pesquisar Usuário |                                                                 |
| Órgão                                                  |                   | Setor                                                           |
| Secretaria de Estado de Planejamento e Gestão - SEPLAG |                   | Superintendência Central de Governança Eletrônica SCGE - SEPLAG |
| Nome                                                   |                   | Login                                                           |
|                                                        |                   |                                                                 |
| Nome do Usuário                                        | Órgão             | Setor                                                           |

Figura 89 – Pesquisa do Campo Signatário

• Após selecionar o órgão e o setor desejados, clique no botão pesquisar

F9-Pesquisar 🏥

• Será apresentado o resultado da pesquisa conforme a imagem abaixo:

|                                     |                                                                     | Limpar 🖉 F9-Pesquisar 🏥 F8-Fechar 📂 😰                                     |
|-------------------------------------|---------------------------------------------------------------------|---------------------------------------------------------------------------|
|                                     | Pesquisar Usuário                                                   |                                                                           |
| Órgão                               |                                                                     | Setor                                                                     |
| Secretaria de Estado de Planejament | to e Gestão - SEPLAG                                                | Superintendência Central de Governança Eletrônica SCGE - SEPLA            |
| Nome                                |                                                                     | Login                                                                     |
|                                     |                                                                     | Pg: 1 ▼ 1 até 12 de 12                                                    |
| Nome do Usuário                     | Órgão                                                               | Setor                                                                     |
| DANIELLE MARA FERREIRA              | SEPLAG - Secretaria de Estado de Planejamento e Gestão<br>- SFPI AG | SCGE - Superintendência Central de Governança Eletrônica<br>SCGE - SEPLAG |

Figura 90 – Resultado da pesquisa no Campo Signatário

 Clique sobre o nome do usuário que for responsável por assinar o memorando e ele será selecionado. • O campo preenchido tem a seguinte configuração:

| Signatário             |                          |         |       |     | No.      |
|------------------------|--------------------------|---------|-------|-----|----------|
| Unuinto                | Carpo                    | Örgilis | Setur | Act | te de la |
| DANIELLE MARA FERREIRA | Coordenadora de Projetos | SEPLAG  | SCGE  | ŝ   | 2        |

Figura 91 – Resultado do Campo Signatário

o Caso seja necessário, é possível substituir o usuário selecionado e incluir outro. Para isso basta

clicar no botão 🤎

• Caso queira incluir mais de um signatário basta clicar no botão "Novo".

Para cadastrar ou atualizar dados de **Signatário** envie e-mail para <u>atendimentosiged@planejamento.mg.gov.br</u>. São necessários o nome completo, Masp, cargo, órgão, setor e CPF (somente para ordenadores de despesas).

### Para:

O campo seguinte, "Para", refere-se ao destinatário, ou seja, para quem será enviado o memorando.

 Para incluir usuário neste campo, deve-se seguir os mesmos passos que foram feitos para o preenchimento do campo "Signatário".

Para cadastrar ou atualizar dados do destinatário Para envie e-mail para atendimentosiged@planejamento.mg.gov.br.

São necessários o nome completo, Masp, cargo, órgão e setor.

### • Visualizadores/Editores :

O campo "Visualizadores/Editores" deverá ser preenchido da seguinte forma:

- O indicador "Deseja disponibilizar para consulta/alteração" deve ser sempre marcado, isto porque o memorando deve ser aprovado e o sistema não entende, automaticamente, que o signatário será seu aprovador;
- Data máxima de aprovação é a data até a qual o documento poderá ser aprovado.
- Assim, é essencial que o redator dê ao signatário a permissão para visualizar, editar e aprovar, mesmo que redator e signatário sejam a mesma pessoa;
- É importante que, se o redator e o signatário forem pessoas diferentes, o redator se dê as permissões de visualizar e editar, pois caso contrário ou o signatário deverá editar o documento ou, caso não queira fazê-lo, irá rejeitá-lo, obrigando o redator a refazer todo o trabalho;

O memorando completamente preenchido ficará da seguinte forma:

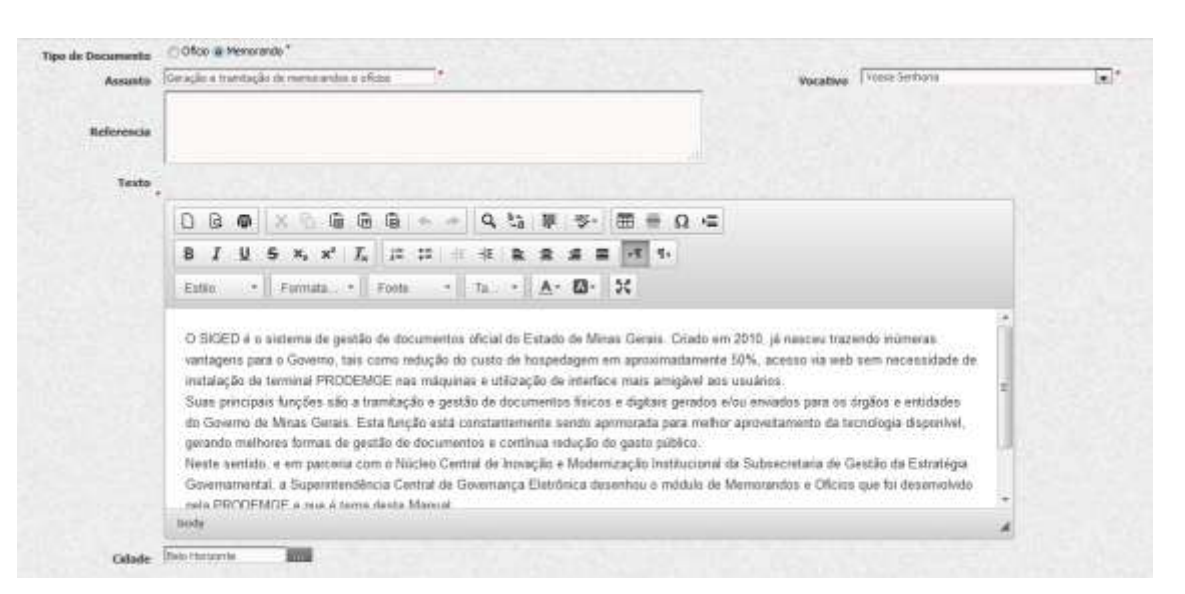

Figura 92 – Formulário preenchido

| Signatário                                                                                                    |                                                                       |                |                                     |                                                                      |                                                                                                 |                                                                            |                                                                                                    | Parts.                                                                                                    |
|----------------------------------------------------------------------------------------------------|-----------------------------------------------------------------------|----------------|-------------------------------------|----------------------------------------------------------------------|-------------------------------------------------------------------------------------------------|----------------------------------------------------------------------------|----------------------------------------------------------------------------------------------------|----------------------------------------------------------------------------------------------------|
|                                                                                                    | Danhona                                                               |                | Cargo                               |                                                                      | 0.4ptu                                                                                          | Setor                                                                      |                                                                                                    | des .                                                                                                    |
| DAMIFLLE                                                                                                    | NARA HERELIRA                                                         | 0              | oordemadors de Projetos SEPLAG SEGE |                                                                      |                                                                                                 |                                                                            |                                                                                                    | 2                                                                                                    |
| Para                                                                                                    |                                                                       |                |                                     |                                                                      |                                                                                                 |                                                                            |                                                                                                    |                                                                                                    |
| Orpho Setur                                                                                                    | (Instance)                                                            |                |                                     |                                                                      | Comp.                                                                                           |                                                                            |                                                                                                    | çtirs                                                                                                    |
| SEPLAG SCGE                                                                                                    | APMANDA SANTARNA CAETAN                                               | O ROMANO GIRON | 1121                                | Esp em Politicas Pr                                                  | iblicas e Gestão Governan                                                                       | ental                                                                      | io i                                                                                                    | 2                                                                                                    |
| Destinatário                                                                                                    |                                                                       |                |                                     |                                                                      |                                                                                                 |                                                                            |                                                                                                    |                                                                                                    |
|                                                                                                    |                                                                       |                |                                     |                                                                      |                                                                                                 |                                                                            |                                                                                                    |                                                                                                    |
| /iscalizadores/Editores<br>Z Deseja disponibilizar para con                                                                                                    | sulta/alteração?                                                      |                |                                     | 2.74.12                                                              | Data māsima para apr                                                                            | evação (24/55/2014                                                         |                                                                                                    |                                                                                                    |
| Visualizadores/Editores<br><sup>72</sup> Deseja disponibilizar para con                                                                                                    | sulta/alteraç3o7                                                      | 1.000000       |                                     | 27517                                                                | Data máxima para apr                                                                            | evação (24/25/2014<br>Dete máis                                            | ma para aprova                                                                                                    | çie                                                                                                    |
| Visualizadores/Editores<br>7 Deseja disponibilizar para con                                                                                                    | esulta/alteração?<br>Vessino                                          |                |                                     | Vanakove                                                             | Data máxima para apr<br>Permasiles<br>(Mtar                                                     | evação (24.690014<br>Dete máis<br>Aproves                                  | The parts aprove                                                                                                    | çic<br>cres<br>car dadas                                                                                                    |
| /Inqualizadores/Editores<br><sup>Z</sup> Deseja disponibilizar para con<br>Natiano ot vio rocha teixein                                                                                                    | sulta/alteração?<br>Unadrio<br>A                                      |                |                                     | Visuikar                                                             | Data mésuma para apr<br>Permassões<br>Entrar                                                    | eveçile (34,05%20)+<br>Orte misis<br>Aproves                               | The parts aprove the second second se | çie<br>correlation<br>2                                                                                                    |
| /Inquilizadores/Editores<br><sup>2</sup> Deseja disponibilizar para con<br>NUMLANO OT VIO ROCHA TEXEIR<br>MARDA SARTANNA CATTANO RO                                                                                | sulta/alteração?<br>Uniderio<br>A<br>MANO CIRON                       |                |                                     | Vesselizer                                                           | Data mésorna para age<br>Permassões<br>Entrar                                                   | eveçile (34,05/2014<br>Dete minis<br>Aprover                               | The para aproxy                                                                                                    | çila<br>coles<br>2.<br>2.                                                                                                    |
| Visualizadores/Editores<br><sup>27</sup> Deseja disponibilizar para con<br>Ndrijano ot vio riccha tederin<br>Munda saaranna cartano ro<br>Nardaas stefanne dos santos                                              | sulta/alteração?<br>Unadrio<br>A<br>MANO GIRON<br>SANTANA             |                |                                     | Vessikor<br>E<br>E<br>IZ                                             | Data mésorea para apr<br>Permassões<br>Entrar<br>El<br>El<br>El                                 | ereção (34,05/2014<br>Ortembio<br>Aprove<br>El                             | The parts approve                                                                                                    | çila<br>cites<br>Lar dados                                                                                                    |
| Viscalizadores/Editores<br>Z Deseja disponibilizar para con<br>NDRIANO OT VIO ROCHA TEDEIR<br>MARDA SANTAINA CAETANO RO<br>NARDARA STEFANIE DOS SANTOS<br>NARDAO JOSE RODRIGUES DA RO                              | sulta/alteração?<br>Uniderio<br>A<br>MANO GIRON<br>SANTANA<br>CINA    |                |                                     | Vesskor<br>E<br>E<br>E                                               | Data mikuma para apr<br>Pennasiles<br>Entar<br>El<br>El<br>El<br>El<br>El                       | ereção (24,05/2014<br>Date misis<br>Agentese<br>El<br>El<br>El             | Ma para aprovo<br>Ma<br>Visuada                                                                                                    |                                                                                                    |
| VISUAILZADORES/Editores<br>Z Deseja disponibilizar para cor<br>Adrejano ot vio rocha tedeela<br>Afarda santaima caetano ro<br>barebara stefanne dos santos<br>dantao jose rodrigues da ro<br>dantes do carino romo | sulta/alteração?<br>Uniderio<br>A<br>eudoo CIRON<br>S MATRANA<br>CINA |                |                                     | Vessikor<br>D<br>D<br>N<br>D<br>D<br>D<br>D<br>D<br>D<br>D<br>D<br>D | Data mikuma para apr<br>Pennasiles<br>Datar<br>Datar<br>Datar<br>Datar<br>Datar<br>Data<br>Data | ereção (24,05/2014<br>Date minis<br>Agentear<br>El<br>El<br>El<br>El<br>El | Visual                                                                                                    | çia<br>cores<br>cores<br>co |

Figura 93 – Formulário preenchido/ Remetente e Destinatário

Observe que o redator, Amanda, tem a permissão de visualizar e editar o memorando, enquanto o signatário, Danielle, tem a permissão de visualizar, editar e aprovar o documento.

Para gravar a minuta de memorando, o editor dever clicar em

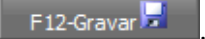

Será exibida a mensagem:

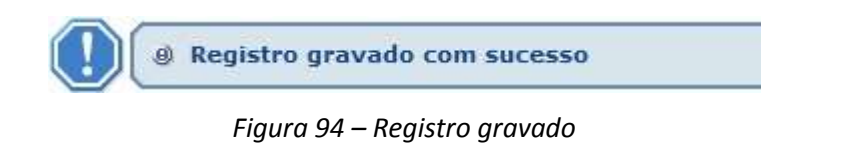

Para ir para outro módulo, o redator deve clicar em F8-Fechar ou em algum dos menus superiores na tela.

### 17.2 - Menu: Gerir Caixa de Minuta

Ao clicar no menu "Gerir Caixa de Minuta", será visualizada a tela abaixo:

|                                                                            |                       | Carto Catava di | Mandan     |  | In Local Part and | -4.04 | The second second |
|----------------------------------------------------------------------------|-----------------------|-----------------|------------|--|-------------------|-------|-------------------|
|                                                                            |                       | Certe Canto o   | - range an |  |                   |       |                   |
| lesyntro                                                                   | Data de Criação<br>De |                 | - 10       |  |                   |       |                   |
| terligido Por<br>Filadrianio of Vio Rocha Telietra                         |                       |                 |            |  |                   |       |                   |
| AMANDA SANTANNA CAETANO SONANO GEON<br>BARBARA STEFANRE DOS SANTOS GANTANA |                       |                 |            |  |                   |       |                   |
| DAMIAO JOSE ROORIDJES DA ROO-4                                             |                       |                 |            |  |                   |       |                   |
| DAVIELE MARA PERFERA                                                       |                       |                 |            |  |                   |       |                   |
| EDWILLE MARA PERSERA<br>EDMILSON LEONARDO DE OLIVEIRA                      |                       |                 |            |  |                   |       |                   |
| FARRÍCIO DE BARROS SAULM<br>PELIFE MAGNO PARREIRAS SOUSA                   |                       |                 |            |  |                   |       |                   |
| IZADELA PRANÇA RODRIGLES                                                   |                       |                 |            |  |                   |       |                   |
| Inches de Calendar acado                                                   |                       |                 |            |  |                   |       |                   |
| RODRIGO DINIZ LARA<br>SAACIA MARTENS LANA                                  |                       |                 |            |  |                   |       |                   |
| THEASD CAMPOS NATOS                                                        |                       |                 |            |  |                   |       |                   |
| THAGO OF VALER TESTE                                                       |                       |                 |            |  |                   |       |                   |
| THEADD SANTOS DE MIRANDA NUNES<br>WEISLEY COSTA NOQUEIRA                   |                       |                 |            |  |                   |       |                   |
| Todar                                                                      |                       |                 |            |  |                   |       |                   |
|                                                                            |                       |                 |            |  |                   |       |                   |

Figura 95 – Gerir Caixa de Minuta

Nesta tela de pesquisa, para que sejam visualizados os documentos gerados no setor, é necessário fazer a busca:

- Por assunto (incluído no formulário "Nova Minuta");
- Por redator;
- Por data.

É possível pesquisar utilizando-se mais de um critério de pesquisa.

Após realizar a consulta, será apresentada ao final da tela a lista com todos os documentos elaborados no setor de acordo com o filtro selecionado.

|                                                                                                    |   |                       | Gerly Calina de | Hinatan         |                   |                          |      |                      |
|----------------------------------------------------------------------------------------------------|---|-----------------------|-----------------|-----------------|-------------------|--------------------------|------|----------------------|
| Assurtio                                                                                                    | _ | Data de Criação<br>De | ant -           | 8               |                   |                          |      |                      |
| Rudilgelo Plar Ammuda Santharea Caetano Romano Caetan Ammuda Santharea Caetano Romano Caetan Danska Sitte Anne Dos Santos Santavia Danska Sitte Anne Dos Santos Santavia Danska Sitte Anne Dos Santos Santavia Danska Sitte Anne Dos Santos Santavia Danska Sitte Anne Electro Danska Mara Fernezna Danska Caetano Bento Danska Dise Romano Caetano Danska Sitte Anne Electro Danska Dise Romano Caetano Danska Dise Romano Caetano Danska Sitte Anne Electro Danska Dise Romano Santavia Pasita Caetano Dise Romano Danska Dise Romano Santavia Pasita Caetano Dise Romano Santavia Pasita Dise Romano Santavia Pasita Dise Romano Santavia Pasita Dise Romano Santavia Pasita Dise Romano Santavia Pasita Dise Romano Santavia Pasita Dise Romano Pasita Dise Romano Danska Mara Mara Pasita Dise Romano Danska Dise Romano Pasita Dise Romano Danska Dise Romano Dise Romano Danska Dise Romano Dise Romano Danska Dise Romano Dise Romano Dise Romano Dise Romano Dise Romano Dise Romano Dise Romano Dise Romano Dise Romano Dise Romano Dise Romano Dise Romano Dise |   |                       |                 |                 |                   |                          |      |                      |
|                                                                                                    |   |                       |                 |                 |                   | Pp                       | 8 23 | 1 até 20 de 37       |
| Status Tale de Descenda                                                                                                    | a | Nightin               |                 | inester (mester | Des sides part in | der) wassignations ( re- |      | New Photosics Automa |
| E MENORALIOO Teste                                                                                                    | 2 | DANGELIE MARA FER     | INFIRA 26/09/   | 014 1           | 26/09/2014        | 12                       | 7    |                      |

| DAVIELLE MARA PERBEIRA | 24/08/2014 | 3      | 21/09/2014 |
|------------------------|------------|--------|------------|
| Fiqura 96 – I          | Pesquisa   | ı de N | Лinuta     |

As informações serão apresentadas por colunas que têm o seguinte significado:

Selecionar: 0

CEARCO

A primeira coluna tem a função de marcar o memorando que será aprovado ou rejeitado.

| MEMORANDO Tech 2 DAVIELLE MARA PEREERA 20,00/3014 1 26,07(2014 | 用「皇」 |
|----------------------------------------------------------------|------|

Figura 97 – Campo de selecionar a Minuta

#### 0 Status:

A coluna "Status" mostra o status do documento, que pode ser: 

|   |            | 2                 |           |                     |              |            |                   |          |   |          |          |            |              |
|---|------------|-------------------|-----------|---------------------|--------------|------------|-------------------|----------|---|----------|----------|------------|--------------|
|   | Cillator 1 | Taxa de Housevelu | i mate    | Notice for          | Data in Dade | Territory. | Des sémapes reade | Vaulater | - | Normalia | - miller | PROFESSION | 3 officer of |
| P | X          | MEMORANDO         | Techr I D | WHELLE HARA PERRETA | 26,036/2014  | 11         | 35/09/2014        | 23       |   | 7        | 8        | 1          | -            |

Figura 98 – Coluna Status

**Tipo de Documento:** 0

> A coluna "Tipo de Documento" se refere ao tipo de documento "Memorando" ou "Ofício";

-7

|     | Tarke : | Tax de Deuxenter | Avera to | Participant of the local division of the local division of the loc | Data de Danales | and a | Data silence and sold | People and People and | TRUTTER | Annalas | -  | Wellender | Automation in |
|-----|---------|------------------|----------|----------------------------------------------------------------------------------------------------|-----------------|-------|-----------------------|-----------------------|---------|---------|----|-----------|---------------|
| E1. | 125     | VENICRADO        | Teste 2  | DAVIELLE HARA PERRETA                                                                                                    | 26/09/2014      | 31    | 26/06/2014            | 动                     |         | 7       | 12 | 1         |               |

Figura 99 – Coluna Tipo de Documento

### • Assunto:

 A coluna "Assunto" se refere ao assunto incluído quando da elaboração do Memorando ou Ofício no formulário "Nova Minuta";

|                     | Statistic Vite          | Date on Dracks | THE R. L. | Ten recrept rende | inuscatives. | and the second second | Approxime | 1.28 | Hittades | Distances of |
|---------------------|-------------------------|----------------|-----------|-------------------|--------------|-----------------------|-----------|------|----------|--------------|
| E MENGRANDO Teste 2 | DAVIDELLE MARA PERIEDIA | 26/29/2014     | i         | 26/09/2014        | 动            |                       | 7         | 12   | 10 B     |              |

Figura 100 – Coluna Assunto

#### • Redigido Por:

• A coluna "Redigido Por" informa o nome do redator.

|    | Sinter . | Type de Camperents | Analysis ( | Rankpite Frank        | Data in Caspita | mender | - Company of a results | Taulasian . | (Trailor | Assessed in | Line 1 | Historyles | Autons |
|----|----------|--------------------|------------|-----------------------|-----------------|--------|------------------------|-------------|----------|-------------|--------|------------|--------|
| E. | 12       | HEHORAHDO          | Teste 2    | DANIELE NARA FERREIRA | 26/06/2014      | 4      | 26,09,2014             | 战           |          | IJ          | 18     | 1 (B)      |        |

Figura 101 – Coluna Redigido Por

### • Data de Criação:

A coluna "Data de Criação" se refere à data que o Memorando ou Ofício foi criado;

|    | Status | Tax de Cambretta | and a second | Audiply for          | Data de Carda | - | Data reduces the second to | Taxabasia and | The same | instant of | time is | Haddanales.      | Autona |
|----|--------|------------------|--------------|----------------------|---------------|---|----------------------------|---------------|----------|------------|---------|------------------|--------|
| 13 |        | HENORAHDO        | . Teste 2    | DANIELE MARA FERRERA | 26/06/2014    | 1 | 26,009/2014                | 战             |          | ッ          | 12      | 1<br>1<br>1<br>1 | 1      |

Figura 102 – Coluna Data de Criação

### • Versão:

A coluna "Versão" demonstra que o documento ou tem uma única versão ou de qual versão se trata.
 Dependendo da forma como o Memorando ou Ofício é feito, pode ser alterado por algumas pessoas conforme determinação do redator.

 No exemplo abaixo, o Memorando aprovado foi a 2ª versão, logo a 1ª versão foi automaticamente rejeitada;

| ute:   | Pix of Desireting           | Addate                | Nampola Pre                            | (bits an Driving)           | (and a      | tara relates per a versión          | (Incompations)  | Trutor | distant of the | - Litter | Halfugh         | 1      |
|--------|-----------------------------|-----------------------|----------------------------------------|-----------------------------|-------------|-------------------------------------|-----------------|--------|----------------|----------|-----------------|--------|
| 0      | HENORANDO                   | teste soph            | CANELLE MARA FERREIRA                  | 14/08/2014                  | t           | 21/08/2014                          | 13              |        | 2              | 1        | 19              | 121    |
|        |                             |                       | Fiaura 10                              | 3 – Colu                    | na V        | ersão 1                             |                 |        |                |          |                 |        |
|        |                             |                       | 1 1901 0 20                            | 00101                       |             |                                     |                 |        |                |          |                 |        |
|        |                             |                       | -                                      |                             |             |                                     |                 |        |                |          |                 |        |
|        |                             |                       | -                                      |                             |             |                                     |                 |        |                |          |                 |        |
|        |                             |                       | -                                      |                             |             |                                     |                 |        |                |          |                 |        |
| 1200.0 | Tes in Course II            |                       | Surgal Par                             | 20 - 242                    | made        | the share per water                 | matative        | -      | Second of      | 1.0.0    | Halfunder       | (here) |
| 1000   | Too Informer D<br>HEROSALCO | incte spirit scicle 2 | Bedgeto Per<br>Dividu Li Mara Porteria | 2000 00 200200<br>(400/20)4 | Tendar<br>2 | This states to a work<br>21/01/2014 | and and and and | Spatie | -              | 100      | The Designation | Der H  |

Figura104 – Coluna Versão\_2

### • Data máxima para revisão:

 A coluna "Data máxima para revisão" é um limite incluído pelo redator do texto para alterações do texto originalmente escrito e para a aprovação do documento;

|                                                                                                    |           |                                         |                      |               |           |                             |              |              |          | 1 +++ 5 |         |            |  |
|----------------------------------------------------------------------------------------------------|-----------|-----------------------------------------|----------------------|---------------|-----------|-----------------------------|--------------|--------------|----------|---------|---------|------------|--|
| of the surgery of the local division of the local division of the | A DOWN    | - Searce                                | -                    | Street Street | ( married | the summary water while the | Taxabara and | Statement of | (manual) | A DOWN  | mathema | distant in |  |
| 0 1                                                                                                    | encorrect | Tech - Heny Digtel - Rolectri > Demante | KORDON LEPIES CAMPON | (Story)(Style | 1.        | 10,040014                   | 晓            | 1            | 100      | N.      | 14      | 1          |  |

Figura 105 – Coluna Data máxima para revisão

### • Visualizadores:

 A coluna "Visualizadores" contém o ícone no qual, ao clicar, são apresentados todos os usuários do setor, conforme imagem abaixo. O segundo usuário foi autorizado pelo redator a visualizar, editar e aprovar o memorando, enquanto o primeiro não;

| -   | This is burning to | in the second second second second second second second second second second second second second second second | 34500 Ptr             | Data de Carda | weater | Den minutes | errende haa | Contrast. | - | Another . | 100 | Halforder | Gasting. |
|-----|--------------------|----------------------------------------------------------------------------------------------------|-----------------------|---------------|--------|-------------|-------------|-----------|---|-----------|-----|-----------|----------|
| 12. | RENORANDO          | Yeste 2                                                                                                    | OANEELE MARA FERREIRA | 26/09/2014    | .1     | 26/09/20    | 024         | 牍         |   | 1         | 12  | (\$       |          |
|     |                    |                                                                                                    | Figura                | 106 – Co      | oluna  | Visual      | izadores    | 5         |   |           |     |           |          |
|     |                    | DANIEL DO CARMO                                                                                                 | BENTO                 |               | SEPL   | LAG         | SCGE        | 2         | < | ×         |     | ×         |          |
|     |                    | DANIELLE MARA FE                                                                                                | RREIRA                |               | SEPL   | LAG         | SCGE        |           | 1 | ~         |     | ~         |          |

Figura 107 – Permissões

### • Visualizar:

• A coluna "Visualizar" contém o ícone no qual, ao clicar, é apresentado o documento em formato pdf.

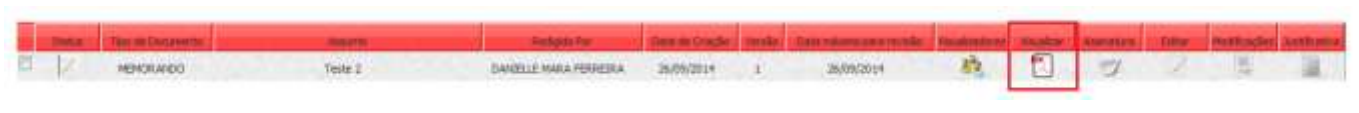

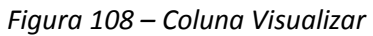

• A minuta apresentada não possui número de identificação do memorando e número de etiqueta.

| GOVERNO DO ESTADO DE MINAS GERAIS<br>Secretaria de Estado de Planejamento e Cestão - SERIAG |    |
|---------------------------------------------------------------------------------------------|----|
| Superintendència Central de Governança Eletrônica SCGE - SEPLAG                             |    |
|                                                                                             |    |
|                                                                                             |    |
| 16 M                                                                                        |    |
| XXXXXXXXXXXXXXXXXXXXXXXXXXXXXXXXXXXXXX                                                      |    |
| Belo Horizonte, 26 de setembro de 2014.                                                     |    |
|                                                                                             |    |
| Para: RAPHAFIA HYTOMI PIANCHAO AIHARA                                                       |    |
| Diretora                                                                                    |    |
| Diretoria de Recursos Humanos DRH - SEPLAG                                                  |    |
|                                                                                             |    |
| Assunto: Teste Memo                                                                         |    |
| Senhora Diretora,                                                                           |    |
|                                                                                             |    |
| Atençao! O memorando e a modalidade de comunicação entre unidades                           |    |
| nível ou em níveis diferentes. Trata-se, portanto, de uma forma de comunicação              |    |
| eminentemente interna.                                                                      |    |
|                                                                                             |    |
| Atenciosamente,                                                                             |    |
|                                                                                             |    |
|                                                                                             |    |
| DANIELLE MARA FERREIRA                                                                      |    |
| Cool de liabola de Projetos                                                                 |    |
|                                                                                             |    |
|                                                                                             |    |
|                                                                                             |    |
|                                                                                             |    |
|                                                                                             |    |
|                                                                                             |    |
|                                                                                             |    |
|                                                                                             |    |
|                                                                                             |    |
|                                                                                             |    |
|                                                                                             |    |
|                                                                                             |    |
|                                                                                             |    |
|                                                                                             |    |
| D/M                                                                                         |    |
| 2<br>2                                                                                      | 10 |

Figura 109 – Minuta

#### • Assinatura:

 A coluna "Assinatura" mostra os dados de quem assinou digitalmente, conforme imagem abaixo. Este ícone somente é habilitado quando já houve a aprovação por meio da assinatura digital.
 O ícone fica verde guando habilitado.

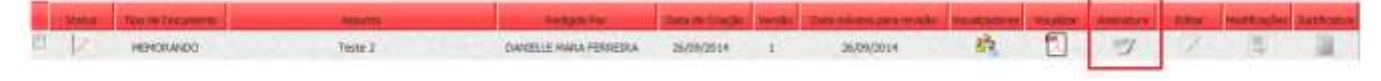

Figura 110 – Coluna Assinatura

| Fechar                     |
|----------------------------|
| ados da Assinatura Digital |
| SEPLAG                     |
| SCGE                       |
| RODRIGO DINIZ LARA         |
| SUPERINTENDENTE            |
| 19/05/2014 15:23:01        |
|                            |

Figura 111 – Visualizar Dados da Assinatura Digital

### • Editar:

 A coluna "Editar" contém o ícone no qual, ao clicar, dá acesso ao formulário "Cadastro de Minuta" com as informações já preenchidas pelo redator, sendo possível alterar todos os campos. Após gravar, será criada uma nova versão do documento.

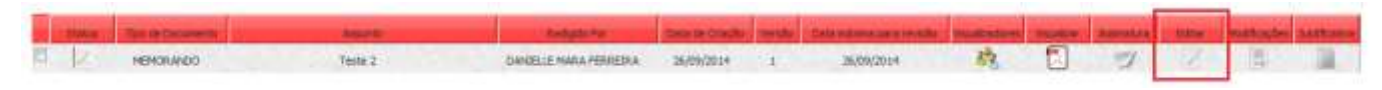

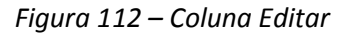

### • Modificações:

 A coluna "Modificações" contém o ícone no qual, ao clicar, são demonstradas as modificações feitas no documento. Ainda utilizando como base os exemplos acima expostos, a informação apresentada pelo ícone segue o modelo abaixo:

|    | TOLA V | The is Downed by | and a second | Delphi by            | the seconds | under | them where an a works | Wanter and Provide Provide Pro | Books | Annatara | - | -  | antion a |
|----|--------|------------------|--------------|----------------------|-------------|-------|-----------------------|----------------------------------------------------------------------------------------------------|-------|----------|---|----|----------|
| Ċ, | 12     | NEMORANDO        | Yeste 2      | DAVELLE HANA PERSERA | 26/09/2014  | 1     | 26,09(2014            | 晓                                                                                                    |       | 2        | 2 | E. |          |

Figura 113 – Coluna Modificações

|        |            |         | Modific     | ações   | na Minuta      |                      | Fechar    |
|--------|------------|---------|-------------|---------|----------------|----------------------|-----------|
| Versão | Data       | Usuário | Órgão/Setor | Campo   | Campo Anterior | Campo Atual          | IP        |
| 2      | 14/08/2014 | Anônimo | SEPLAG/SCGE | Assunto | teste scprh    | teste scprh edição 2 | 127.0.0.1 |

Figura 114 – Modificações na Minuta

### • Justificativa:

 A coluna "Justificativa" contém o ícone no qual, ao clicar, é possível visualizar a justificativa da rejeição de memorandos. Quando habilitado, aparece na cor amarela, conforme abaixo:

|      | - | NEW DRAWNOO | Arrante<br>Teste 2 | Andre in Maria Perspetina | Service Canado | -     | Tara minera pera multo | Real Property lies | The store | America | - BROW | Mittangle | Australia |
|------|---|-------------|--------------------|---------------------------|----------------|-------|------------------------|--------------------|-----------|---------|--------|-----------|-----------|
|      |   |             |                    |                           |                |       |                        |                    |           |         |        |           |           |
|      |   |             |                    | Figuro                    | a 115 – C      | Colur | na Justificati         | va                 |           |         |        |           |           |
|      |   |             |                    |                           |                |       |                        |                    |           |         |        |           |           |
|      |   |             |                    |                           |                |       |                        |                    |           |         |        |           |           |
| R. ( | 3 | MEMORANDO   | texts uprh         | GANGELE HARA PERSERA      | 14/00/2014     | 14    | 23,0303034             | 政                  | 1         | 2       | 12     | · (\$     |           |
|      | 0 | MEMORANDO   | texts spirit       | CANTELE HARA FORERA       | 14/00/2014     | 1.    | 23,0303014             | 63                 |           | 3       | 1      | 14        | -         |

Figura 116 – Justificativa habilitada

 Para rejeitar um memorando ou ofício é necessário "marcá-lo" e clicar no botão "rejeitar" no canto direito superior da tela. Veja abaixo:

|                                                                                                    |         |                       |               |                |                                         |     | a particular and the | State and State | Avenue -     |
|----------------------------------------------------------------------------------------------------|---------|-----------------------|---------------|----------------|-----------------------------------------|-----|----------------------|-----------------|--------------|
|                                                                                                    |         |                       | Greek Calva a | is Phinelan    |                                         |     |                      |                 |              |
| Assume .                                                                                                    |         | Data de Criação<br>De | -             | 一回             |                                         |     |                      |                 |              |
| tampada Nec  Abdited Of Yoo DOCH TELEFA  Abdited Of Yoo DOCH TELEFA  Abdited Of Yoo D |         |                       |               |                |                                         |     |                      |                 |              |
|                                                                                                    |         |                       |               |                |                                         |     |                      |                 |              |
| The state of the state of the state of the                                                                                                    |         | -                     | -             | والمسجو المعدد | and summaries and the local division of | -   | and in succession    | and the other   | فاستحدث أستي |
| E Astronation                                                                                                    | Telde 3 | Dates in minute       | 88818A 20.00  | ana ana        | 24/25/2014                              | 商 日 | 2                    | Z 18            | 1.124        |

Figura 117 – Rejeitar

Será exibida a tela a ser preenchida, abaixo:

|                |                  | Gravar             | Fechar |
|----------------|------------------|--------------------|--------|
|                | Justificar Não A | provação da Minuta |        |
| Justificativa: |                  |                    | 13.58  |
|                |                  |                    |        |
|                |                  |                    |        |
| Data           | Hora             |                    |        |
| 19/05/2014     | 14:19:34         |                    |        |

Figura 118 – Justificar Não Aprovação da Minuta

 A inclusão de justificativa somente não será obrigatória quando a rejeição for automática. Isto ocorre quando há várias versões de um documento, em que uma delas é aprovada e as outras são automaticamente reprovadas.

### 17.2.1 - Aprovação

A aprovação de um Memorando ou de um Ofício pode ser realizada no sistema de 02 (duas) maneiras: Com a utilização de Token(assinatura digital) ou com a autenticação por Login e senha.

- Um documento pode receber até 3 assinaturas.
- Caso um memorando for assinado digitalmente, o mesmo só poderá receber assinaturas digitais. Caso for autenticado, o memorando poderá ser autenticado ou assinado digitalmente.

### • Aprovação por meio de Token (Assinatura Digital)

Para aprovar documentos é necessário:

- Realizar a pesquisa
- Selecionar o documento a ser aprovado
- Inserir seu Token na entrada USB do computador
- Clicar em "Aprovar". Conforme imagens abaixo:

|                                                                                                    |     |                                                                                                    |                  |               |                    |                  | and the second second s | a larrest | And and a second second |
|----------------------------------------------------------------------------------------------------|-----|----------------------------------------------------------------------------------------------------|------------------|---------------|--------------------|------------------|----------------------------------------------------------------------------------------------------|-----------|-------------------------|
|                                                                                                    |     |                                                                                                    | Gapte Calley the | Heater        |                    |                  |                                                                                                    |           |                         |
| passatu                                                                                                    |     | eta de Celação                                                                                                    |                  | 18            |                    |                  |                                                                                                    |           |                         |
| Monteport Free<br>- CARDININO OF YOU RECOME TELEBORE<br>- SAMABASE STORM - CARDING COSTANDO DISONO<br>- BASISANES TELEBORE<br>- DAMARE, DO CHEMICALES DARIADONS<br>- DAMARE, DO CHEMICALES DARIADONS<br>- DAMARE, DO CHEMICALES DARIADONS<br>- Parameter Communication<br>- Manage Costante TeleBore<br>- Manage Costante TeleBore<br>- Ma |     |                                                                                                    |                  |               |                    |                  |                                                                                                    |           |                         |
| a contract from the second second                                                                                                    | ~ 1 | T-MARKEN                                                                                                    | -                | Carles Street | THE OWNER OF THE   | and memory lines | أستحج المحج                                                                                                    |           | tester better           |
| C                                                                                                    |     | Series of the series of the se | Links - market   | 1217 L 217    | The American State | 874              |                                                                                                    |           | 10.00                   |

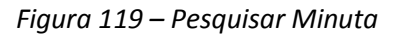

|                                                                                                    |         |                   |               |            |               |    | (Salaramer A)   | C. Second | Telecor . |
|----------------------------------------------------------------------------------------------------|---------|-------------------|---------------|------------|---------------|----|-----------------|-----------|-----------|
|                                                                                                    |         |                   | Gerin Calas   | de Hinsten |               |    | 111111111111111 |           |           |
|                                                                                                    |         |                   |               |            |               |    |                 |           |           |
| Assette                                                                                                    |         | thats de Cresção  |               |            |               |    |                 |           |           |
| Construction of the second second sec                                                                                                    |         | De 1              | (00) AMP (    | - 1 mm     |               |    |                 |           |           |
| Handbark Per<br>Moltano Cor 100 ADD-4 TENEDA<br>Moltano Cor 100 ADD-4 TENEDA<br>Moltano Cor 100 ADD-4 TENEDA<br>Moltano Sola Notexture a social<br>Dariello Cor 200 ROCENSEE DA SOCIA<br>Dariello Cor 200 ROCENSEE DA SOCIA<br>Dariello Cor 200 ROCENSEE DA SOCIA<br>Dariello Cor 200 ROCENSEE<br>Dariello Cor 200 ROCENSEE<br>Dariello Cor 200 ROCENSEE<br>Persencia Dariel Persenta<br>Moltano Persenta<br>Persencia Dariela Persenta<br>Dariello Correct Markon<br>Persencia Dariela Analuto<br>Persencia Dariela Analuto<br>Moltano Coleman<br>Persencia Dariela Analuto<br>Persencia Dariela Analuto<br>Persencia Da |         |                   |               |            |               |    |                 |           |           |
| In press of the statement (                                                                                                    | -       |                   |               |            |               |    | وأخرجها أعجي    | -         | -         |
| FIRMOR/MOR                                                                                                    | Their 2 | TERRETER PARTY PR | FIREPLA 28/77 | A 91214    | · 36386/88394 | 12 | LAL STREET      |           |           |

Figura 120 – Aprovar Minuta

• Será carregado o "Gerenciador de Certificados" para verificar a autenticidade da assinatura digital;

| Anaste<br>Assinando documento(s).   Secciona o conficado a ser asado  Cuentouras  Conficados a ser asado  Cuentouras  Conficados a ser asado  Cuentouras  Conficados a ser asado  Cuentouras  Conficados a ser asado  Cuentouras  Conficados a ser asado  Cuentouras  Conficados a ser asado  Cuentouras  Cuentouras | Cartess )                                                                                          |  |
|----------------------------------------------------------------------------------------------------|----------------------------------------------------------------------------------------------------|--|
| Toward State                                                                                                    | A turdit<br>Námera de séctor<br>Aguettro de accimitans<br>Interes<br>Nacio a parte de<br>Ricco ale |  |
| Press Construction Construction     Press Construction     Press     Press Construction     Press     Press     Pre        | Nulfres carryone                                                                                   |  |

Figura 121 – Gerenciador de Certificados

- Assim que o "Gerenciador de certificados" reconhecer o Token, selecione seu certificado e clique em "OK";
- Será solicitado, por meio de uma caixa de diálogo, conforme imagem abaixo, que introduza o número "PIN" do certificado (senha), digite o número e clique em "OK";

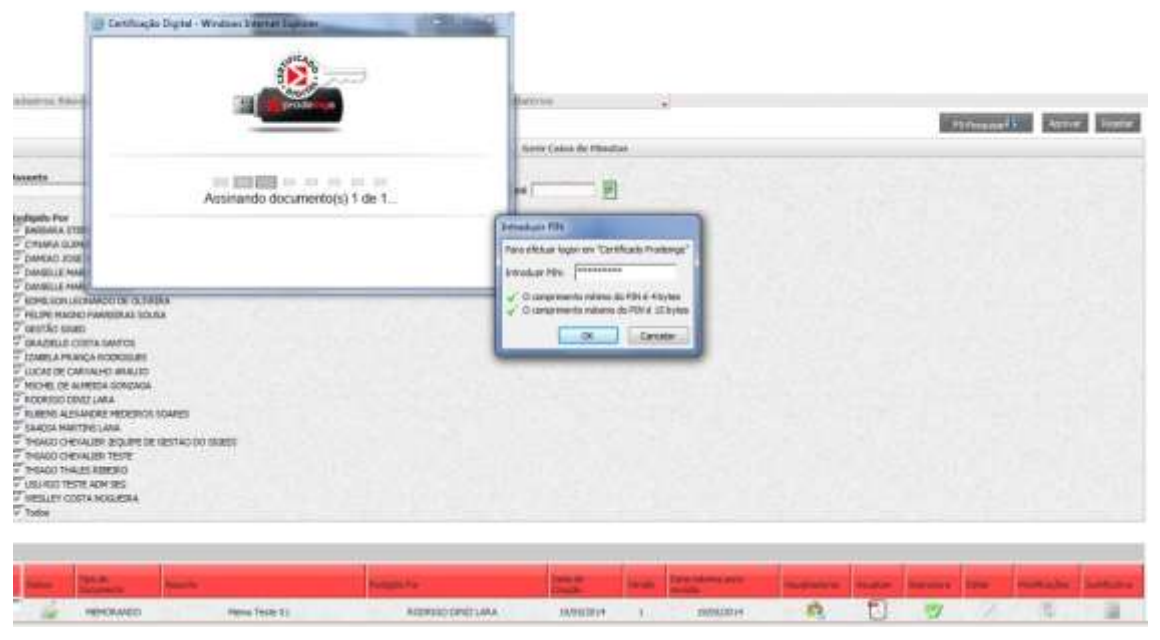

Figura 122 – PIN do certificado

 A comprovação do sucesso da operação se dará com a Mensagem "Minuta aprovada com sucesso." e a disponibilização do número da etiqueta SIGED.

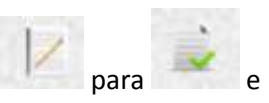

• Os ícones das colunas "Status" e "Assinatura" serão alterados, respectivamente, de

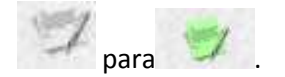

|                                                                       |                                                                   | (main)                                                                                                    | Official a Mathematica                                                                                                   | - Balantinas                                       |            |                          |                |    |              |        |                     |   |
|-----------------------------------------------------------------------|-------------------------------------------------------------------|----------------------------------------------------------------------------------------------------|----------------------------------------------------------------------------------------------------|----------------------------------------------------|------------|--------------------------|----------------|----|--------------|--------|---------------------|---|
| 0                                                                     | linuta gerounda con                                               | n macianan Pia garada a                                                                                                    | HEHGRANDO COM D MAMORA SA                                                                                                | Depeja tramitar o doci                             | umento?    |                          |                |    |              |        | -                   |   |
| testigato Por                                                         | e Paanelka sches (a k                                             | 294                                                                                                    | lista da Criegão<br>Se                                                                                                   |                                                    | Cancatar ] |                          |                |    |              |        |                     |   |
| EBATERATA<br>ENCIL UDA<br>PACAO VET<br>Testas                         | NER WARE DOD SAWTON &<br>ALVEE DIX DE VA<br>OK, CANNOS SOLUN      | MITANA                                                                                                    |                                                                                                    |                                                    |            |                          |                |    |              |        |                     |   |
| E BATERATA<br>ERCELLUR<br>PAGAO VET<br>Tantas                         | Interventi Dolt Sevinton S<br>Alvezi Da 12.14<br>OK CAMPICE SOLUM | orfass.                                                                                                    |                                                                                                    |                                                    |            |                          |                | Pl | and a second |        |                     |   |
| Essenanta<br>Essenanta<br>Encorrución<br>Proceso<br>Proceso<br>Tables |                                                                   |                                                                                                    | Sector Pro-<br>bancon a PE-Ang Col Sector Sector Sector                                                                  | 14. 20.40.127-1                                    |            | Satarana a               | 10<br>10<br>10 | 0  | 200          | N N    |                     |   |
|                                                                       |                                                                   | All and a second a second a se | Service statements out service saints<br>Services statement out service saints<br>Services statement out service service | 44 36.497.2924<br>44 00.097.2124<br>44 00.097.2124 |            | 36/09/2014<br>20/09/2014 |                |    | 2 2 4        | S.N.S. | 14 (14 (16 <b>1</b> | - |

Figura 123 – Minuta Aprovada

Caso o usuário deseje tramitar o documento, basta clicar em "OK" e será redirecionado para o formulário de tramitação.

Caso o usuário não queira tramitar o documento, basta clicar em "Cancelar" e o documento ficará disponível na Caixa de "Documentos do Setor".

"Este documento foi assinado digitalmente conforme MP n.2.200-2/2001 de 24/08/2001, que institui a Infraestrutura de Chaves Públicas Brasileira – ICP-Brasil.

*Verifique a autenticidade de assinatura deste documento por meio do endereço eletrônico http://www.planejamento.mg.gov.br/sistemas-corporativos - SIGED WEB"* 

### • Aprovação por meio de Login e Senha (Autenticação)

Caso o sistema de assinatura digital estiver fora do ar ou o usuário não tiver o Token, será possível a aprovação do memorando ou ofício por autenticação.

Neste caso, quando abrir o "Gerenciador de certificados", não será possível identificar o Token, então basta clicar em "Cancelar".
| Contracto D                                                                                                    |                  | Concestrate and and                                                                   |                                                                                                    |     | - | At Atta Bate  |
|----------------------------------------------------------------------------------------------------|------------------|---------------------------------------------------------------------------------------|----------------------------------------------------------------------------------------------------|-----|---|---------------|
| Analis<br>Sensor The<br>Sensor Active<br>CineA data<br>Deletical proc<br>Deletical proc | Aconando documer | Telefones o certificado a ser asalo<br>Continuato<br>1450 explore continuatos tipo 43 | Campos<br>Versale<br>Assistedo<br>Marmeo de sinte<br>Aggestro de suscendure<br>Cension<br>Vidos a parte de<br>Vidos a parte de<br>Vidos a parte de | Var |   |               |
| Transic offerwards (Experience address of states)<br>Transic offerwards Teams<br>Transic Offerwards Teams<br>Transic Offerwards (Teams<br>Helburg: Contra Hoburgs)<br>Helburg: Contra Hoburgs)<br>Transic                                                                                                    |                  | Ok Garoniar Bezimgar                                                                  |                                                                                                    |     |   |               |
| New Tex Silvaren                                                                                                    | Tests            | Andrea Per Desire Decks<br>Decisio Anna Albanica distriction                          | 1 2405/2014                                                                                                    |     |   | antata antata |

Figura 124 – Gerenciador de Certificados – Sem token

 O documento será aprovado e exibirá a Mensagem "Minuta aprovada com sucesso." e disponibilizará o número da etiqueta SIGED.

| SIGED CORPORATIVO                                                                                                    |                                                          |                                                                                                    |                                     |                                                    |           |                 |    |   |           |          |                       |   |  |
|----------------------------------------------------------------------------------------------------|----------------------------------------------------------|----------------------------------------------------------------------------------------------------|-------------------------------------|----------------------------------------------------|-----------|-----------------|----|---|-----------|----------|-----------------------|---|--|
| Criticanos Sile                                                                                                    |                                                          | (Comir#                                                                                                    | Chine e Nelverentia                 | Selectros                                          |           | <b>a</b>        |    |   |           |          |                       |   |  |
| 0=                                                                                                    | inuta aprovada co                                        | os miclemar Par gerada o                                                                                                    | HEMINARIO com o número Si           | eseja tramitar o doci                              | umento?   |                 |    | 1 | ri france | Ci MICCO | 2289 100              |   |  |
| America<br>Alexicado Por<br>Alexicado Por<br>Escalador<br>Escalador<br>Polo (100)<br>Polo (100)<br>Polo (100)<br>Teatos | YAANEDIA SCHES (ALS<br>SFWARE DOS SAVA<br>KICAMPOS SOLOW | 12.94<br>Seaffans                                                                                                    | Barla de Cóngles<br>Se l            | Cax C                                              | ancetar ] |                 |    |   |           |          |                       |   |  |
|                                                                                                    |                                                          |                                                                                                    |                                     |                                                    |           |                 |    |   |           |          | and the second second |   |  |
| R. In                                                                                                    | 10101400                                                 | The second second                                                                                                    | SANDARY STEPANE DOD SANTOS SANTANA  | 3600/2014                                          | 1         | Solution in the | 12 | 0 | 2         |          | -                     |   |  |
|                                                                                                    | HEHERWOOD                                                | in the second second se | BARDARIA STEPANAE DOL DAVIOL DAVIAN | V. 00000/2024                                      | 11:       | 30/09/2014      | 12 |   | 27        | 2        |                       |   |  |
|                                                                                                    | HEROMADO                                                 | Attracts At News                                                                                                    | BARDAN STEPANE SOS SARCOS SARCAN    | <ul> <li>ANARAQUE#;</li> <li>ANARAQUE#;</li> </ul> | 1         | Constantine (   | 战  | 0 | 3         | Z        | -                     | 1 |  |

Figura 125 – Minuta autenticada

Caso o usuário deseje tramitar o documento, basta clicar em "OK" e será redirecionado para o formulário de tramitação.

Caso o usuário não queira tramitar o documento, basta clicar em "Cancelar" e o documento ficará disponível na Caixa de "Documentos do Setor".

"Autenticado por login e senha por: DANIELLE MARA FERREIRA – M1252793 em 11/04/2014."

Fique atento! Ambos os documentos do exemplo abaixo foram aprovados, mas apenas um deles contém assinatura digital:

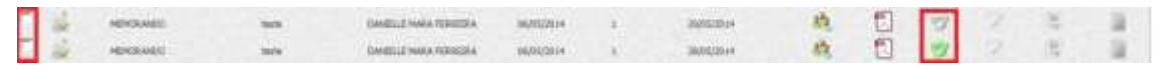

Figura 126 – Assinatura Digital e Autenticação

| GOVERNO DO ESTADO DE MINAS GERAIS<br>Secretaria de Estado de Planeiamento e Gestão - SEPL                                                                                      | NG .                        |
|----------------------------------------------------------------------------------------------------|-----------------------------|
| Diretoria Central de Governanca de Tecnologia da Informação SCGE D                                                                                                    | CGTIC - SEPLAG              |
|                                                                                                    |                             |
|                                                                                                    |                             |
|                                                                                                    |                             |
| MEMO. SCGE n. 10058/14                                                                                                    |                             |
| Abadia dos Dourad                                                                                                    | os, 26 de setembro de 2014. |
|                                                                                                    |                             |
| Para: RAPHAELA HYTOMI PIANCHAO AIHARA                                                                                                    |                             |
| Diretora                                                                                                    |                             |
| Diretoria de Recursos Humanos DRH - SEPLAG                                                                                                    |                             |
|                                                                                                    |                             |
| Assunto: Teste assinatura                                                                                                    |                             |
| Senhora Diretora,                                                                                                    |                             |
| O managemente é a modellidade de securitos de actes un                                                                                                    | de des administrations de   |
| um mesmo órgão, que podem estar hierarquicamente no                                                                                                    | o mesmo nível ou em níveis  |
| diferentes. Trata-se, portanto, de uma forma de comunic                                                                                                    | ação eminentemente          |
| interna.                                                                                                    |                             |
| Atenciosamente                                                                                                    |                             |
| Acticosantente,                                                                                                    |                             |
|                                                                                                    |                             |
| DANIEU E MARA CERREIRA                                                                                                    |                             |
| Coordenadora de Projetos                                                                                                    |                             |
|                                                                                                    |                             |
|                                                                                                    |                             |
|                                                                                                    | Número da etiqueta          |
|                                                                                                    | SIGED                       |
|                                                                                                    | 90000207-1501-2014          |
|                                                                                                    |                             |
|                                                                                                    |                             |
|                                                                                                    |                             |
|                                                                                                    |                             |
|                                                                                                    |                             |
|                                                                                                    |                             |
|                                                                                                    |                             |
|                                                                                                    |                             |
|                                                                                                    |                             |
| Assinado Digitalmente - Verifique a autoriticidade deste documento por melo do Portel SIGED.<br>Pesquier Documento - Digite o número da Eliqueta - Ações Verificar Assinatura. |                             |
|                                                                                                    |                             |

Figura 127 – Memorando / Autenticado e Assinado Digitalmente

## Juntada por Apensação de Memorandos Eletrônicos

Caso o documento principal já possua etiqueta SIGED e o memorando Eletrônica seja de acompanhamento é necessário realizar a juntada dos mesmos.

Para realizar a juntada de um memorando a um documento já existente, basta seguir os passos de "Juntar Dossiê" na página 50.

## 17.3 - Acessos Alternativos

Os documentos elaborados também podem ser acessados pelos seguintes atalhos:

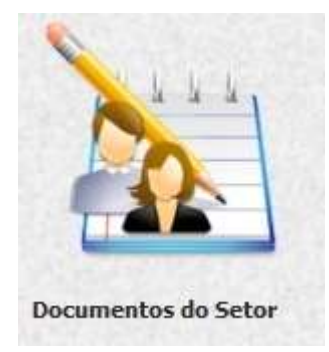

Figura 128 – Documentos do Setor

 Nesse ícone, será possível visualizar os documentos não tramitados na posse do setor do usuário. Para encontrar qualquer documento, o usuário deverá preencher algum dos parâmetros de busca.

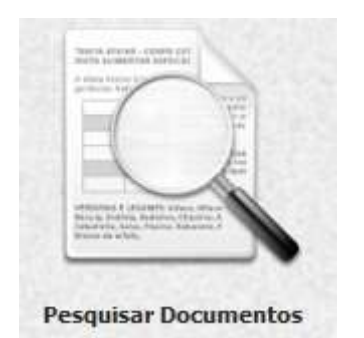

Figura 129 – Pesquisar Documentos

 Nesse ícone, será possível visualizar quaisquer documentos. Para encontrar mais facilmente um documento gerado pelo módulo de memorandos e ofícios digitais, recomenda-se refinar a pesquisa incluindo o parâmetro "Ofícios/Memorando Digital".

Por meio dos acessos alternativos é possível realizar diversas ações decorrentes do módulo Memorandos e Ofícios.

Na consulta por "Documentos do Setor" é possível:

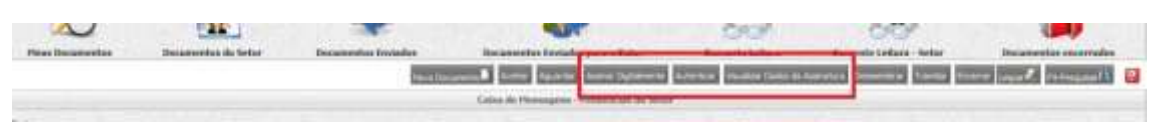

Figura 130 – Opções em Documentos do Setor

Em "Pesquisar Documentos" é possível:

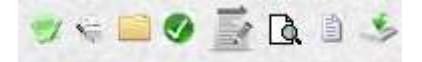

Figura 131 – Ações em Pesquisar Documentos

Cada ícone significa respectivamente:

- Visualizar dados da assinatura;
- Assinar digitalmente;
- Ver dossiê;
- Autenticar documento (aprovação por senha);
- Edição de documento;
- Visualizar tramitação;
- Visualizar detalhamento do documento;
- Download de arquivo.

Destas funcionalidades, apenas as que estão em negrito correspondem a ações diretamente relacionadas ao módulo de Memorandos e Ofícios.

## Referência

Minas Gerais. **MANUAL DE REDAÇÃO OFICIAL**. Belo Horizonte, 2012. Disponível em: <u>http://www.mg.gov.br/governomg/portal/c/governomg/governo/acoes-do-governo/516363-manual-de-redacao-oficial/5794/5040</u>. Acesso em: 15/04/2014.